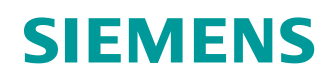

# Supports d'apprentissage/ de formation

Siemens Automation Cooperates with Education (SCE) | À partir de la version V15.1

### **TIA Portal Modul 102-101** Technique de capteurs RFID avec RF210R IO-Link, ET 200SP et SIMATIC S7-1500

siemens.com/sce

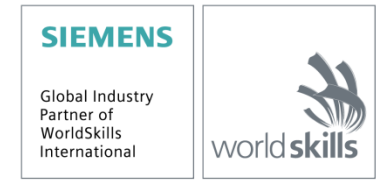

Utilisation libre pour les instituts publics de formation et de R&D. © Siemens 2019. Tous droits réservés.

#### Kits SCE formateurs correspondants à ces supports d'apprentissage/de formation

Identification industrielle, technologie de capteur RFID SIMATIC

- Système RFID SIMATIC RF200 IO-Link
- N° de référence : 6GT2096-5AA00-0AA0 • Système RFID SIMATIC RF200 PROFINET
- Systeme RFID SIMATIC RF200 PROFINET N° de référence : 6GT2096-3AA00-0AA0
- Système RFID SIMATIC RF200 IO-Link N° de référence : 6GT2096-5AA00-0AA0
- Système RFID SIMATIC RF300 PROFINET N° de référence : 6GT2096-1AA00-0AA0

Périphérie décentralisée SIMATIC ET 200SP

- SIMATIC ET 200SP Digital
   N° de référence : 6ES7155-6AU00-0AB0
- SIMATIC ET 200SP Digital avec module d'entrées ENERGY METER PN
- N° de référence : 6ES7155-6AU00-0AB1
- SIMATIC ET 200SP Digital avec module de communication IO-LINK MASTER V1.1 PN N° de référence : 6ES7155-6AU00-0AB2
- SIMATIC ET 200SP Digital avec module de communication CM AS-i MASTER ST PN N° de référence : 6ES7155-6AU00-0AB3
- SIMATIC ET 200SP extension de modules analogiques N° de référence : 6ES7155-6AU00-0AB6

#### **Automates SIMATIC**

- SIMATIC ET 200SP Distributed Controller CPU 1512SP F-1 PN Safety N° de référence : 6ES7512-1SK00-4AB2
- SIMATIC CPU 1516F PN/DP Safety avec logiciel N° de référence : 6ES7516-3FN00-4AB2
- SIMATIC S7 CPU 1516-3 PN/DP avec logiciel N° de référence : 6ES7516-3AN00-4AB3
- SIMATIC CPU 1512C PN avec logiciel et PM 1507 N° de référence : 6ES7512-1CK00-4AB1
- SIMATIC CPU 1512C PN avec logiciel, PM 1507 et CP 1542-5 (CP PROFIBUS) N° de référence : 6ES7512-1CK00-4AB2
- SIMATIC CPU 1512C PN avec logiciel N° de référence : 6ES7512-1CK00-4AB6
- SIMATIC CPU 1512C PN-1 sans alimentation / avec CP pour PROFIBUS DP N° de référence : 6ES7512-1CK00-4AB7

#### **SIMATIC STEP 7 Software for Training**

- SIMATIC STEP 7 Professional V15.1 Licence monoposte N° de référence : 6ES7822-1AA05-4YA5
- SIMATIC STEP 7 Professional V15.1 Licence 6 postes pour salle de classe N° de référence : 6ES7822-1BA05-4YA5
- SIMATIC STEP 7 Professional V15.1 Licence de mise à niveau 6 postes N° de référence : 6ES7822-1AA05-4YE5
- SIMATIC STEP 7 Professional V15.1 Licence 20 postes étudiant N° de référence : 6ES7822-1AC05-4YA5

#### SIMATIC Panels et logiciel WinCC Advanced

SIMATIC TP700 Comfort Colour Panel N° de référence : 6AV2133-4AF00-0AA0

- TP1500 Comfort Colour Panel
   N° de référence : 6AV2133-4BF00-0AA0
- SIMATIC WinCC Advanced V15 Licence 6 postes pour salle de classe N° de référence : 6AV2102-0AA05-0AS5
- SIMATIC WinCC Advanced V15 Licence de mise à niveau 6 postes N° de référence : 6AV2102-4AA05-0AS5
- SIMATIC WinCC Advanced V15 Licence 20 postes étudiant N° de référence : 6AV2102-0AA05-0AS7

Veuillez noter que les packs de formation ont parfois été remplacés par de nouveaux packs. Vous pouvez consulter les packs SCE actuellement disponibles sous: <u>siemens.com/sce/tp</u>

#### **Formations**

Pour les formations Siemens SCE régionales, contactez votre interlocuteur SCE régional: siemens.com/sce/contact

#### Plus d'informations sur le programme SCE

siemens.com/sce

#### **Remarque d'utilisation**

Le support d'apprentissage/de formation SCE pour une solution d'automatisation cohérente Totally Integrated Automation (TIA) a été créé spécialement pour le programme "Siemens Automation Cooperates with Education (SCE)" à des fins de formation pour les instituts publics de formation et de R&D. Siemens n'assume aucune responsabilité quant au contenu.

Cette documentation ne peut être utilisée que pour une première formation aux produits/systèmes Siemens.

C'est-à-dire qu'elle peut être copiée, en partie ou en intégralité, pour être distribuée aux participants à la formation/étudiants afin qu'ils puissent l'utiliser dans le cadre de leur formation/leurs études. La diffusion ainsi que la duplication de cette documentation et la communication de son contenu sont autorisées au sein d'instituts publics de formation et de formation continue à des fins éducatives ou dans le cadre des études.

Toute exception requiert au préalable l'autorisation écrite de la part de Siemens. Veuillez adresser toute question à <u>scesupportfinder.i-ia@siemens.com</u>.

Toute violation de cette règle expose son auteur au versement de dommages et intérêts. Tous droits réservés, en particulier en cas de délivrance de brevet ou d'enregistrement d'un modèle déposé.

Il est expressément interdit d'utiliser cette documentation pour des cours dispensés à des clients industriels. Tout usage de cette documentation à des fins commerciales est interdit.

Nous remercions l'Université technique de Dresde, en particulier M. le Professeur Dr.-Ing. Leon Urbas et l'entreprise Michael Dziallas Engineering ainsi que toutes les personnes ayant contribué à la réalisation de ce support d'apprentissage/de formation SCE.

# SOMMAIRE

| 1 |    | Objectif                    |        |                                                                                    |   |  |  |
|---|----|-----------------------------|--------|------------------------------------------------------------------------------------|---|--|--|
| 2 |    | Conditions                  |        |                                                                                    |   |  |  |
| 3 |    | Hardware et Software requis |        |                                                                                    |   |  |  |
| 4 |    | Théo                        | orie   |                                                                                    | 8 |  |  |
|   | 4. | 1                           | Maît   | re IO-Link CM 4xIO-Link                                                            | 8 |  |  |
|   |    | 4.1.1                       |        | Caractéristiques techniques                                                        | 8 |  |  |
|   |    | 4.1.2                       | 2      | Description du maître IO-Link CM 4xIO-Link                                         | 9 |  |  |
|   |    | 4.1.3                       | 3      | Indications d'état et de défauts                                                   | 9 |  |  |
|   |    | 4.1.4                       | ł      | Remplacement du maître IO-Link CM 4xIO-Link avec élément de codage électronique 1  | 0 |  |  |
|   | 4. | 2                           | Logi   | ciel S7-PCT-Port Configuration Tool1                                               | 1 |  |  |
|   |    | 4.2.1                       |        | Propriétés du S7-PCT-Port Configuration Tool1                                      | 1 |  |  |
|   | 4. | 3                           | Plot   | de lecture/écriture SIMATIC RF210R IO-Link 1                                       | 2 |  |  |
|   |    | 4.3.1                       |        | Caractéristiques techniques du plot de lecture/écriture RF200 IO-Link 1            | 3 |  |  |
|   |    | 4.3.2                       | 2      | Fenêtre de transmission et distance de lecture/écriture1                           | 4 |  |  |
|   |    | 4.3.3                       | 3      | Fonctionnement en mode statique et dynamique1                                      | 5 |  |  |
|   |    | 4.3.4                       | ł      | Directives de montage 1                                                            | 5 |  |  |
|   |    | 4.3.5                       | 5      | Câble de raccordement 1                                                            | 6 |  |  |
|   |    | 4.3.6                       | 6      | Affectation des broches du plot de lecture/écriture RF200 avec interface IO-Link 1 | 6 |  |  |
|   |    | 4.3.7                       | 7      | Brochage du maître IO-Link de Siemens 1                                            | 6 |  |  |
|   | 4. | 4                           | Bibli  | othèque IOL_READ_WRITE_DATA_LIB_V3.1 (LRfidIOL_V15)1                               | 7 |  |  |
|   |    | 4.4.1                       |        | Blocs de la bibliothèque 1                                                         | 7 |  |  |
|   |    | 4.4.2                       | 2      | "LRfidIOL_Read"1                                                                   | 8 |  |  |
|   |    | 4.4.3                       | 3      | FB "LRfidIOL_Write" 1                                                              | 9 |  |  |
|   |    | 4.4.4                       | ł      | Bloc fonctionnel "LRfidIOL_Antenna" 2                                              | 0 |  |  |
| 5 |    | Énor                        | ncé d  | lu problème2                                                                       | 1 |  |  |
| 6 |    | Plan                        | ificat | ion 2                                                                              | 2 |  |  |
| 7 |    | Marc                        | che à  | suivre structurée par étapes 2                                                     | 3 |  |  |
|   | 7. | 7.1 Désarchiver un projet e |        | archiver un projet existant2                                                       | 3 |  |  |
|   | 7. | 2                           | ET 2   | 200SP: insérer et paramétrer le maître IO-Link2                                    | 5 |  |  |

|   | 7.3  | Charger la configuration matérielle et affecter des noms d'appareil            | . 27 |
|---|------|--------------------------------------------------------------------------------|------|
|   | 7.4  | Insérer et paramétrer un capteur RFID RF210R IO-Link avec Device-Tool (S7-PCT) | . 31 |
|   | 7.5  | Créer des types de données pour les données brutes et les données utiles       | . 36 |
|   | 7.6  | Blocs de données pour les données de lecture et d'écriture RFID                | . 37 |
|   | 7.7  | Blocs de la bibliothèque IOL_READ_WRITE_DATA_LIB_V3.1                          | . 39 |
|   | 7.8  | Bloc fonctionnel "Lire_Écrire_Données_RFID"                                    | . 40 |
|   | 7.9  | Tester l'application avec la Table_de_visualisation_RFID                       | . 48 |
|   | 7.10 | Accès aux données avec un Panel TP700 Comfort                                  | . 49 |
|   | 7.11 | Archivage du projet                                                            | . 57 |
|   | 7.12 | Liste de contrôle – par étapes                                                 | . 58 |
| 8 | Exe  | rcice                                                                          | . 59 |
|   | 8.1  | Énoncé de la tâche - exercice                                                  | . 59 |
|   | 8.2  | Planification                                                                  | . 60 |
|   | 8.3  | Liste de contrôle – Exercice                                                   | . 60 |
| 9 | Info | rmations complémentaires                                                       | . 61 |

# Technologie de capteur RFID avec RF210R IO-Link sur l'ET 200SP et SIMATIC S7-1500

# 1 Objectif

Les pages suivantes montrent comment, dans un projet avec SIMATIC S7-1500 et ET 200SP, un capteur RFID RF210R IO-Link raccordé à un module IO-Link peut être mis en service et comment des données peuvent être écrites et lues à l'aide des blocs de la bibliothèque "IOL\_READ\_WRITE\_DATA\_LIB\_V3.1" sur des supports de données mobiles. La commande des tâches de lecture et d'écriture s'effectue via une visualisation sur un SIMATIC Panel TP700 Comfort. Celle-ci doit également être créée.

# 2 Conditions

Ce chapitre se base sur le chapitre Configuration matérielle décentralisée avec SIMATIC S7-1500 et ET 200SP sur PROFINET. Pour réaliser ce chapitre, vous pouvez p. ex. utiliser le projet suivant :

"SCE\_FR\_012-201 Configuration matérielle décentralisée S7-1500 ET 200SP PN.....zap15".

Vous aurez également besoin des connaissances préalables de base sur la programmation avec TIA Portal, du traitement des blocs de données et de la création d'une visualisation de processus avec WinCC Advanced sur un SIMATIC Panel TP700 Comfort.

# 3 Hardware et Software requis

- Station d'ingénierie: le matériel et le système d'exploitation sont requis (pour plus d'informations, voir le fichier Readme/Lisezmoi sur les DVD d'installation de TIA Portal)
- 2 Logiciel SIMATIC STEP 7 Professional dans TIA Portal à partir de V15.1
- 3 Logiciel WinCC Advanced dans TIA Portal à partir de V15.1
- 4 Logiciel S7-PCT-Port Configuration Tool à partir de V3.5
- Automate SIMATIC S7-1500, par exemple CPU 1516F-3 PN/DP –
   à partir du firmware V2.5 avec carte mémoire
- 6 Périphérie décentralisée ET 200SP pour PROFINET avec 16DI/16DO, 2AI/1AO et maître IO-Link

#### Exemple de configuration :

Module d'interface IM155-6PN HF avec adaptateur de bus BA 2xRJ45 2 modules de périphérie 8 entrées digitales DI 8x24VCC HF 2 modules de périphérie 8 sorties digitales DQ 8x24VCC/0,5A HF 2 modules de périphérie 2 entrées analogiques AI 2xU/I 2,4-wire HS Module de périphérie 2 sorties analogiques AQ 2xU/I HS Module de communication maître IO-Link CM 4xIO-Link à partir de la version de firmware V2.1 Module serveur

- 7 Plot de lecture/écriture de la gamme der RF200 avec interface IO-Link, p. ex. SIMATIC RF210R IO-Link avec câble de liaison de plot de lecture/écriture et transpondeur RFID
- 8 SIMATIC Panel TP700 Comfort
- Liaison Ethernet entre la station d'ingénierie et l'automate, entre l'automate et la périphérie décentralisée ET 200SP et entre la périphérie décentralisée ET 200SP et le Panel TP700 Comfort

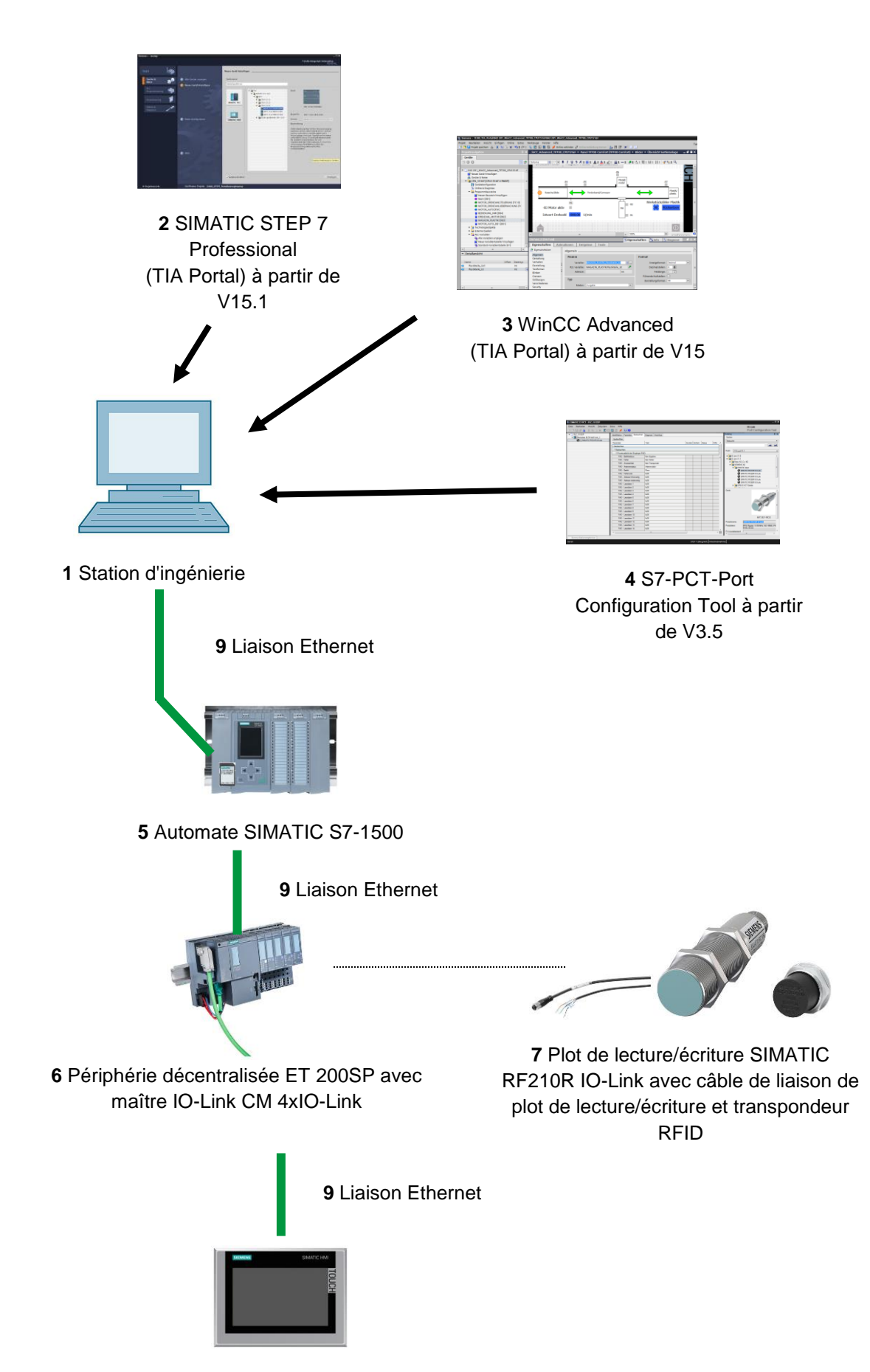

8 SIMATIC Panel TP700 Comfort

# 4 Théorie

Dans ce document, nous réalisons un accès en lecture et en écriture aux données d'un transpondeur RFID.

Pour cela, nous utilisons le capteur RFID RF210R IO-Link raccordé à un maître IO-Link CM 4xIO-Link. Ce dernier doit être mis en service avec le logiciel S7-PCT-Port Configuration Tool.

Le programme utilise les blocs de la bibliothèque "IOL\_READ\_WRITE\_DATA\_LIB\_V3.1".

Les informations de base contenues dans les manuels SIEMENS sont mises à disposition ici.

### 4.1 Maître IO-Link CM 4xIO-Link

IO-Link est une liaison point par point entre un maître et une périphérie. À l'aide de câbles standards non blindés, il est possible de raccorder au maître IO-Link des capteurs/actionneurs conventionnels et intelligents en technique 3 fils éprouvée. Les états de commutation et les canaux de données sont réalisés dans la technique éprouvée 24 V CC.

#### 4.1.1 Caractéristiques techniques

Le module maître IO-Link CM 4xIO-Link présente les caractéristiques techniques suivantes:

- Module de communication sérielle avec 4 ports (voies)
- Mode SIO (mode IO standard)
- Maître IO-Link conforme à la spécification IO-Link V1.1
- Time-based IO (horodatage) à partir de la version de firmware V2.0
- Vitesses de transmission COM1 (4,8 kbauds), COM2 (38,4 kbauds), COM3 (230,4 kbauds).
- Convient au raccordement de/à 4 périphériques IO-Link (raccordement 3 fils) ou 4 actionneurs ou capteurs standard
- Longueur de câble non blindé, max. 20 m
- Diagnostic paramétrable par port
- Sauvegarde automatique des paramètres du maître et du périphérique via un élément de codage électronique
- La configuration du port IO-Link est réalisée avec le S7-PCT-Port Configuration Tool
- Plage d'adressages variable des données E/S avec jusqu'à 32 octets d'entrées et 32 octets de sorties

à partir de la version de firmware V2.0 / 144 octets d'entrées et 128 octets de sorties à partir de la version de firmware V2.1

– Configuration du port IO-Link sans S7-PCT à partir de la version de firmware V2.2

Support d'apprentissage/de formation | Module 102-101 TIA Portal, édition 2019 | Digital Industries, FA

#### 4.1.2 Description du maître IO-Link CM 4xIO-Link

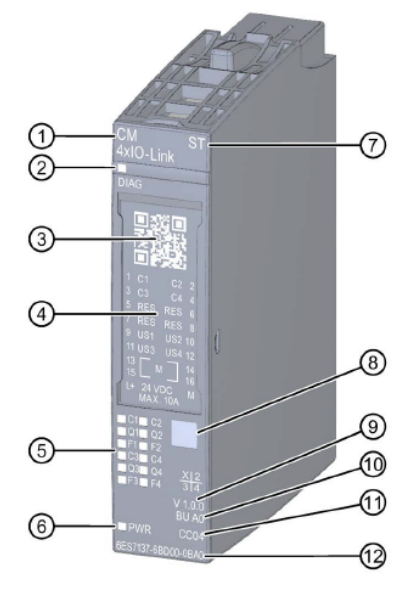

- 1) Type et désignation du module
- 2) LED pour le diagnostic
- 3) Code QR
- 4) Schéma de raccordement
- 5) LED d'affichage d'état et de défauts
- 6) LED pour la tension d'alimentation
- 7) Classe de fonction

#### 4.1.3 Indications d'état et de défauts

- Code couleur du type de module 8)
- Version des fonctions et du firmware 9)
- 10) Type de BU
- 11) Code couleur pour le choix des étiquettes de repérage couleur
- 12) Nº d'article

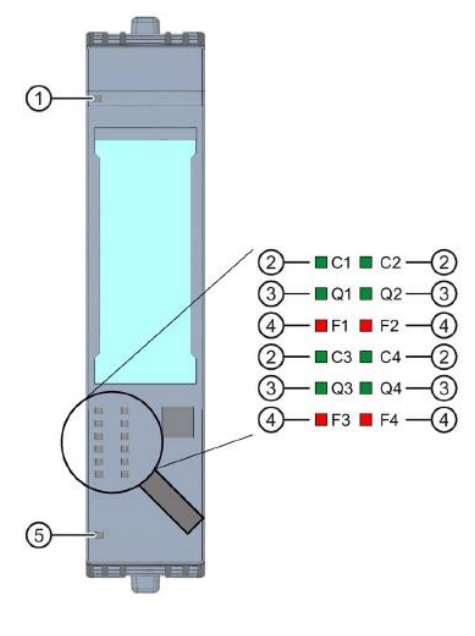

- 1) Diagnostic (DIAG)
- (vert/rouge)
- 2) État du port / de l'IO-Link (Cn)
- 3) État de voie en mode SIO (Qn)
- Erreur de port (Fn) 4)
- 5) Tension d'alim. L+ (PWR)
- (vert)
- (vert)
- (rouge) (vert)

### 4.1.4 Remplacement du maître IO-Link CM 4xIO-Link avec élément de codage électronique

Si vous retirez le module de communication de la BaseUnit, une partie de l'élément de codage électronique reste enfiché dans la BaseUnit. Les paramètres du maître IO-Link CM 4xIO-Link ainsi que les paramètres du périphérique IO-Link sont enregistrés dans cette partie. Lorsque vous enfichez un nouveau maître IO-Link (pas encore paramétré), il reprend les paramètres de l'élément de codage électronique.

#### Remarque:

 Débrochez et enfichez le module de communication maître IO-Link CM 4xIO-Link uniquement hors tension. Si vous enfichez le module de communication maître IO-Link CM 4xIO-Link sous tension, cela peut entraîner un endommagement du système de périphérie décentralisée ET 200SP et cela peut, de ce fait, conduire à des états dangereux pour votre installation. Pour plus d'informations, voir les manuels sous <u>support.automation.siemens.com</u>

### 4.2 Logiciel S7-PCT-Port Configuration Tool

Le S7-PCT-Port Configuration Tool permet de paramétrer les modules maîtres IO-Link-de SIEMENS et ceux de tous fabricants. Les données de paramétrage des appareils IO-Link peuvent y être réglées, modifiées, copiées et enregistrées dans le projet TIA Portal.

Le S7-PCT-Port Configuration Tool est appelé via la configuration matérielle du maître IO-Link.

#### 4.2.1 Propriétés du S7-PCT-Port Configuration Tool

Propriétés du S7-PCT-Port Configuration Tool

- Vous pouvez télécharger le logiciel sur Internet (<u>support.industry.siemens.com/cs/ww/fr/view/32469496</u>)
- Importation d'IODD (IO Device Description) de périphériques IO-Link de différents fabricants
- Écrans de configuration (onglets) dans S7-PCT avec texte en clair et image du produit directement de l'IODD de l'appareil certifié
- Enregistrement centralisé de toutes les données de projet dans le projet TIA Portal.
- Fonctions complètes de diagnostic et de test
- Lecture de données d'identification des appareils
- Relecture des informations d'appareil, y compris le paramétrage

Assurez-vous que les fichiers IODD actuels (IO-Link V1.1) se trouvent dans le catalogue. Si ce n'est pas le cas, importez-les via le menu "Outils" > "Importer IODD".

Vous trouverez les fichiers IODD actuels sur le DVD "RFID Systems Software & Documentation" (6GT2080-2AA20) ou sur les pages du Siemens Industry Online Support <u>support.industry.siemens.com/cs/fr/fr/ps/14972/dl</u>.

Pour plus d'informations, voir les manuels sous support.automation.siemens.com

### 4.3 Plot de lecture/écriture SIMATIC RF210R IO-Link

SIMATIC RF200 IO-Link est un système d'identification inductif compatible avec la norme ISO 15693, spécialement conçu pour l'utilisation dans la production industrielle pour la commande et l'optimisation du flux de matières. Avec l'interface de communication IO-Link, des plots de lecture/écriture peuvent être utilisés sous le niveau du bus de terrain.

SIMATIC RF200 IO-Link représente une solution simple et peu coûteuse pour des applications RFID.

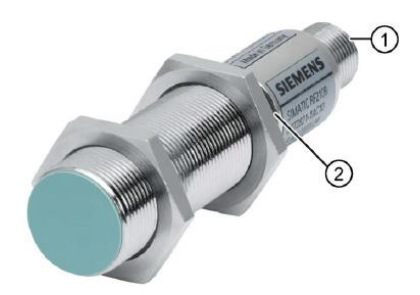

- 1) Interface RF200 IO-Link
- 2) LED d'indication de fonctionnement

Les états de fonctionnement du plot de lecture/écriture sont affichés via la LED. La LED peut prendre les couleurs vert, rouge ou jaune et les états éteinte, allumée ou clignotante.

Le plot de lecture/écriture IO-Link lit au choix les UID ou les données personnalisées d'un transpondeur et les représente sous forme de données de processus actualisées de manière cyclique. Les données personnalisées peuvent également être écrites.

Ces données peuvent être lues via le maître IO-Link depuis un PC ou un automate.

# 4.3.1 Caractéristiques techniques du plot de lecture/écriture RF200 IO-Link

Le plot de lecture/écriture IO-Link dispose des propriétés suivantes :

- Communication point-à-point, pas de réglage d'adresse du périphérique IO-Link nécessaire
- Compatible uniquement avec IO-Link-Master selon la spécification V1.1
- Vitesses de transmission IO-Link de 230,4 kbit/s
- Vitesses de transmission radio maximale 26,6 kbit/s
- Données de processus dans la mémoire image : 32 octets d'entrées / 32 octets de sorties
- Données utiles dans la mémoire image du processus : 28 octets d'entrées / 28 octets de sorties
- Durée de transmission typique pour les données utiles par octet
  - 3,6 ms/octet pour l'accès en écriture (pour bloc de 28 octets)
  - 2,4 ms/octet pour l'accès en lecture (pour bloc de 28 octets)
- Transmission de données de maintenance parallèlement aux données de processus
- Fonctionnalité de chargement des paramètres (upload/download) pour le remplacement d'appareil (serveur de paramètres)
- Mode SIO (le plot de lecture/écriture indique la présence d'un transpondeur sur la ligne de données (C/Q))
- Fichier IODD pour l'assistance au paramétrage, au diagnostic et à l'accès aux données
- Indice de protection IP67
- Valeur nominale de fréquence de service RFID 13,56 MHz selon ISO 15693 et ISO 18000-3

#### 4.3.2 Fenêtre de transmission et distance de lecture/écriture

Le plot de lecture/écriture génère un champ inductif alternatif. Le champ est le plus grand à proximité du plot de lecture/écriture. Une distance de lecture/écriture "zéro" entre le plot de lecture/écriture et le transpondeur n'est cependant pas recommandée.

L'intensité du champ alternatif décroît fortement avec l'éloignement du plot de lecture/écriture. La répartition du champ dépend de la structure et de la géométrie des antennes dans le plot de lecture/écriture et le transpondeur.

La condition pour le fonctionnement du transpondeur est une intensité de champ minimale, qui est tout juste atteinte au niveau du transpondeur à la distance Sg (distance limite) du plot de lecture/écriture.

La figure suivante montre la plage de transmission entre le transpondeur et le plot de lecture/écriture SIMATIC RF210R:

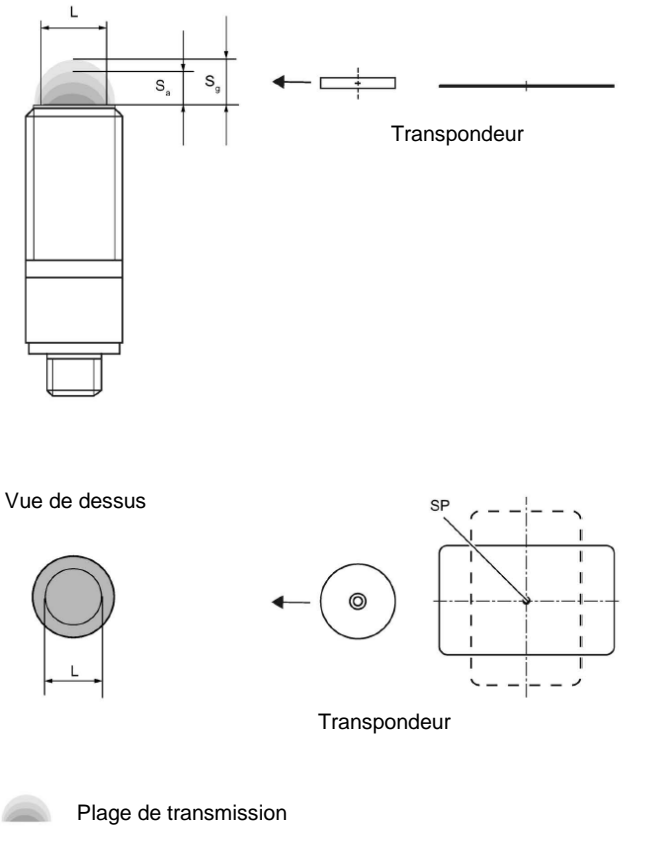

- Sa: distance de fonctionnement entre le transpondeur et le plot de lecture/écriture
- Sg: distance limite (distance entre la face supérieure du plot de lecture/écriture et le transpondeur pour laquelle la transmission fonctionne tout juste dans des conditions normales)
- L: diamètre d'une fenêtre de transmission
- SP: point d'intersection des axes de symétrie du transpondeur

#### 4.3.3 Fonctionnement en mode statique et dynamique

Si vous travaillez en mode statique, le transpondeur peut être utilisé jusqu'à la plage de la distance limite (Sg). Le transpondeur doit alors être positionné exactement au-dessus du plot de lecture/écriture:

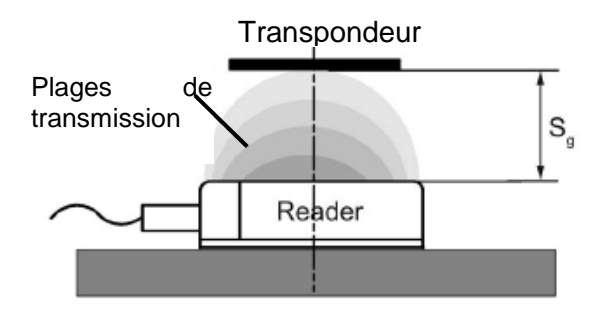

En mode statique, la durée de présence tv peut avoir une longueur quelconque (en fonction de l'application). La durée de présence doit être d'au minimum le temps de la communication avec le transpondeur.

Le travail en mode dynamique n'est pas recommandé pour le RF200 IO-Link.

#### 4.3.4 Directives de montage

Le transpondeur et le plot de lecture/écriture avec leurs antennes sont des appareils à fonctionnement inductif. Chaque type de métal à proximité de ces appareils influence leur fonctionnement. Certains points sont à prendre en compte lors de la configuration et du montage :

- Distance minimale entre deux plots de lecture/écriture respectivement leurs antennes.
- Distance minimale entre deux transpondeurs voisins.
- Montage de plusieurs plots de lecture/écriture ou leurs antennes sur des cadres ou supports en métal pour le blindage.
- Un montage affleurant des composants en métal réduit les données de champ. Un test est recommandé dans des applications critiques.
- Espace sans métal en cas de montage affleurant de plots de lecture/écriture ou de leurs antennes et de transpondeurs en métal.
- Le montage directement sur le métal n'est autorisé que pour des transpondeurs spécifiquement autorisés.
- Si vous travaillez dans la plage de transmission, veillez à ce qu'aucun profilé en métal (ou élément similaire) ne coupe le champ de transmission. Le profilé en métal influencerait les données de champ.

### 4.3.5 Câble de raccordement

Le câble de raccordement a une longueur de 5 m ou 10 m.

Montage du câble de raccordement avec une connectique à fils individuel entre le maître IO-Link et le plot de lecture/écriture :

| Mode de fonctionne-<br>ment IO-Link | Côté IO-Link |                                         | Côté plot de lecture/écriture             |
|-------------------------------------|--------------|-----------------------------------------|-------------------------------------------|
| 3 fils<br>C/Q<br>Capteur<br>L-/M    | L+           | Brun 1<br>Réservé 2<br>Bleu 3<br>Noir 4 | Connecteur SLG<br>M12, douille (4 points) |

4.3.6 Affectation des broches du plot de lecture/écriture RF200 avec interface IO-Link

| Broche | Broche<br>Côté appareil<br>M12 4 points | Affectation                                                    |
|--------|-----------------------------------------|----------------------------------------------------------------|
| 1      | 1                                       | 24 V CC                                                        |
|        | 2                                       | Réservé                                                        |
|        | 3                                       | GND                                                            |
| 3      | 4                                       | Signal de données IO-Link ou sortie de commutation en mode SIO |

## 4.3.7 Brochage du maître IO-Link de Siemens

|       | Brochage pour modules électroniques CM 4xIO-Link (6ES7137-6BD00-0AB0) |       |             |                                                                                                 |                                  |  |
|-------|-----------------------------------------------------------------------|-------|-------------|-------------------------------------------------------------------------------------------------|----------------------------------|--|
| Borne | Affectation                                                           | Borne | Affectation | Explication                                                                                     | Plaquette de repérage<br>couleur |  |
| 1     | C/CQ1                                                                 | 2     | C/CQ2       |                                                                                                 |                                  |  |
| 3     | C/CQ3                                                                 | 4     | C/CQ4       | <ul> <li>C/Q: signal de<br/>communication</li> <li>RES: réservé, ne pas<br/>utiliser</li> </ul> |                                  |  |
| 5     | RES                                                                   | 6     | RES         |                                                                                                 |                                  |  |
| 7     | RES                                                                   | 8     | RES         |                                                                                                 |                                  |  |
| 9     | L+1                                                                   | 10    | L + 2       |                                                                                                 |                                  |  |
| 11    | L + 3                                                                 | 12    | L + 4       | L : tension d'alimentation                                                                      |                                  |  |
| 13    | М                                                                     | 14    | М           | (positive) CC04                                                                                 | CC04                             |  |
| 15    | М                                                                     | 16    | М           | M: Masse                                                                                        | 65E7193-6CP04-2MA0               |  |
| L+    | 24 V CC                                                               | М     | Masse       |                                                                                                 |                                  |  |

Pour plus d'informations, voir les manuels sous support.automation.siemens.com

# 4.4 Bibliothèque IOL\_READ\_WRITE\_DATA\_LIB\_V3.1 (LRfidIOL\_V15)

A l'aide des blocs de cette bibliothèque, les plots de lecture/écriture RF200 IO-Link (V1.0/V1.1) peuvent être commandés via une interface utilisateur très simple.

Les blocs SIMATIC testés, avec des interfaces clairement définies peuvent être utilisés pour la réalisation de la tâche.

#### Remarque:

La bibliothèque est disponible pour le support d'apprentissage/de formation SCE
 "SCE\_FR\_102-101\_Capteur-RFID\_RF210R\_IO-Link\_ET 200SP\_S7-1500..." dans le dossier
 Projets. Elle est également disponible dans le Support produit SIEMENS sous le lien suivant:
 <u>support.industry.siemens.com/cs/document/73565887</u>.

#### 4.4.1 Blocs de la bibliothèque

La communication entre la CPU et un plot de lecture/écriture RF200 avec interface IO-Link est réalisée via un module maître IO-Link correspondant au travers de la lecture de plages d'adresses paramétrées correspondantes (plages d'entrées et de sorties) du plot de lecture/écriture RF200 IO-Link.

Le tableau suivant répertorie tous les blocs appartenant à la bibliothèque

#### "IOL\_READ\_WRITE\_DATA\_LIB\_V3.1 (LRfidIOL\_V15)".

| Bloc                  | Fonction                 | Description/classement                       |  |
|-----------------------|--------------------------|----------------------------------------------|--|
| LRfidIOL_Read Lecture |                          | Bloc fonctionnel pour la lire du             |  |
|                       |                          | transpondeur.                                |  |
| LRfidIOL_Write        | Écriture                 | Bloc fonctionnel pour écrire sur le          |  |
|                       |                          | transpondeur.                                |  |
| LRfidIOL_Antenna      | Activation/désactivation | Bloc fonctionnel pour                        |  |
|                       | de l'antenne             | l'activation/désactivation de l'antenne d'un |  |
|                       |                          | plot de lecture/écriture RF200 IO-Link.      |  |

### 4.4.2 "LRfidIOL\_Read"

Le bloc de bibliothèque "LRfidIOL\_Read" lit un bloc de données du transpondeur. Le tableau suivant présente l'interface d'appel du bloc de bibliothèque FB "LRfidIOL\_Read".

|       | Mnémoni<br>que | Type de données | Explication                                                                                                    |  |  |  |  |
|-------|----------------|-----------------|----------------------------------------------------------------------------------------------------|--|--|--|--|
|       | excute BOOL    |                 | Active la tâche de lecture sur front montant.                                                                                                    |  |  |  |  |
|       | adrTag WORD    |                 | Adresse de début des données à lire sur le<br>transpondeur                                                                                                    |  |  |  |  |
|       | length         | WORD            | Longueur des données à lire sur le transpondeur.                                                                                                    |  |  |  |  |
|       | hwld           | HW_SUBMODULE    | ID matérielle du module de communication IO-Link<br>Hardware identifier<br>Hardware identifier                                                                         |  |  |  |  |
| IPUT  | portAdr        | INT             | Adresse de début du plot de lecture/écriture raccordé<br>(PCT Tool)<br>Ports Addresses Status I&M Commands Data Storage                                                |  |  |  |  |
| ≤     |                |                 | General                                                                                                    |  |  |  |  |
|       |                |                 | Input Data: 32 Byte                                                                                                    |  |  |  |  |
|       |                |                 | Output Data: 32 Byte                                                                                                    |  |  |  |  |
|       |                |                 | Port Inputs Start Inputs End Length                                                                                                    |  |  |  |  |
|       |                |                 | 1 0.0 7.7 64 Bit                                                                                                    |  |  |  |  |
|       |                |                 | Exemple: adresse de début 0.0, la valeur "0" doit être entrée pour PORT_ADR.                                                                                           |  |  |  |  |
|       | identData      | Variant         | Zone de la CPU S7 dans laquelle les données lues sont déposées (bloc de données global).                                                                               |  |  |  |  |
| LUO / |                |                 |                                                                                                    |  |  |  |  |
| Z     |                |                 | Name Data type                                                                                                    |  |  |  |  |
|       |                |                 | 2 - DATA Array [01023] of Byte                                                                                                    |  |  |  |  |
|       | done           | BOOL            | TRUE si la dernière tâche a été terminée sans erreur (pour un cycle).                                                                                                  |  |  |  |  |
|       |                |                 | FALSE si une nouvelle commande est démarrée.                                                                                                    |  |  |  |  |
|       | busy           | BOOL            | TRUE si le bloc "LRfidIOL_Read" est actif.<br>FALSE si la tâche a été terminée ou si une erreur                                                                        |  |  |  |  |
|       | error          | BOOL            | FALSE si une commande a été terminée sans                                                                                                    |  |  |  |  |
| TPUT  |                |                 | erreur,<br>TRUE si une erreur se produit pendant le traitement<br>(pour un cycle), Valeur par défaut : FALSE                                                           |  |  |  |  |
| Ы     | status         | DWORD           | DW#16#00, si une commande a été terminée sans<br>erreur.                                                                                                    |  |  |  |  |
|       |                |                 | <ul> <li>En cas d'erreur (ERROR=TRUE), la valeur<br/>hexadécimale est différente de zéro (voir chapitre<br/>2 4) La valeur reste inchangée pendant un cycle</li> </ul> |  |  |  |  |
|       | presence       | BOOL            | Bit de présence. Ce bit n'est activé que si un<br>transpondeur se trouve dans le champ du plot de                                                                      |  |  |  |  |
|       |                |                 | iecture/ecriture.                                                                                                    |  |  |  |  |

Utilisation libre pour les instituts publics de formation et de R&D. © Siemens 2019. Tous droits réservés. sce-102-101-rfid-sensor\_rf210r-io-link\_et200sp-s7-1500-r1901-fr.docx

### 4.4.3 FB "LRfidIOL\_Write"

Le bloc de bibliothèque "LRfidIOL\_Write" écrit un bloc de données sur un transpondeur. Le tableau suivant présente l'interface d'appel du bloc de bibliothèque FB "LRfidIOL\_Write".

|      | Mnémoni<br>que | Type de données | Explication                                                                                                    |  |  |  |  |
|------|----------------|-----------------|----------------------------------------------------------------------------------------------------|--|--|--|--|
|      | excute         | BOOL            | Active la tâche d'écriture sur front montant.                                                                                                    |  |  |  |  |
|      | adrTag         | WORD            | Adresse de début des données à écrire sur le<br>transpondeur.                                                                                                    |  |  |  |  |
|      | length         | WORD            | Longueur des données écrites sur le transpondeur.<br><b>Remarques :</b> le plot de lecture/écriture écrit au<br>moins 4 (V1.0) voir 28 octets (V1.1) sur le<br>transpondeur. C'est pourquoi la longueur choisie doit<br>âtro supériouro à 4 (V1.0) voir 28 octets (V1.1) |  |  |  |  |
| Ц    | hwld           | HW_SUBMODULE    | ID matérielle du module de communication IO-Link<br>Hardware identifier<br>Hardware identifier<br>Hardware identifier 275                                                                                                    |  |  |  |  |
| NPL  | portAdr        | INT             | Adresse de début du plot de lecture/écriture raccordé (PCT Tool)                                                                                                    |  |  |  |  |
|      |                |                 | Ports Addresses Status I&M Commands Data Storage                                                                                                    |  |  |  |  |
|      |                |                 | General<br>Input Data: 32 Byte                                                                                                    |  |  |  |  |
|      |                |                 | Output Data: 32 Byte                                                                                                    |  |  |  |  |
|      |                |                 | Port Info                                                                                                    |  |  |  |  |
|      |                |                 | Port Inputs Start Inputs End Length                                                                                                    |  |  |  |  |
|      |                |                 | 1 0.0 7.7 64 Bit                                                                                                    |  |  |  |  |
|      |                |                 | Exemple : adresse de début 0.0, la valeur "0" doit<br>être entrée pour PORT_ADR.                                                                                                    |  |  |  |  |
| E    | identData      | Variant         | Zone de la CPU S7 dans laquelle sont déposées les données à écrire sur le transpondeur (bloc de données global).                                                                                                    |  |  |  |  |
| no / |                |                 | Pata Buffer                                                                                                    |  |  |  |  |
| ≧    |                |                 | Name Data type                                                                                                    |  |  |  |  |
|      |                |                 | 1                                                                                                    |  |  |  |  |
|      | done           | BOOL            | TRUE si la dernière tâche a été terminée sans erreur                                                                                                    |  |  |  |  |
|      |                |                 | (pour un cycle).                                                                                                    |  |  |  |  |
|      | busy           | BOOL            | TRUE si le bloc "LRfidIOL Write" est actif.                                                                                                    |  |  |  |  |
|      | , <b>,</b>     |                 | FALSE si la tâche a été terminée ou si une erreur s'est produite                                                                                                    |  |  |  |  |
|      | error          | BOOL            | FALSE si une commande a été terminée sans                                                                                                    |  |  |  |  |
| TPUT |                |                 | erreur,<br>TRUE si une erreur se produit pendant le traitement<br>(pour un cycle) Valeur par défaut : FALSE                                                                                                    |  |  |  |  |
| O    | status         | DWORD           | DW#16#00, si une commande a été terminée sans                                                                                                    |  |  |  |  |
|      |                |                 | erreur.                                                                                                    |  |  |  |  |
|      |                |                 | hexadécimale est différente de zéro (voir chapitre                                                                                                    |  |  |  |  |
|      | presence       | BOOL            | 2.4). La valeur reste inchangee pendant un cycle.<br>Bit de présence. Ce bit n'est activé que si un                                                                                                    |  |  |  |  |
|      |                |                 | transpondeur se trouve dans le champ du plot de                                                                                                    |  |  |  |  |
| 1    |                |                 | lecture/écriture.                                                                                                    |  |  |  |  |

Utilisation libre pour les instituts publics de formation et de R&D. © Siemens 2019. Tous droits réservés. sce-102-101-rfid-sensor\_rf210r-io-link\_et200sp-s7-1500-r1901-fr.docx

#### 4.4.4 Bloc fonctionnel "LRfidIOL\_Antenna"

Le bloc de bibliothèque FB "LRfidIOL\_Antenna" active/désactive l'antenne d'un plot de lecture/écriture RF200 IO-Link. Cette commande n'est pas nécessaire en fonctionnement normal, car l'antenne est toujours active après la mise sous tension du plot de lecture/écriture. Le tableau suivant présente l'interface d'appel du bloc de bibliothèque FB "LRfidIOL\_Antenna".

|    | Mnémoni<br>que | Type de données | Explication                                                                                    |  |  |  |  |  |
|----|----------------|-----------------|------------------------------------------------------------------------------------------------|--|--|--|--|--|
|    | excute         | BOOL            | Active la tâche de lecture/écriture.<br>Réagit à un front montant                              |  |  |  |  |  |
|    | adrTag         | BOOL            | TRUE : activer l'antenne.                                                                      |  |  |  |  |  |
|    |                |                 | FALSE : désactiver l'antenne.                                                                  |  |  |  |  |  |
|    | hwld           | HW_SUBMODULE    | ID matérielle du module de communication IO-Link                                               |  |  |  |  |  |
|    |                |                 | Hardware identifier                                                                            |  |  |  |  |  |
|    |                |                 | Hardware <mark>i</mark> dentifier                                                              |  |  |  |  |  |
|    |                |                 | Hardware identifier 275                                                                        |  |  |  |  |  |
| н  | portAdr        | INT             | Adresse de début du plot de lecture/écriture raccordé (PCT Tool)                               |  |  |  |  |  |
| ΡU |                |                 | Ports Addresses Status I&M Commands Data Storage                                               |  |  |  |  |  |
| Z  |                |                 | General                                                                                        |  |  |  |  |  |
|    |                |                 | Jacust Datas                                                                                   |  |  |  |  |  |
|    |                |                 | input Data. 32 Dyte                                                                            |  |  |  |  |  |
|    |                |                 | Output Data: 32 Byte                                                                           |  |  |  |  |  |
|    |                |                 | Port Info                                                                                      |  |  |  |  |  |
|    |                |                 | Port Inputs Start Inputs End Length                                                            |  |  |  |  |  |
|    |                |                 | 1 0.0 7.7 64 Bit                                                                               |  |  |  |  |  |
|    |                |                 | Exemple : adresse de début 0.0, la valeur "0" doit                                             |  |  |  |  |  |
|    |                |                 | être entrée pour PORT_ADR.                                                                     |  |  |  |  |  |
|    | done           | BOOL            | TRUE si la dernière tâche a été terminée sans erreur                                           |  |  |  |  |  |
|    |                |                 | FALSE si une nouvelle commande est démarrée.                                                   |  |  |  |  |  |
|    | busy           | BOOL            | TRUE si le bloc "LRfidIOL_Read" est actif.                                                     |  |  |  |  |  |
|    | -              |                 | FALSE si la tâche a été terminée ou si une erreur                                              |  |  |  |  |  |
|    | 0.550.5        | ROOL            | s'est produite.                                                                                |  |  |  |  |  |
|    | enor           | BOOL            | erreur.                                                                                        |  |  |  |  |  |
| Ŀ, |                |                 | TRUE si une erreur se produit pendant le traitement                                            |  |  |  |  |  |
| ЧT |                |                 | de la routine. La valeur reste TRUE pendant un                                                 |  |  |  |  |  |
| б  | etatue         |                 | cycle. Valeur par défaut : FALSE                                                               |  |  |  |  |  |
|    | Sialus         | DWORD           | • DW#10#00, si une commande a ete terminee sans<br>erreur.                                     |  |  |  |  |  |
|    |                |                 | • En cas d'erreur (ERROR=TRUE), la valeur                                                      |  |  |  |  |  |
|    |                |                 | hexadécimale est différente de zéro (voir chapitre                                             |  |  |  |  |  |
|    | processo       | POOL            | 2.4). La valeur reste inchangée pendant un cycle.                                              |  |  |  |  |  |
|    | presence       | BUUL            | Bit de presence. Ce bit n'est activé que si un transpondeur se trouve dans le champ du plot de |  |  |  |  |  |
|    |                |                 | lecture/écriture.                                                                              |  |  |  |  |  |

Pour plus d'informations, voir les documents de la page Contribution de l'exemple d'application sous <u>support.automation.siemens.com/WW/view/fr/73565887</u>.

# 5 Énoncé du problème

La configuration matérielle réalisée dans le support d'apprentissage/de formation "SCE\_FR\_012-201 Configuration matérielle décentralisée avec SIMATIC S7-1500 et ET 200SP sur PROFINET" doit être étendue en insérant le maître IO-Link **"CM 4xIO-Link"**. Le plot de lecture/écriture RFID **"SIMATIC RF210R IO-Link"** doit être raccordé au port 1 et être mis en service.

Mettez le maître IO-Link **"CM 4xIO-Link"** à l'emplacement 8. Le module serveur doit être auparavant déplacé à l'emplacement 9.

| Configurez la plage d'adresses pour | le maître IO-Link à partir de 10. |
|-------------------------------------|-----------------------------------|
|-------------------------------------|-----------------------------------|

| Module       | Numéro de référence | Emplacement | Plage d'adresses |
|--------------|---------------------|-------------|------------------|
| CM 4xIO-Link | 6ES7 137-6BD00-0AB0 | 8           | 1041             |

Tableau1: Maître IO-Link de l'ET 200SP

| Périphérique   | Numéro de référence | Port | Plage d'adresses |
|----------------|---------------------|------|------------------|
| RF210R IO-Link | 6GT2 821-1BC32      | 1    | 10.041.7         |

Tableau 2: capteurs raccordés au maître IO-Link

Créez un programme avec lequel les données utiles suivantes peuvent être lues et écrites par le plot de lecture/écriture SIMATIC RF210R IO-Link sur un transpondeur RFID:

Numéro de contrat (type de données : Integer)

Date (type de données : Date)

Heure (type de données : Time\_Of\_Day)

Nombre\_de\_pièces\_en\_plastique (type de données : Integer)

La commande du programme doit être effectuée avec un SIMATIC Panel TP700 Comfort.

# 6 Planification

Le projet original avec la CPU1516F et l'ET 200SP doit être désarchivé.

Pour ce projet, le matériel est déjà défini. Aucune sélection n'est donc à effectuer.

Pour l'extension de l'ET 200SP avec le maître IO-Link **"CM 4xIO-Link"**, Il faut tenir compte de la BaseUnit. Cette dernière détermine si le potentiel est repris de la borne de gauche (BaseUnit foncée) ou s'il faut raccorder une nouvelle alimentation et par là créer un nouveau groupe de potentiel (BaseUnit claire). Les BaseUnits fournies dans les packs de formation sont toutes de type BU15-P16+A0+2D (6ES7193-6BP00-0DA0), donc de variante claire.

Avant le paramétrage du système IO-Link avec le **"S7-PCT-Port Configuration Tool"**, la configuration matérielle est enregistrée, compilée et chargée. Le nom d'appareil PROFINET est ensuite affecté à l'ET 200SP.

La compilation permet de détecter les éventuelles erreurs, lors du démarrage de l'automate les modules incorrects sont détectés (uniquement possible avec du matériel existant et identique).

Le S7-PCT-Port Configuration Tool est nécessaire pour le paramétrage du système IO-Link avec l'appareil IO-Link **"RF210R IO-Link"**.

La lecture et l'écriture doivent être programmées dans un bloc fonctionnel (FB) "Lecture\_Écriture\_Données\_RFID".

Pour lire et écrire des données sur un transpondeur RFID, les blocs de la bibliothèque **"IOL\_READ-WRITE\_DATA\_LIB\_V3.1"** sont utilisés.

Ces derniers ne peuvent lire et écrire que des paquets de données au format Array de type Byte, la longueur de ces données brutes devant correspondre à la longueur des données utiles définies.

Les 2 blocs de données "Lire\_Données\_Ident" et "Écrire\_Données\_Ident" sont également nécessaires pour la gestion des données. Les deux blocs ayant les mêmes structures de données, ces dernières sont créées auparavant comme types de données utilisateur « Données brutes » et « Données utiles ».

Pour le transfert de données entre les données brutes et les données utiles, les blocs "Serialize" et "Deserialize" peuvent être utilisés.

Pour la visualisation et la commande dans le SIMATIC Panel TP700 Comfort, une vue "Données RFID" est créée. Les données utiles des blocs "Lire\_Données\_Ident" et "Écrire\_Données\_Ident" y sont affichées. Les valeurs à écrire peuvent être modifiées.

Si un transpondeur RFID se trouve dans la zone du plot de lecture/écriture RFID RF210R IO-Link, les boutons pour la lecture et l'écriture des données sont affichés.

Le résultat est archivé pour sécuriser l'état de travail.

# 7 Marche à suivre structurée par étapes

Vous trouverez ci-après une marche à suivre comment concrétiser la planification. Si vous avez déjà des connaissances préalables, les étapes numérotées vous suffiront pour la réalisation. Sinon, suivez les étapes de la marche à suivre.

### 7.1 Désarchiver un projet existant

→ Avant de pouvoir étendre le projet "SCE\_FR\_012-201 Configuration matérielle décentralisée "S7-1500 ET 200SP PN\_R1807.zap15" du chapitre "SCE\_FR\_012-201 Configuration matérielle décentralisée avec SIMATIC S7-1500 et ET 200SP sur PROFINET", vous devez le désarchiver. Pour désarchiver un projet existant, vous devez rechercher l'archive correspondante à partir de la vue de projet sous → Projet → Désarchiver. Confirmez ensuite votre choix avec "Ouvrir". (→ Projet → Désarchiver → Sélection d'une archive .zap ... → Ouvrir)

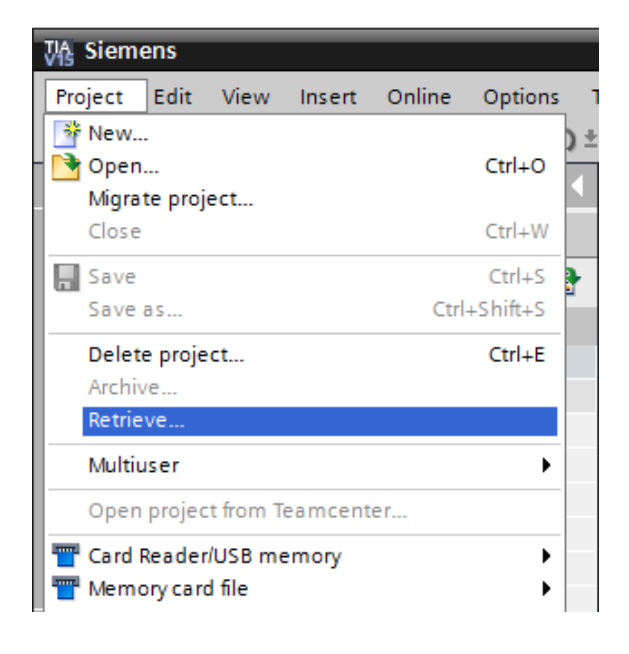

→ Sélectionnez ensuite le répertoire cible dans lequel sera enregistré le projet désarchivé. Confirmez votre sélection par "OK". (→ Répertoire cible ... → OK)  $\rightarrow$  Enregistrez le projet ouvert sous 102-101\_Capteur RFID\_RF210R\_IO-Link.

 $(\rightarrow \text{Projet} \rightarrow \text{Enregistrer sous} \dots \rightarrow 102\text{-}101\text{-}Capteur RFID_RF210R_IO\text{-}Link \rightarrow \text{Enregistrer})$ 

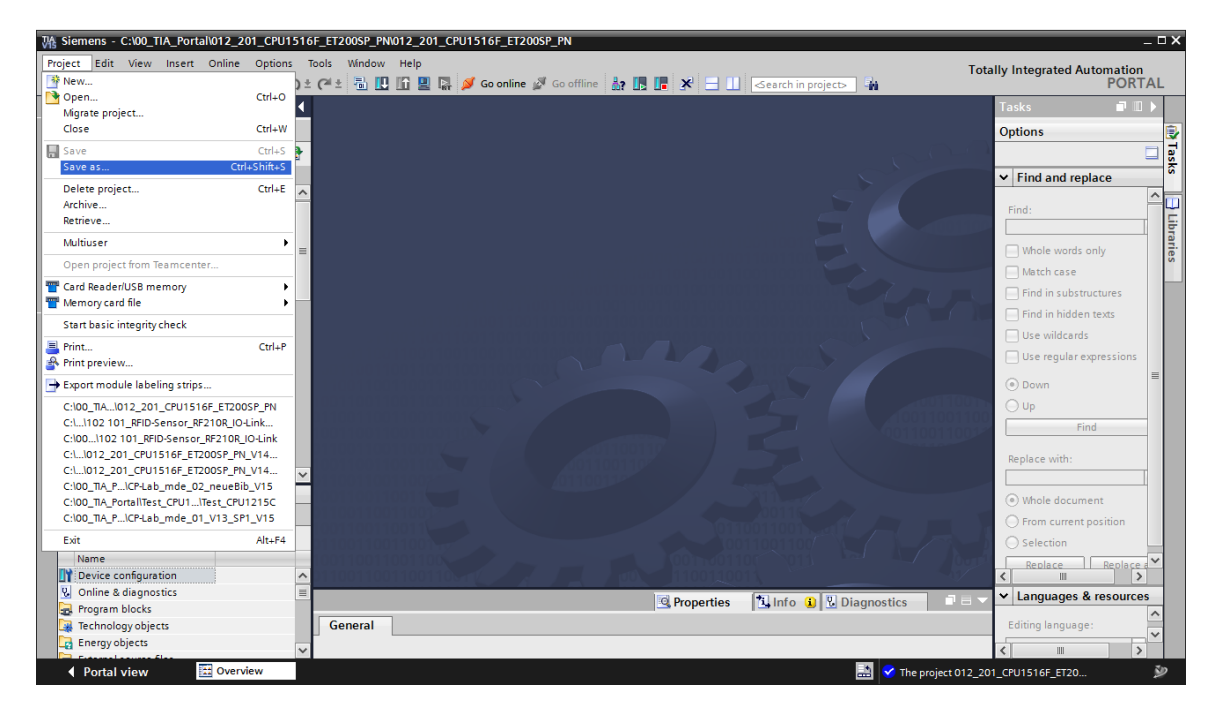

### 7.2 ET 200SP: insérer et paramétrer le maître IO-Link

→ Ouvrez maintenant la vue des appareils de l'appareil "Installationdetri01" en ouvrant la configuration d'appareil et en sélectionnant l'appareil "Installationdetri01 [IM 155-6 PN HF]". (→ Configuration des appareils → Installationdetri01 [IM 155-6 PN HF])

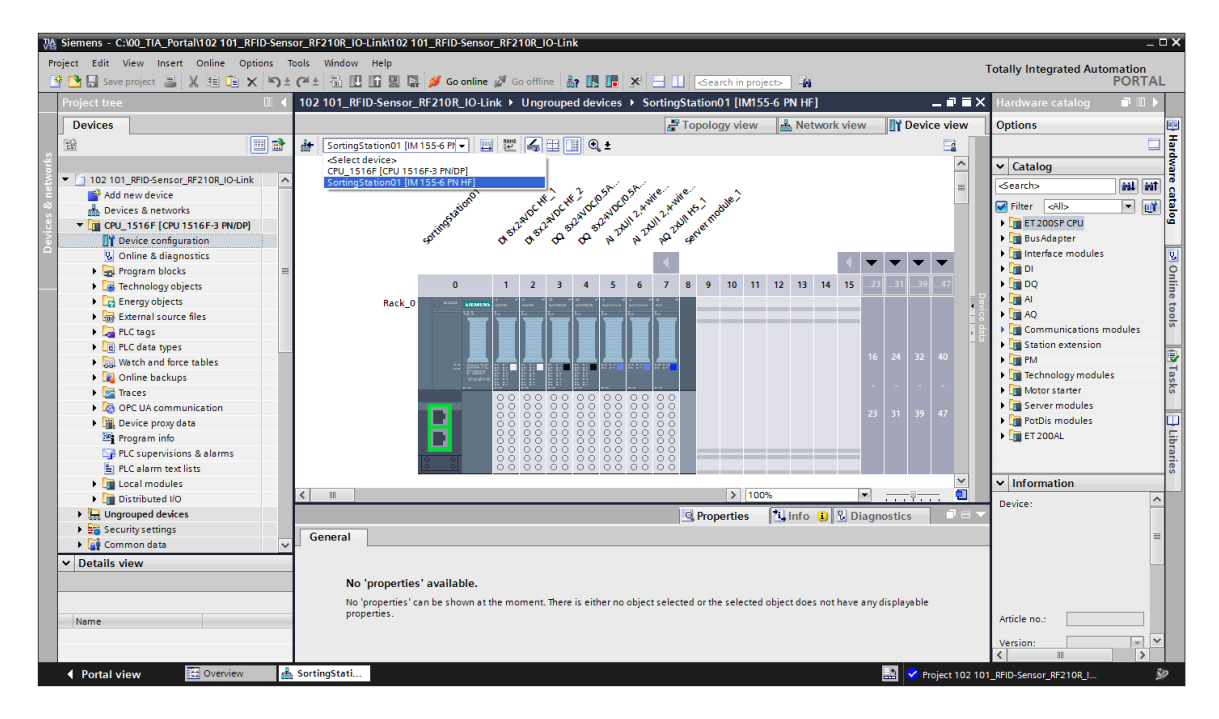

→ Déplacez le module serveur vers l'emplacement 9 par glisser/déposer et insérez depuis le catalogue le module "CM 4xIO-Link" avec le firmware correct à l'emplacement 8.
 (→ Moduleserveur\_1 → Catalogue du matériel → Modules de communication → Maître IO-Link → CM 4xIO-Link → 6ES7 137-6BD00-0AB0 → V2.2)

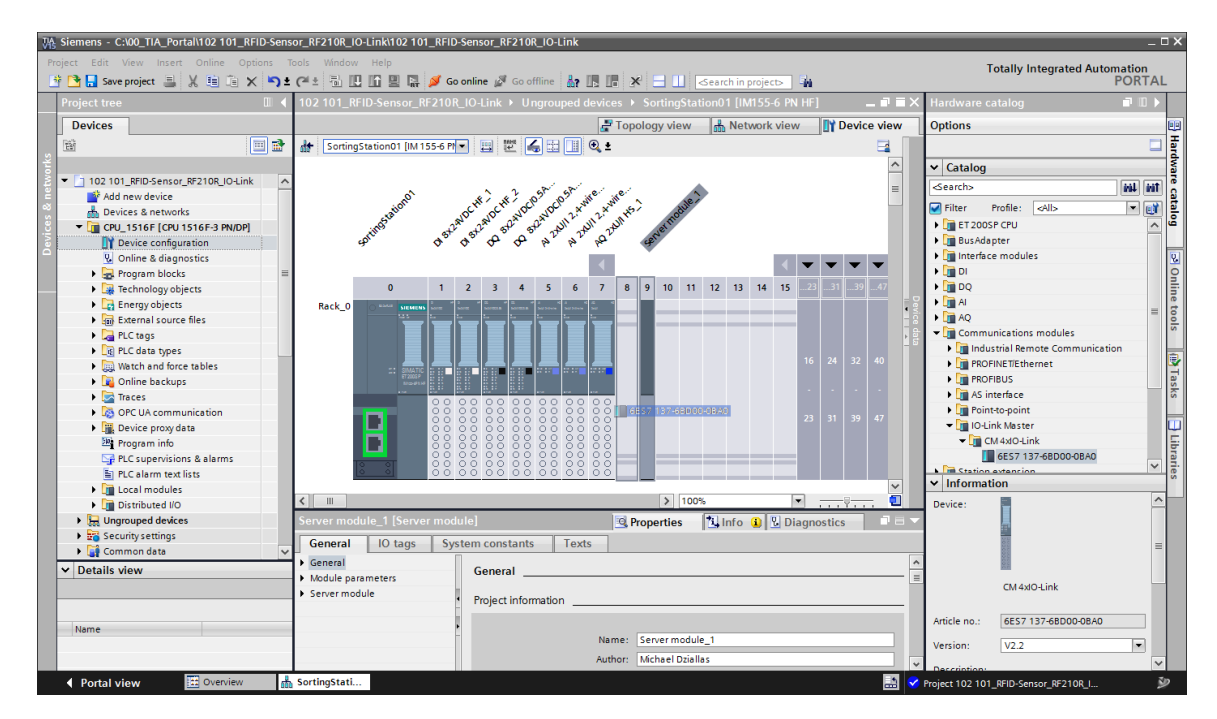

→ Choisissez dans les propriétés du maître IO-Link "Permettre un nouveau groupe de potentiel (BaseUnit claire)" et paramétrez dans la vue des appareils les adresses d'E/S du maître IO-Link sur "E 10...41" et "A 10...41". (→ CM 4xIO-Link\_1 → Groupe de potentiel → Permettre un nouveau groupe de potentiel (BaseUnit claire) → Vue d'ensemble des appareils → CM 4xIO-Link\_1 → Adresse d'entrée 10...41 → Adresse de sortie 10...41)

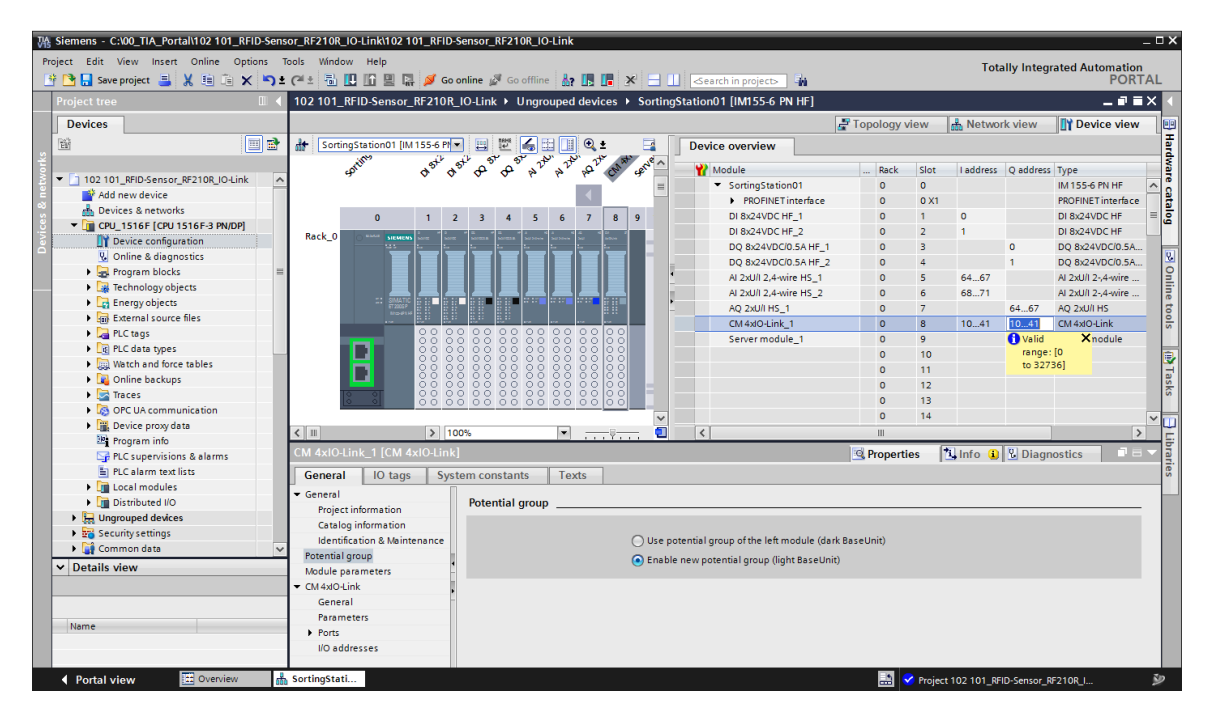

# 7.3 Charger la configuration matérielle et affecter des noms d'appareil

→ Pour enregistrer le projet, sélectionnez le bouton " Save project " ("Sauvegarder le projet") dans le menu. L'automate complet doit ensuite être chargé, comme décrit auparavant dans les modules d'apprentissage sur la configuration matérielle . (→ Save project ("Sauvegarder le projet") → .

| Siemens - C:\00_TIA_Portal\102 101_RFID-Sen | sor_RF210R_IO-Link\10 | 2 101_RFID-Sens    | or_RF210R_I    | O-Link     |                       |               |                        |                  | _         |           |            |                         |     |
|---------------------------------------------|-----------------------|--------------------|----------------|------------|-----------------------|---------------|------------------------|------------------|-----------|-----------|------------|-------------------------|-----|
| B C Save project B X B T × 53               | C 🗠 🖥 🛄 🗓 🖳           | 📳 💋 Go onlin       | e 🔊 Go offlir  | ne 🔥? 🚺    |                       | Search        | in project>            |                  |           | Tota      | ally Integ | rated Automation<br>POR | TAL |
| Project tree                                | 102 101_RF(Downloa    | d to device _10-   | Link ▶ Ungi    | rouped d   | evices 🕨 Sorting      | Station01     | [IM155-6 PN HF]        |                  |           |           |            | - 7 1                   | X   |
| Devices                                     |                       |                    |                |            |                       |               |                        | F Topology       | view      | 📥 Netwo   | rk view    | Device view             | ٦   |
| . 🖼 📰 🖬                                     | SortingStation01      | [IM 155-6 PI       | 😐 🖭 🍝          | E 🚺 (      | Q ± 🔤                 | Device of     | overview               |                  |           |           |            |                         |     |
| ŧ                                           | ontino                | 13th 13th          | <b>ల్ ల్</b> ి | P. 20.     | a lite with the ene   | Y Mod         | lule                   | Rack             | Slot      | I address | Q address  | Туре                    |     |
| 102 101_RFID-Sensor_RF210R_IO-Link          |                       | ~ ~ `              | ~ ~ ~          | · · ·      |                       |               | SortingStation01       | 0                | 0         |           |            | IM 155-6 PN HF          | ~   |
| Add new device                              |                       |                    |                |            |                       |               | PROFINET interface     | 0                | 0 X1      |           |            | PROFINET interface      |     |
| devices & networks                          | 0                     | 1 2                | 3 4 5          | 6          | 7 8 9                 |               | DI 8x24VDC HF 1        | 0                | 1         | 0         |            | DI 8x24VDC HF           | =   |
| CPU_1516F [CPU 1516F-3 PN/DP]               |                       |                    |                |            | , , ,                 |               | DI 8x24VDC HE 2        | 0                | 2         | 1         |            | DI 8x24VDC HE           |     |
| Device configuration                        | Rack_0 O              | MUNS NOTE NOTE NO. |                |            |                       |               | 00 8x24VDC/0 5A HE 1   | 0                | 3         |           | 0          | DO 8x24VDC/0 5A         |     |
| 🖳 Online & diagnostics                      |                       |                    |                |            |                       |               | 0 8x24VDC/0 5A HE 2    | 0                | 4         |           | 1          | DO 8x24VDC/0 5A         |     |
| Program blocks =                            |                       |                    |                |            |                       |               | AL 2v1/J 2 4 wire HS 1 | 0                | 5         | 64 67     |            | Al 2vI I/I 2. 4 wire    |     |
| Technology objects                          |                       |                    |                |            |                       |               | 41 2x101 2 4 wire HS 2 | 0                | 6         | 68 71     |            | AL 2vI I/I 2- 4-wire    |     |
| Energy objects                              | :: SIM                |                    |                |            |                       |               | AO 2VI/LHS_1           | 0                | 7         |           | 64 67      | AO 2v1/LHS              |     |
| External source files                       | 612<br>114            |                    |                |            |                       |               | NUMBER 1               | 0                | 6         | 10 41     | 10 41      | CM 4xiO Link            |     |
| PLC tags                                    |                       | 00 00 0            | 00000          | 0000       | 000                   |               | Conversional de 1      | 0                |           | 1041      | 10         | Carlos modulo           |     |
| PLC data types                              |                       | 000000             |                |            | 888                   |               | server module_1        | 0                | 10        |           |            | server module           |     |
| Watch and force tables                      |                       | 88888              |                |            |                       |               |                        | 0                | 10        |           |            |                         |     |
| Online backups                              |                       | 00000              |                |            |                       |               |                        | 0                | 40        |           |            |                         |     |
| Traces                                      | 10 01                 |                    |                | 5 0 0 C    |                       |               |                        | 0                | 12        |           |            |                         |     |
| OPC UA communication                        | 10 01                 | 00 00 0            | 0 00 00        | 0000       |                       |               |                        | 0                | 13        |           |            |                         |     |
| Device proxy data                           |                       |                    |                | _          | ~                     |               |                        | 0                | 14        |           |            |                         | ~   |
| Program info                                | < 11                  | > 100%             |                | -          | <del></del>           | <             |                        | Ш                |           |           | _          |                         | 2   |
| PLC supervisions & alarms                   |                       |                    |                |            |                       |               |                        | Properti         | es [      | 🕄 Info 🔒  | 🖏 Diagn    | ostics                  |     |
| PLC alarm text lists                        |                       |                    |                |            |                       |               |                        |                  |           |           | 1          |                         |     |
| I cost moduler                              | General               |                    |                |            |                       |               |                        |                  |           |           |            |                         |     |
| Distributed I/O                             |                       |                    |                |            |                       |               |                        |                  |           |           |            |                         |     |
| Ungrouped devices                           |                       |                    |                |            |                       |               |                        |                  |           |           |            |                         |     |
| Convituentiers                              | No 'propert           | ties' available.   |                |            |                       |               |                        |                  |           |           |            |                         |     |
| Common data                                 | No 'propertie         | s' can be shown a  | t the moment.  | There is e | ither no object selec | ted or the se | lected object does not | have any display | able prop | perties.  |            |                         |     |
| Common data                                 | -                     |                    |                |            |                       |               |                        |                  |           |           |            |                         |     |
| ✓ Details view                              |                       |                    |                |            |                       |               |                        |                  |           |           |            |                         |     |
| Module                                      | -                     |                    |                |            |                       |               |                        |                  |           |           |            |                         |     |
| Name                                        |                       |                    |                |            |                       |               |                        |                  |           |           |            |                         |     |
| Device configuration                        |                       |                    |                |            |                       |               |                        |                  |           |           |            |                         |     |
| Opline & diagnostics                        |                       |                    |                |            |                       |               |                        |                  |           |           |            |                         |     |
| V Online a diagnostics                      |                       |                    |                |            |                       |               |                        |                  |           |           |            |                         |     |

 $\rightarrow$  Pour afficher une vue d'ensemble des adresses affectées dans un projet, vous pouvez

cliquer dans la "Vue du réseau" sur l'icône " 🚟 ".

 $(\rightarrow$  Vue du réseau  $\rightarrow$  **S** Afficher les adresses)

| 102 101_RFID-Sensor_RF210R_IO-Link → | Devices & networks                                                                        | _ ₪ ■ ×        |
|--------------------------------------|-------------------------------------------------------------------------------------------|----------------|
|                                      | 📱 Topology view 🛛 🏙 Network view                                                          | Device view    |
| Network Connections HMI connection   | 💌 🗛 Relations 🕎 🔚 🛄 🔍 🛨                                                                   |                |
|                                      | Show address labels                                                                       | <u>^</u>       |
| CPU_1516F<br>CPU 1516F-3 PN          | SortingStation01<br>IM 155-6 PN HF<br><u>CPU_1516F</u><br>PN/IE_1: 192.168.0.2<br>PN/IE_1 | I Vetwork data |
| <                                    | > 100%                                                                                    | <u>]</u> 🔟     |

→ Afin que l'automate, ici la CPU CPU1516F-3 PN/DP, puisse trouver les périphériques PROFINET affectés dans le réseau, le nom d'appareil doit lui être affecté. Cette affectation est réalisée en sélectionnant dans la "Vue du réseau" le réseau qui connecte les appareils entre eux puis cliquer sur l'icône "<sup>™</sup>. (→ <sup>™</sup> Affecter un nom d'appareil)

| 102 101_RFID-Sensor_RF210R_IO-Link ►             | Devices & networks           | _ ∎∎×                                  |
|--------------------------------------------------|------------------------------|----------------------------------------|
| Network                                          | Topology view 🔒 Network view | Device view                            |
| CPU_1516F<br>CPU 1516F-3 PN                      | Assign device name           | Network data                           |
| 192.168.1.1       [PN/IE_1: 192.168.0.1]       2 | PN/IE_1                      | ···· · · · · · · · · · · · · · · · · · |

#### Remarque:

 Les adresses IP paramétrées dans le projet sont affectées automatiquement par l'automate lors de l'établissement de la liaison de communication. → Dans la boîte de dialogue d'attribution des noms d'appareil PROFINET, il faut paramétrer correctement l'accès en ligne. Chaque appareil peut ensuite être sélectionné individuellement et filtré en fonction des appareils du même type. Si un nouvel appareil est raccordé, la liste doit à nouveau être actualisée. (→ Nom d'appareil PROFINET: installationdetri01) → Type de l'interface PG/PC: PN/IE → PG/PC interface (Interface PG/PC): ici: Intel(R) Ethernet Connection I217-LM → I N'afficher que les appareils de même type → Update list ("Mettre à jour la liste")

| Assign PROFINET device                | name.              |                       |              |                 |                         | ×           |
|---------------------------------------|--------------------|-----------------------|--------------|-----------------|-------------------------|-------------|
| -                                     |                    | Configured PRO        | FINET dev    | vice            |                         |             |
|                                       |                    | PROFINET devid        | e name:      | sortingstation  | 01                      | -           |
|                                       |                    | Dev                   | vice type:   | IM 155-6 PN HF  | :                       |             |
|                                       |                    | Online access         |              |                 |                         |             |
|                                       |                    | Type of the PG/PC i   | interface:   | - PN/IE         |                         | •           |
|                                       |                    | PG/PC i               | interface:   | 💹 Intel(R) Ethe | rnet Connection I217-LM | • •         |
|                                       |                    | Device filter         |              |                 |                         |             |
|                                       |                    | 🗹 Only show           | devices of t | he same type    |                         |             |
|                                       |                    | Only show             | devices wit  | n bad parameter | r settings              |             |
|                                       |                    | Only show             | devices wit  | nout names      |                         |             |
|                                       | Assessible dev     | inne in the metriculu |              |                 |                         |             |
|                                       | IP address         | MAC address           | Device       | PROFINET devi   | ice name Status         |             |
|                                       | 0.0.0.0            | 28-63-36-67-F8-2A     | ET200SP      |                 | No device na            | me assigned |
|                                       |                    |                       |              |                 |                         |             |
|                                       |                    |                       |              |                 |                         |             |
|                                       |                    |                       |              |                 |                         |             |
| Flash LED                             |                    |                       |              |                 |                         |             |
|                                       | <                  |                       |              |                 |                         | <u>&gt;</u> |
|                                       |                    |                       |              |                 | Update list             | Assign name |
|                                       |                    |                       |              |                 |                         |             |
|                                       |                    |                       |              |                 |                         |             |
| Online status information:            | :                  |                       |              |                 |                         |             |
| Search completed     Search completed | . 0 of 0 devices w | ere found.            |              |                 |                         |             |
| . Search completed                    | . I OI Z GEVICES W | ere lound.            |              |                 |                         |             |
| <                                     |                    |                       |              |                 |                         | >           |
|                                       |                    |                       |              |                 |                         |             |
|                                       |                    |                       |              |                 |                         |             |
|                                       |                    |                       |              |                 |                         | Close       |
|                                       |                    |                       |              |                 |                         |             |

→ L'appareil correct doit être impérativement déterminé de manière univoque via l'adresse MAC imprimée sur l'appareil avant que le nom ne soit affecté. Il est également possible de faire clignoter les LED sur l'appareil à des fins de contrôle. (→ Flash LED "Faire clignoter les LED"
 → Assign name "Attribuer un nom")

| Accessible devices in the network: |                   |         |                      |     |                         |  |  |  |
|------------------------------------|-------------------|---------|----------------------|-----|-------------------------|--|--|--|
| IP address                         | MAC address       | Device  | PROFINET device name |     | Status                  |  |  |  |
| 0.0.0.0                            | 28-63-36-67-F8-2A | ET200SP | -                    | Δ   | No device name assigned |  |  |  |
|                                    |                   |         |                      |     |                         |  |  |  |
|                                    |                   |         |                      |     |                         |  |  |  |
|                                    |                   |         |                      |     |                         |  |  |  |
|                                    |                   |         |                      |     |                         |  |  |  |
|                                    |                   |         |                      |     |                         |  |  |  |
| <                                  |                   |         | 1111                 |     | >                       |  |  |  |
|                                    |                   |         | U                    | pda | te list Assign name     |  |  |  |

→ Vous devez contrôler encore que le nom d'appareil PROFINET et l'adresse IP (déjà chargée précédemment via la CPU) ont bien été affectés avant de refermer la boîte de dialogue. (→

| Assign PROFINET device                | name.             |                       |               |                         |                  |              | × |
|---------------------------------------|-------------------|-----------------------|---------------|-------------------------|------------------|--------------|---|
|                                       |                   | Configured PRO        | FINET dev     | /ice                    |                  |              |   |
|                                       |                   | PROFINET devic        | e name:       | sortingstation01        |                  | <b>•</b>     |   |
|                                       |                   | Dev                   | vice type:    | IM 155-6 PN HE          |                  |              |   |
|                                       |                   |                       |               | 101133-011411           |                  |              |   |
|                                       |                   | Online access         |               |                         |                  |              |   |
|                                       |                   | Type of the PG/PC i   | interface:    | PN/IE                   |                  | <u> </u>     |   |
|                                       |                   | PG/PC i               | interface:    | Intel(R) Ethernet Cor   | nnection I217-LM |              |   |
|                                       |                   | Device filter         |               |                         |                  |              |   |
|                                       |                   | 🛃 Only show           | devices of t  | he same type            |                  |              |   |
|                                       |                   | Only show             | devices wit   | h bad parameter setting | IS               |              |   |
|                                       |                   | Only show             | devices wit   | hout names              |                  |              |   |
|                                       |                   | ,,                    |               |                         |                  |              |   |
|                                       | Accessible devi   | ces in the network:   |               |                         |                  |              |   |
|                                       | IP address        | MAC address           | Device        | PROFINET device nam     | e Status         |              | _ |
|                                       | 192.168.0.2       | 28-63-36-67-F8-2A     | ET200SP       | sortingstation01        | 💙 ок             |              |   |
|                                       |                   |                       |               |                         |                  |              |   |
|                                       |                   |                       |               |                         |                  |              |   |
|                                       |                   |                       |               |                         |                  |              |   |
| Flash LED                             |                   |                       |               |                         |                  |              |   |
|                                       | <                 |                       |               |                         |                  |              | > |
|                                       |                   |                       |               |                         | Update list      | Assign name  |   |
|                                       |                   |                       |               |                         |                  |              |   |
|                                       |                   |                       |               |                         |                  |              |   |
| Online status information:            |                   |                       |               |                         |                  |              |   |
| Search completed                      | 0 of 0 devices we | re found              |               |                         |                  |              |   |
| <ol> <li>Search completed.</li> </ol> | 1 of 2 devices we | re found.             |               |                         |                  |              |   |
| The PROFINET devic                    | e name "sortings  | tation01" was success | sfully assign | ed to MAC address "28-6 | 3-36-67-F8-2A".  |              |   |
| <                                     |                   |                       |               |                         |                  |              |   |
|                                       |                   |                       |               |                         |                  |              |   |
|                                       |                   |                       |               |                         |                  |              |   |
|                                       |                   |                       |               |                         |                  | Close        |   |
|                                       |                   |                       |               |                         |                  | Close dialog |   |

# 7.4 Insérer et paramétrer un capteur RFID RF210R IO-Link avec Device-Tool (S7-PCT)

→ Sélectionnez maintenant dans la vue des appareils de l'appareil "Installationdetri01" le maître IO-Link "CM 4xIO-Link\_1" avec le bouton droit de la souris et démarrez le Device-Tool (S7-PCT) pour la configuration de l'IO-Link. (→ Vue des appareils → Installationdetri01 → CM 4xIO-Link\_1 → Démarrer Device Tool → S7-PCT → Démarrer)

| Siemens - C:\00_TIA_Portal\102 101_RFID-Se<br>viect Edit View Insert Online Options | rsor_RF210R_IO-Link1102101_RFID-Sensor_RF210R_IO-Link                                                                                                    |
|-------------------------------------------------------------------------------------|----------------------------------------------------------------------------------------------------|
| 📑 🔚 Save project 📑 🐰 🛅 🗐 🗙 🔄                                                        | 🛨 (* ± 🖥 🔲 🚰 🖉 Goonline 🖉 Gootline 🛔 🕞 🕞 🛠 🖃 💷 < Cearch in projects                                                                                                    |
| Project tree 🔲                                                                      | 【 102 101_RFID-Sensor_RF210R_IO-Link → Ungrouped devices → SortingStation01 [IM155-6 PN HF] 💦 🖬 🖬 🗮 Hardware catalog 💿 💷                                                                                                    |
| Devices                                                                             | Topology view 📩 Network view 🕅 Device view Options                                                                                                    |
|                                                                                     | 🔐 SortingStation01 [IM 155-6 Pl 🗸 🗮 💟 🏹 🔛 📳 🔍 ± 📑 Device overview                                                                                                    |
|                                                                                     | Hone CAR CAR Store and Store and Sto |
| 102 101_RFID-Sensor_RF210R_IO-Link                                                  | A state 280 201 201 10 11 10 11 10 10 10 10 10 10 10 10 1                                                                                                    |
| Add new device                                                                      | and the start of the start of t |
| 📥 Devices & networks                                                                | Filter Profile: cAll> ▼                                                                                                    |
| CPU 1516F [CPU 1516F-3 PN/DP]                                                       | UI SX24VUC HT_I ■ → III ET 200SP CPU                                                                                                    |
| Device configuration                                                                | 0 1 2 3 4 5 6 7 8 9 10 11 DI 002400 m_2 > BusAdapter                                                                                                    |
| Q Online & diagnostics                                                              | ■ UQ 8224VD/UL3A HP_1 → Im Interface modules                                                                                                    |
| Program blocks                                                                      |                                                                                                    |
| Technology objects                                                                  |                                                                                                    |
| Energy objects                                                                      | write Hs_2 > Al                                                                                                    |
| External source files                                                               | Cut Ctrl+X >_1 >_1 AQ                                                                                                    |
| PLC tags                                                                            | The second second secon |
| PLC data types                                                                      | Duest 1 11 11 11 11 11 11 11 11 11 11 11 11                                                                                                    |
| Watch and force tables                                                              | Delete Del PROFINETIEthernet                                                                                                    |
| Online backups                                                                      | Pack addresses                                                                                                    |
| Traces                                                                              | 0 0 0 0 0 0 0 0 0 0 0 0 0 0 0 0 0 0 0                                                                                                    |
| OPC UA communication                                                                | ▶ ☐ Point-to-point                                                                                                    |
| Device proxy data                                                                   | Complete     Complete           |
| Program info                                                                        |                                                                                                    |
| PLC supervisions & alarms                                                           | S Go offine CriteM E657 137-68D00-08A0                                                                                                    |
| PLC alarm text lists                                                                | U Online & diagnostics Ctrl+D                                                                                                    |
| Local modules                                                                       | V Information V Information                                                                                                    |
| Distributed I/O                                                                     | Receive alarms                                                                                                    |
| Harouped devices                                                                    | Update and display forced operands 🛛 🖻 🗖 🧮                                                                                                    |
| Security settings                                                                   | General Cross-references Compile Energy Suite vil correspondences 511                                                                                                    |
| Common data                                                                         | Cross-reference information Shift_E11                                                                                                    |
| M Details view                                                                      | Show all messages                                                                                                    |
| • Details view                                                                      | Show catalog Ctrl+Shift+C                                                                                                    |
|                                                                                     | 1 Path Description Export module labeling strips Errors                                                                                                    |
|                                                                                     | ▲                                                                                                    |
| Name                                                                                | ▲                                                                                                    |
| Add new device                                                                      | CPU_1516F does not contain a configured protection level                                                                                                    |
| Devices & networks                                                                  |                                                                                                    |
|                                                                                     | Percention:                                                                                                    |

| Start device tool                               | × |
|-------------------------------------------------|---|
| Select tool or access point                     |   |
| S7-PCT                                          |   |
|                                                 |   |
|                                                 |   |
|                                                 |   |
|                                                 |   |
|                                                 |   |
| Provides the configuration for IO-Link devices. |   |
|                                                 |   |
|                                                 |   |
| Start Cancel                                    |   |

→ Sélectionnez dans le catalogue le logiciel S7-PCT dans le dossier "IO Link V1.1" sous "SIEMENS AG" / "SIMATIC Ident" le plot de lecture/écriture "SIMATIC RF210R IO-Link" et faites-le glisser sur le port 1 du maître IO-Link. (→ IO Link V1.1 → SIEMENS AG → SIMATIC Ident → SIMATIC RF210R IO-Link)

| 🔀 SIMATIC S7-PCT - CPU_1516F                                 |                        |                                                                          |                 |                                  |                             | _ D ×                                 |
|--------------------------------------------------------------|------------------------|--------------------------------------------------------------------------|-----------------|----------------------------------|-----------------------------|---------------------------------------|
| File Edit View Device Options He                             | lp                     |                                                                          |                 |                                  |                             | IO-Link                               |
| 🕒 🖸 🖬 🗸 📜 🕅 🗙 🛄 🛄                                            | i 🖸 🗈 🥖 💷 🕄            |                                                                          |                 |                                  |                             | Port Configuration Tool               |
| ▼ CPU_1516F*                                                 | Ports Addresses Status | I&M Commands                                                             |                 |                                  | <ul> <li>Catalog</li> </ul> | ά×                                    |
| PROFINET IO: PROFINET IO-System                              | General Master In      | nfo                                                                      |                 |                                  | Search                      |                                       |
| [192:168.0.2] Sorting Station 01     [Slot 81 CM 4xIO-Link 1 | Product Name ET 200    | SP-CM 4xIQJink V2.2                                                      |                 |                                  | Text search                 | •                                     |
| [1] SIMATIC RF210R IO-Link                                   | Antiala Number: 0707.1 | 27 CDD00 0040                                                            |                 |                                  |                             | (Tên) ( Lên)                          |
|                                                              | Arbole Number. 6537 1  | 37-00000-00A0                                                            |                 |                                  | Profile: V1.0 a             | nd V1.1                               |
|                                                              | Comment:               |                                                                          |                 |                                  |                             |                                       |
|                                                              |                        |                                                                          |                 |                                  | V III IO Link V             | 1.0                                   |
|                                                              |                        |                                                                          |                 |                                  | 🕨 🚺 Festo                   | AG_Co. KG                             |
|                                                              | Port Info              |                                                                          |                 |                                  | - 🖬 SIEM                    | IENS AG                               |
|                                                              | Column Filter          |                                                                          |                 |                                  | - <b>1</b>                  | SIMATIC RE210B IO-Link                |
|                                                              | Port Autosense Mode    | Name                                                                     | 10-Link Version | Inspection Level Backup Level    |                             | SIMATIC RF220R IO-Link                |
|                                                              | 1 IO-Link              | SIMATIC RF210R IO-Link                                                   | V1.1            | Type compatible   Backup&Restore |                             | SIMATIC RF240R IO-Link                |
|                                                              | 2 Deacti               | vated 💌                                                                  |                 | No check 💌 Off 💌                 |                             | SIMATIC RE250R IO-Link                |
|                                                              | 3 Deactin              | vated 💌                                                                  |                 | No check V Off V                 | E 🛛 🖡 🧊 S                   | IRIUS ACT Devices                     |
|                                                              | 4 📃 Deacti             | vated 🔻                                                                  |                 | No check 💌 Off 💌                 | 🕨 🕨 🖉                       | IRIUS Monitoring Relay                |
|                                                              | Details                |                                                                          |                 |                                  |                             | IRIUS switching device                |
|                                                              |                        |                                                                          |                 |                                  | STAL                        | VDARD                                 |
|                                                              | Vendor Name:           | SIEMENS AG                                                               |                 | SIEMENS                          | Device:                     |                                       |
|                                                              | Vendor URL:            | http://www.siemens.com/ident                                             |                 |                                  |                             |                                       |
|                                                              |                        |                                                                          |                 |                                  |                             | 1 mm                                  |
|                                                              |                        |                                                                          |                 |                                  |                             |                                       |
|                                                              | Device Name:           | SIMATIC RF210R IO-Link                                                   |                 |                                  |                             |                                       |
|                                                              | Description:           | RFID-Reader, 13.56 MHz, ISO 15693, IP67, dimensions: M18 x 83 mm, Device | amiy 🔺          | 1000                             |                             |                                       |
|                                                              |                        | SIMATIC Ident, Release Date 2017-07-17                                   |                 |                                  |                             |                                       |
|                                                              |                        |                                                                          |                 |                                  |                             | 6GT2 821-1BC32                        |
|                                                              |                        | 0070.004.40000                                                           | *               |                                  | Product Name:               | SIMATIC RE210R IOJ Ink                |
|                                                              | Article Number:        | 6G12821-18C32                                                            |                 |                                  | Product Text                | BEID-Bearder 13.56 MHz ISO 15693 IP67 |
|                                                              | IODD File Name:        | Siemens-RF210R-20170717-IODD1.1.xml                                      |                 |                                  |                             | dimensions: M18 x 83 mm               |
|                                                              |                        |                                                                          |                 |                                  | Firmware Rev.:              |                                       |
|                                                              | Replaceable Device IDs |                                                                          |                 |                                  | Hardware Rev.:              |                                       |
|                                                              | Compatibility:         | The device is only compatible with the IO-Link revision 1.1.             |                 |                                  | Device Family:              | SIMATIC Ident                         |
|                                                              |                        |                                                                          |                 |                                  | Release Date:               | 2017-07-17                            |
|                                                              | Comment                |                                                                          | *               |                                  | IODD Filename               | Siemens-RF210R-20170717-IODD1.1 xml   |
| Communication Results                                        |                        |                                                                          |                 |                                  |                             |                                       |
|                                                              |                        |                                                                          |                 | an and a start of                |                             |                                       |

#### Remarque:

- Dans le logiciel S7-PCT, il n'existe aucune option pour enregistrer la configuration dans le projet TIA Portal. La procédure s'effectue automatiquement dès que le logiciel S7-PCT est fermé.
- Si le composant "SIMATIC RF210R IO-Link" n'est pas disponible dans la version correcte dans le catalogue, vous pouvez l'importer via le menu → Outils comme → IODD. L'IODD V1.1 est disponible pour le support d'apprentissage/de formation SCE "SCE\_FR\_102-101\_Capteur RFID\_RF210R\_IO-Link\_ET 200SP\_S7-1500..." dans le dossier Projet ou sous le lien suivant: <u>support.industry.siemens.com/cs/document/109750193</u> dans le support produit SIEMENS.

→ Passez au sous-dossier "[1]SIMATIC RF210R IO-Link" et modifiez dans l'onglet "Paramètres" le "Mode de fonctionnement" du plot de lecture/écriture sur "Acquisition des données utilisateur". (→ [1] SIMATIC RF210R IO-Link → Paramètres → Mode de fonctionnement → Acquisition des données utilisateur)

| K SIMATIC S7-PCT - CPU_1516F                       |                                      |                         |               |           |                 |                                                           |                                             | _ ¤ ×                                |  |  |
|----------------------------------------------------|--------------------------------------|-------------------------|---------------|-----------|-----------------|-----------------------------------------------------------|---------------------------------------------|--------------------------------------|--|--|
| File Edit View Device Options Help                 | >                                    |                         |               |           |                 |                                                           |                                             | IO-Link                              |  |  |
| 🕑 🖸 🖉 🛎 🗶 🛎 🖬 🗶 🛄 🖾                                | 🚹 🗈 🥖 🔛 😯                            |                         |               |           |                 |                                                           |                                             | Port Configuration Tool              |  |  |
| ▼ CPU_1516F*                                       | Identification Parameters Monitoring | Diagnostics Connection  |               |           |                 |                                                           | Catalog                                     | 1 ×                                  |  |  |
| <ul> <li>ROFINET IO: PROFINET IO-System</li> </ul> | Column Filter                        | Search                  |               |           |                 |                                                           |                                             |                                      |  |  |
| <ul> <li>[192.168.0.2] SortingStation01</li> </ul> | Parameter                            | Text search             | •             |           |                 |                                                           |                                             |                                      |  |  |
| ▼ [Slot 8] CM 4xIO-Link_1                          | Parametera                           | nep                     |               | tini kini |                 |                                                           |                                             |                                      |  |  |
| City Sink the In 210 No City                       | Reader examples (index 64)           |                         |               |           |                 |                                                           |                                             |                                      |  |  |
|                                                    | - Event mercane                      | Enabled                 | -             | -         | Initial value   | Activation or deactivation event mercages of the rear     | Profile: V1.0 a                             | nd V1.1 •                            |  |  |
|                                                    | - Mode                               |                         |               |           | changed         | Setting the operating mode                                | 🕨 🛅 10 Link V                               | 1.0                                  |  |  |
|                                                    | Pandy dalay                          | Acquisitori user data   | ~             |           | leitial uakue   | Pearly size alia delayed as that exercistency of the dat  | 👻 🧰 IO Link V                               | 1.1                                  |  |  |
|                                                    | Data halding time                    | Mo Minimum              |               |           | Initial value   | Setting the data helding time. During his time process    | 🕨 🚺 Festo                                   | AG Co. KG                            |  |  |
|                                                    | - Data notang tine                   |                         |               |           | Initial value   | Celesting the data holding time. During his time process  | 👻 🖬 SIEM                                    | IENS AG                              |  |  |
|                                                    | - Nr parameters                      | 150 deladi              |               |           | I III III VAIUC | Selection whether the defaults of special NF parameter    | - <b>-</b>                                  | IMATIC Ident                         |  |  |
|                                                    | EID link transmission speed (ind     | ex 6/)                  | _             |           | I attal contra  | VO hale tensor factors are and                            |                                             | SIMATIC RF210R IO-Link               |  |  |
|                                                    | Transmission speed                   | 230.4 Kbps              |               |           | Initial value   | IO link transmission speed                                |                                             | SIMATIC RE20R IO-LINK                |  |  |
|                                                    | Direct parameter 1                   | 0.00                    | -             |           | I attal contra  |                                                           |                                             | SIMATIC RF250R IO-Link               |  |  |
|                                                    | Neserved                             | 000                     |               |           | Initial value   |                                                           |                                             | SIMATIC RF260R IO-Link               |  |  |
|                                                    | Master Cycle Time                    | USU                     |               |           | Initial value   |                                                           | و 🚺 🗧                                       | IRIUS ACT Devices                    |  |  |
|                                                    | Min Cycle Time                       | 060                     | _             |           | Initial value   |                                                           | <ul> <li>SIRIUS Monitoring Relay</li> </ul> |                                      |  |  |
|                                                    | M-Sequence Capability                | 050                     | Initial value |           |                 |                                                           | SIRIUS switching device                     |                                      |  |  |
|                                                    | IO-Link Version ID                   | 0x11                    |               |           | Initial value   |                                                           | SIRIUS Temperature Monitoring Relay         |                                      |  |  |
|                                                    | Process Data Input Length            | 060                     |               |           | Initial value   |                                                           | F La STA                                    | NDARD                                |  |  |
|                                                    | Process Data Output Length           | 060                     |               |           | Initial value   |                                                           | Device:                                     |                                      |  |  |
|                                                    | Vendor ID 1                          | 0x00                    |               |           | Initial value   |                                                           |                                             | (A)                                  |  |  |
|                                                    | Vendor ID 2                          | 0x00                    |               |           | Initial value   |                                                           |                                             | A Land                               |  |  |
|                                                    | Device ID 1                          | 0x00                    |               |           | Initial value   |                                                           |                                             |                                      |  |  |
|                                                    | Device ID 2                          | 0x00                    |               |           | Initial value   |                                                           |                                             |                                      |  |  |
|                                                    | Device ID 3                          | 0x00                    |               |           | Initial value   |                                                           |                                             |                                      |  |  |
|                                                    | Reserved                             | 0x00                    |               |           | Initial value   |                                                           |                                             |                                      |  |  |
|                                                    | Reserved                             | 0x00                    |               |           | Initial value   |                                                           |                                             |                                      |  |  |
|                                                    | Reserved                             | 0x00                    |               |           | Initial value   |                                                           |                                             | 6GT2 821-1BC32                       |  |  |
|                                                    | Standard Command                     | 0x00                    |               |           | Initial value   |                                                           | Product Name:                               | SIMATIC RF210R IO-Link               |  |  |
|                                                    | System command                       |                         |               |           |                 |                                                           | Product Text:                               | REID-Reader 13.56 MHz ISO 15693 IP67 |  |  |
|                                                    | Device Reset                         | Device Reset            | ]             |           |                 | Restart of the reader                                     |                                             | dimensions: M18 x 83 mm              |  |  |
|                                                    | Restore Factory Setting              | Restore Factory Setting | ]             |           |                 | Parameters will be set to the factory settings. Restart c | Firmware Rev.:                              |                                      |  |  |
|                                                    |                                      |                         |               |           |                 |                                                           | Hardware Rev.:                              |                                      |  |  |
|                                                    |                                      |                         |               |           |                 |                                                           | Device Family:                              | SIMATIC Ident                        |  |  |
|                                                    |                                      |                         |               |           |                 |                                                           | Release Date:                               | 2017-07-17                           |  |  |
|                                                    | •                                    |                         |               |           |                 | •                                                         | IODD Filename                               | Siemens-RF210R-20170717-IODD1.1.xml  |  |  |
| Communication Results                              |                                      |                         |               |           |                 |                                                           |                                             |                                      |  |  |
| Ready                                              |                                      |                         |               | _         | STEP            | 7 (Integrated) Commissioning                              |                                             |                                      |  |  |

→ Si vous revenez dans le dossier "[Emplacement 8] CM 4xIO-Link\_1" et y sélectionnez l'onglet "Adresses", vous pouvez y voir, après la sélection de:
 " Afficher les adresses API" et " Tous les ports", les données de processus du plot de lecture/écriture RFID du point de vue de l'API. (→ [Emplacement 8] CM 4xIO-Link\_1 → Adresses → Afficher les adresses API → Tous les ports)

| H SIMATIC S7-PCT - CPU_1516F                        |       |               |           |         |                 |                 |                  |                    |                 |                             | _ 🗆 ×                                                               |
|-----------------------------------------------------|-------|---------------|-----------|---------|-----------------|-----------------|------------------|--------------------|-----------------|-----------------------------|---------------------------------------------------------------------|
| File Edit View Device Options Help                  |       |               |           |         |                 |                 |                  |                    |                 |                             | IO-Link                                                             |
| 8 B B # 4 X 8 B × 🛄 🛄                               | i 🗈 🗯 | y 😐 😯         |           |         |                 |                 |                  |                    |                 |                             | Port Configuration Tool                                             |
| - CPU_1516F*                                        | Ports | Addresses :   | Status 18 | M Comm  | ands            |                 |                  |                    |                 | <ul> <li>Catalog</li> </ul> | ά×                                                                  |
| <ul> <li>PROFINET IO: PROFINET IO-System</li> </ul> | Gen   | eral          |           |         |                 |                 |                  |                    |                 | Search                      |                                                                     |
| ▼ 192.168.0.2] SortingStation01                     | UCIII |               |           |         |                 | _               |                  |                    |                 | Text search                 | •                                                                   |
| III SIMATIC RE210R JO-Link                          | Inpu  | t Data:       |           | 32 Byt  | e               | Port G          | lualifier        |                    |                 |                             | fini Lini                                                           |
|                                                     | Outp  | out Data:     |           | 32 Byt  | e               |                 |                  |                    |                 |                             |                                                                     |
|                                                     |       |               |           |         |                 |                 |                  |                    |                 | Profile: V1.0 an            | • V1.1                                                              |
|                                                     |       |               |           |         |                 |                 |                  |                    |                 | 🕨 🕨 间 10 Link V1            | .0                                                                  |
|                                                     |       | Show PLC ad   | dresses   |         |                 | Pack (E         | Byte) Pack (Bit) |                    |                 | ▼ 10 Link V1                | .1                                                                  |
|                                                     | Port  | Info          |           |         |                 |                 |                  |                    |                 | Festo                       | NG CO. NG                                                           |
|                                                     |       |               |           |         |                 |                 |                  |                    |                 | 👻 🛄 SI                      | MATIC Ident                                                         |
|                                                     | Por   | t Input Start | Input End | Length  | Output Start    | Output End      | Length           |                    |                 | e                           | SIMATIC RF210R IO-Link                                              |
|                                                     | 1     | 10.0          | 41.7      | 32 Byte | 10.0            | 41.7            | 32 Byte          |                    |                 |                             | SIMATIC RF220R IO-Link                                              |
|                                                     | 2     |               |           | _       |                 |                 |                  |                    |                 |                             | SIMATIC RE250B IO-Link                                              |
|                                                     | 3     |               |           | _       |                 |                 |                  |                    |                 | e e                         | SIMATIC RF260R IO-Link                                              |
|                                                     | 4     |               |           |         |                 |                 |                  |                    |                 | 🗉 🔸 🧊 SI                    | RIUS ACT Devices                                                    |
|                                                     | Stru  | icture of     | Proces    | s Data  |                 |                 |                  |                    |                 | • 🛄 SI                      | RIUS Monitoring Relay                                               |
|                                                     |       | and a         | . rocus   | Dea 1   |                 |                 | Datation         | Addama             |                 |                             | RIUS switching device<br>RIUS Tampentum Menitering Polary           |
|                                                     | Cre   | are PLC data  | type 1    | P       | L. Command      |                 | Bute             | VIR 10             |                 | STAN                        | DARD                                                                |
|                                                     |       | source file   | 1         | P       | II - Antenna s  | atus            | Bool             | 241 10 4           |                 | Device:                     |                                                                     |
|                                                     |       |               | 1         | P       | II - Presence   |                 | Bool             | %110.5             |                 |                             |                                                                     |
|                                                     |       |               | 1         | P       | II - Error      |                 | Bool             | %110.6             |                 |                             | and a second                                                        |
|                                                     |       |               | 1         | P       | II - Command    | status          | Bool             | %  10.7            | E               |                             |                                                                     |
|                                                     |       |               | 1         | P       | II - Error code |                 | Byte             | %IB 11             |                 |                             |                                                                     |
|                                                     |       |               | 1         | P       | II - Address m  | ore significant | Byte             | %IB 12             |                 |                             | 2                                                                   |
|                                                     |       |               | 1         | P       | II - Address le | ss significant  | Byte             | %IB 13             |                 |                             |                                                                     |
|                                                     |       |               | 1         | P       | II - Read data  | 1               | Byte             | %IB 14             |                 |                             |                                                                     |
|                                                     |       |               | 1         | P       | II - Read data  | 2               | Byte             | %IB 15             |                 |                             | 6G12821-18C32                                                       |
|                                                     |       |               | 1         | P       | II - Read data  | 3               | Byte             | %IB 16             |                 | Product Name:               | SIMATIC RF210R IO-Link                                              |
|                                                     |       |               | 1         | P       | II - Read data  | 4               | Byte             | %IB 17             |                 | Product Text:               | RFID-Reader, 13.56 MHz, ISO 15693, IP67,<br>dimensione: M18 x 83 mm |
|                                                     |       |               | 1         | P       | II - Read data  | 5               | Byte             | %IB 18             |                 | Firmware Rev :              | differ addition of the contract                                     |
|                                                     |       |               | 1         | P       | II - Read data  | 6               | Byte             | %IB 19             |                 | Hardware Rev                |                                                                     |
|                                                     |       |               | 1         | P       | II - Read data  | 7               | Byte             | %IB 20             |                 | Device Family:              | SIMATIC Ideat                                                       |
|                                                     |       |               | 1         | P       | II - Read data  | 8               | Byte             | %IB 21             |                 | Device Family.              | 3017 07 17                                                          |
|                                                     |       |               | 1         | P       | II - Read data  | 9               | Byte             | %IB 22             |                 | Nelease Dale.               | 2017-07-17                                                          |
|                                                     |       |               | 1         | P       | II - Read data  | 10              | Byte             | %IB 23             |                 | + IODD Filename:            | Siemens-RF210R-20170717-IODD1.1 xml                                 |
| Communication Results                               |       |               |           |         |                 |                 |                  |                    |                 | -                           |                                                                     |
| Ready                                               |       |               |           |         |                 |                 |                  | STEP 7 (Integrated | ) Commissioning |                             |                                                                     |

→ Sélectionnez maintenant le dossier "[Emplacement 8] CM 4xIO-Link\_1" et cliquez sur " Charger avec des appareils". Les paramètres sont ensuite écrits dans le maître IO-Link et dans le plot de lecture/écriture. (→ [Emplacement 8] CM 4xIO-Link 1 → ]]

| FT SIMATIC S7-PCT - CPU_1516F      |                                     |
|------------------------------------|-------------------------------------|
| File Edit View Device Options Help |                                     |
| 🕑 🕑 🖬 🗗 블 🐰 🗎 🛈 🗙 🛄 🕼              | ì 🗈 💋 😐 😮                           |
| ▼ 2 CPU_1516F*                     | Ports Addresses Status I&M Commands |
|                                    | d with Devices                      |
| [192.168.0.2] SortingStation01     |                                     |
| [Slot 8] CM 4xIO-Link_1            | Input Data: 32 Byte                 |
| [1] SIMATIC RF210R IO-Link         |                                     |
|                                    | Output Data: 32 Byte                |
|                                    |                                     |
|                                    |                                     |
|                                    | Show PLC addresses                  |

→ Le chargement réussi des paramètres est maintenant indiqué. "Quittez" maintenant l'outil
 "S7-PCT" et confirmez l'enregistrement des paramètres avec "Oui". (→ Fichier → Quitter → Oui)

| 쮼   | simatic s7Pct - CPU_1516F _ □ X |                                                 |                                                           |                                                   |                                             |                                               |                       |             |         |                    |                 |                |                          |         |                 |                        |      |  |
|-----|---------------------------------|-------------------------------------------------|-----------------------------------------------------------|---------------------------------------------------|---------------------------------------------|-----------------------------------------------|-----------------------|-------------|---------|--------------------|-----------------|----------------|--------------------------|---------|-----------------|------------------------|------|--|
| F   | le E                            | dit View                                        | Device Op                                                 | tions Help                                        |                                             |                                               |                       |             |         |                    |                 |                |                          |         |                 | IO-Link                |      |  |
| B   | Ne                              | w                                               | Ctrl+N                                                    |                                                   | 🖸 🔂 🗯                                       | y 🖽 🕄                                         |                       |             |         |                    |                 |                |                          |         |                 | Port Configuration To  | loc  |  |
| 12  | t Op                            | ien                                             | Ctrl+O                                                    |                                                   | Ports                                       | Addresses                                     | Status                | 8M Comman   | nds     |                    |                 |                |                          |         | Catalog         |                        | ųΧ   |  |
|     | Clo                             | ose                                             |                                                           | System                                            | Gene                                        | ral                                           |                       |             |         |                    |                 |                |                          |         | Search          |                        |      |  |
| E   | San                             | /e                                              | Ctrl+S                                                    | h01                                               | Lank C                                      |                                               |                       |             |         |                    |                 |                |                          |         | Text search     |                        | •    |  |
| 9   | l Sar                           | /e All                                          |                                                           | DR IO-Link                                        | Lastic                                      | operation.                                    |                       |             |         | verresh Status suc | cessrul 🗹       |                |                          |         |                 | Lini (                 | itit |  |
|     | San                             | /e As                                           |                                                           |                                                   | V Pr                                        | rocessed                                      |                       |             |         |                    |                 | E-Coding plugg | ied 🖂                    |         | Profile: 1/1.0. | and 1/1 1              | _    |  |
|     | An                              | chive                                           |                                                           |                                                   | V Po                                        | ort configurat<br>ddress config               | uon ok<br>juration ok |             |         |                    |                 |                |                          |         | TTOME: VILUE    | NG V 1, 1              | _    |  |
|     | Re                              | trieve                                          |                                                           |                                                   | 🔽 A0                                        | CTIVATED/R                                    | UN                    |             |         |                    |                 | Status         | at 6/30/2018 12:12:36 AM | Refresh | ► 10 Link V1.0  |                        |      |  |
|     | Ext                             | ort Project                                     |                                                           |                                                   |                                             |                                               |                       |             |         |                    |                 |                |                          |         | Festo           | AG Co. KG              |      |  |
|     | Im                              | port IO-Link D                                  | evices                                                    |                                                   | Port                                        | Port Info                                     |                       |             |         |                    |                 |                |                          |         | 👻 🛅 SIEM        | IENS AG                |      |  |
| 1.5 | Pri                             | nt.                                             | Ctrl+P                                                    |                                                   | Port                                        | Information                                   | Warning               | Diagnostics | Running | PROFlenergy pause  | Cycle Time [ms] | Status         |                          |         | - 🖬 🤋           | IMATIC Ident           |      |  |
|     |                                 |                                                 | carri                                                     |                                                   | 1                                           |                                               |                       |             |         |                    | 6.20            | Device type OK |                          |         |                 | SIMATIC RE220R IOJ Ink | E    |  |
|     | Exi                             |                                                 | Alt+F4                                                    |                                                   | 2                                           |                                               |                       |             |         |                    | 0.00            | Deactivated    |                          |         |                 | SIMATIC RF240R IO-Link |      |  |
|     |                                 |                                                 |                                                           |                                                   | 3                                           |                                               |                       |             |         |                    | 0.00            | Deactivated    |                          |         |                 | SIMATIC RF250R IO-Link |      |  |
|     |                                 |                                                 |                                                           |                                                   | 4                                           |                                               |                       |             |         |                    | 0.00            | Deactivated    |                          |         |                 | SIMATIC RF260R IO-Link | - 11 |  |
|     |                                 |                                                 |                                                           |                                                   | Even                                        | t Duffor                                      |                       |             |         |                    |                 |                |                          |         |                 | IRIUS Monitoring Relay |      |  |
|     |                                 |                                                 |                                                           |                                                   | Even                                        | t buller                                      |                       |             |         |                    |                 |                |                          |         | ) 🕞 👬 🕄         | IRIUS switching device | -    |  |
|     |                                 |                                                 |                                                           |                                                   |                                             | Il Ports                                      | F                     | Port Typ    | æ       | Instance           | Mode            | Owner          | Description              |         | Device:         |                        |      |  |
|     |                                 |                                                 |                                                           |                                                   |                                             |                                               |                       |             |         |                    |                 |                |                          |         |                 | 33                     | Е    |  |
|     |                                 |                                                 |                                                           |                                                   |                                             |                                               |                       |             |         |                    |                 |                |                          |         |                 | 6GT2 821-1BC32         |      |  |
|     |                                 |                                                 |                                                           |                                                   |                                             |                                               |                       |             |         |                    |                 |                |                          |         | Product Name:   | SIMATIC RE210B IO-Link | -    |  |
|     |                                 |                                                 |                                                           |                                                   |                                             |                                               |                       |             |         |                    |                 |                |                          |         | Dest. In Task   |                        | -    |  |
| C   | ommu                            | nication Resul                                  | lts                                                       |                                                   |                                             |                                               |                       |             |         |                    |                 |                |                          |         |                 |                        | ÞΧ   |  |
|     | 🗹 6                             | /30/2018 12:1.<br>6/30/2018 1<br>/30/2018 12:1: | 2:07 AM [Slot 8]<br>12:12:13 AM [1] 1<br>2:36 AM [Slot 8] | CM 4xIO-Link_1<br>SIMATIC RF210<br>CM 4xIO-Link_1 | : Download<br>IR IO-Link: [<br>: Refresh St | I successful<br>Download suc<br>tatus success | ccessful<br>sful      |             |         |                    |                 |                |                          |         |                 |                        |      |  |
|     | Com                             | munication R                                    | esults                                                    |                                                   |                                             |                                               |                       |             |         |                    |                 |                |                          |         |                 |                        |      |  |
| CI  | oses a                          | all open proj                                   | ects and exits                                            | the applicati                                     | ion.                                        |                                               |                       |             |         |                    |                 |                |                          |         |                 |                        |      |  |
| _   |                                 |                                                 |                                                           |                                                   |                                             |                                               |                       |             |         |                    |                 |                |                          |         |                 |                        |      |  |

| SIMATIC S7 | 7-PCT (1:145)                        | × |
|------------|--------------------------------------|---|
|            |                                      |   |
|            | want to save changes on 'CPU 1516E'? |   |
| 20,000     |                                      |   |
|            |                                      |   |
|            |                                      |   |
|            |                                      |   |
|            | Yes No Cancel                        |   |
|            | Yes No Cancel                        |   |

# 7.5 Créer des types de données pour les données brutes et les données utiles

→ Créez sous types de données d'API un type de données

"Type\_de\_données\_utilisateur\_Données\_Utiles" avec la structure suivante. (→ Types de données API → Ajouter nouveau type de données → Type\_de\_données\_API\_Données\_Utiles)

| Vis | Siemens - C:\00_TIA_Portal\102 101_RFI                                                                                                    | D-Sens | or_         | RF210     | R_IO-Link\102 101_RFID-Se    | ensor_RF210R_IO-         | Link  |               |              |         |            |            | -                  | Ξ×  |
|-----|----------------------------------------------------------------------------------------------------|--------|-------------|-----------|------------------------------|--------------------------|-------|---------------|--------------|---------|------------|------------|--------------------|-----|
| Pi  | roject Edit View Insert Online Opti<br>🏄 🎦 🔒 Save project ا 🐰 🗎 🗎 🗙                                                                                                    | ons T  | iools<br>اص | Wind<br>± | dow Help<br>1 🔃 🏠 🖳 🗛 💋 Goor | <b>line 🖉</b> Go offline | å?    | *             |              |         | Totally In | tegrated A | utomation<br>PORTA | L   |
|     | Project tree II <nsor_rf210r_io-link> CPU_1516F [CPU 1516F-3 PN/DP] &gt; PLC data types &gt; U</nsor_rf210r_io-link>                                                                                                    |        |             |           |                              |                          |       | User_         | data_type_   | _∎∎×    |            |            |                    |     |
|     | Devices                                                                                                    |        |             |           |                              |                          |       |               |              |         |            |            |                    |     |
|     | The second second secon | 1      | 1           | 2         | 🔍 🅪 🗮                        |                          |       |               |              |         |            |            | Tas                |     |
| Ð   |                                                                                                    |        |             | User      | _data_type_user_data         |                          |       |               |              |         |            |            |                    | S   |
| Ē   | ▼ 102 101_RFID-Sensor_RF210R_IO-Link                                                                                                    | ^      |             | Na        | ame                          | Data type                | C     | Default value | Accessible f | Writa   | Visible in | Setpoint   | Comment            |     |
|     | 🗳 Add new device                                                                                                    |        | 1           | -         | Order_number                 | Int                      | C     | )             |              | <b></b> | <b></b>    |            |                    |     |
| 5   | Devices & networks                                                                                                    |        | 2           | -         | Date                         | Date                     |       | 0#1990-01-01  |              | <b></b> | <b></b>    |            |                    | ibr |
| Ē   | CPU_1516F [CPU 1516F-3 PN/DP]                                                                                                    |        | З           | -         | Time                         | Time_Of_Day              | Т     | OD#00:00:00   | <b></b>      | <b></b> | <b></b>    |            |                    | ari |
| ГЧ  | Device configuration                                                                                                    | _      | 4           | -         | Number_of_plastic_parts      | Int                      | 🔲 🗍 🕻 | )             |              | <b></b> | <b></b>    |            |                    | es  |
|     | Online & diagnostics                                                                                                    | _      | 5           |           | <add new=""></add>           | _                        |       |               |              |         |            |            |                    |     |
|     | 🕨 🛃 Program blocks                                                                                                    |        |             |           |                              |                          |       |               |              |         |            |            |                    |     |
|     | Technology objects                                                                                                    |        |             |           |                              |                          |       |               |              |         |            |            |                    |     |
|     | Energy objects                                                                                                    |        |             |           |                              |                          |       |               |              |         |            |            |                    |     |
|     | External source files                                                                                                    |        |             |           |                              |                          |       |               |              |         |            |            |                    |     |
|     | 🕨 🚂 PLC tags                                                                                                    |        |             |           |                              |                          |       |               |              |         |            |            |                    |     |
|     | ▼ G PLC data types                                                                                                    |        |             |           |                              |                          |       |               |              |         |            |            |                    |     |
|     | 📑 Add new data type                                                                                                    |        |             |           |                              |                          |       |               |              |         |            |            |                    |     |
|     | 🖽 User_data_type_user_data                                                                                                    |        |             |           |                              |                          |       |               |              |         |            |            |                    |     |
|     | Watch and force tables                                                                                                    |        |             |           |                              |                          |       |               |              |         |            |            |                    |     |

→ Créez sous types de données d'API un type de données "Type\_de\_données\_utilisateur\_Données\_Brutes" avec un tableau de type "Byte" et une longueur de [1..10]. (→ Types de données API → Ajouter nouveau type de données → Type\_de\_données\_API\_Données\_Brutes)

| Vis                                                                                                 | 🦝 Siemens - C:100_TIA_Portal1102 101_RFID-Sensor_RF210R_IO-Link1102 101_RFID-Sensor_RF210R_IO-Link 🛛 🗆 🗙 |   |    |       |                    |                    |              |       |               |              |          |            |          |         |     |
|----------------------------------------------------------------------------------------------------|----------------------------------------------------------------------------------------------------|---|----|-------|--------------------|--------------------|--------------|-------|---------------|--------------|----------|------------|----------|---------|-----|
| Project Edit View Insert Online Options Tools Window Help<br>Totally Integrated Automation<br>PORTA |                                                                                                    |   |    |       |                    |                    |              |       |               |              | PORTAL   |            |          |         |     |
|                                                                                                    | Project tree                                                                                             |   |    | nsor_ | RF210R_IO-L        | nk ► CPU_1516F [CP | u 1516F-3 Pi | N/DP] | PLC data      | types 🕨 U    | er_dat   | a_type_raw | _data    | _∎≡×    |     |
|                                                                                                    | Devices                                                                                                  |   |    |       |                    |                    |              |       |               |              |          |            |          |         |     |
|                                                                                                    |                                                                                                    |   |    |       |                    |                    |              |       |               |              |          | Tas        |          |         |     |
| 5                                                                                                   |                                                                                                    |   |    | User  | _data_type_r       | aw_data            |              |       |               |              |          |            |          |         | ks  |
| Ë                                                                                                   | 102 101_RFID-Sensor_RF210R_IO-Link                                                                       | ^ | -  | Na    | ame                | Data type          | 2            |       | Default value | Accessible f | Writa    | Visible in | Setpoint | Comment |     |
| a la                                                                                                | 💕 Add new device                                                                                         |   | 1  |       | Data               | Array[1            | 10] of Byte  | •     |               |              |          |            |          |         |     |
| b                                                                                                   | Devices & networks                                                                                       |   | 2  |       | Data[1]            | Byte               |              |       | 16#0          | <b>~</b>     | <b>V</b> | <b>V</b>   |          |         | ibr |
| 声                                                                                                   | CPU_1516F [CPU 1516F-3 PN/DP]                                                                            |   | 3  |       | Data[2]            | Byte               |              |       | 16#0          | <b>~</b>     | <b>V</b> | <b>V</b>   |          |         | ari |
| ۲Ľ                                                                                                  | Device configuration                                                                                     | - | 4  |       | Data[3]            | Byte               |              |       | 16#0          | <b>~</b>     | <b>V</b> | <b>V</b>   |          |         | es  |
|                                                                                                    | Online & diagnostics                                                                                     |   | 5  |       | Data[4]            | Byte               |              |       | 16#0          | <b>~</b>     | <b>V</b> | <b>V</b>   |          |         |     |
|                                                                                                    | Program blocks                                                                                           |   | 6  |       | Data[5]            | Byte               |              |       | 16#0          | <b>~</b>     | <b>V</b> | <b>V</b>   |          |         |     |
|                                                                                                    | Technology objects                                                                                       |   | 7  |       | Data[6]            | Byte               |              |       | 16#0          | <b>~</b>     | <b>V</b> | <b>V</b>   |          |         |     |
|                                                                                                    | Energy objects                                                                                           |   | 8  |       | Data[7]            | Byte               |              |       | 16#0          | <b>~</b>     | <b>V</b> | <b>V</b>   |          |         |     |
|                                                                                                    | External source files                                                                                    |   | 9  |       | Data[8]            | Byte               |              |       | 16#0          | <b>~</b>     | <b>V</b> | <b>V</b>   |          |         |     |
|                                                                                                    | 🕨 🚂 PLC tags                                                                                             |   | 10 |       | Data[9]            | Byte               |              |       | 16#0          | <b>~</b>     | <b>V</b> | <b>V</b>   |          |         |     |
|                                                                                                    | ▼ 💽 PLC data types                                                                                       |   | 11 |       | Data[10]           | Byte               |              |       | 16#0          |              | <b>V</b> |            |          |         |     |
|                                                                                                    | 📑 Add new data type                                                                                      |   | 12 |       | <add new=""></add> |                    |              |       |               |              |          |            |          |         |     |
|                                                                                                    | 😫 User_data_type_raw_data                                                                                |   |    |       |                    |                    |              |       |               |              |          |            |          |         |     |
|                                                                                                    | 関 User_data_type_user_data                                                                               |   |    |       |                    |                    |              |       |               |              |          |            |          |         |     |

### 7.6 Blocs de données pour les données de lecture et d'écriture RFID

→ Créez un bloc de données global "Lire\_Données\_Ident". Puis définissez sa structure en utilisant les types de données "Type\_de\_données\_utilisateur\_Données\_Brutes" et "Type\_de\_données\_utilisateur\_Données\_Utiles" comme indiqué ci-dessous. (→ Ajouter nouveau bloc → Bloc de données → DB global → Lire\_Données\_Ident → Données brutes → Type\_de\_données\_utilisateur\_Données\_Brutes → Données utiles → Type\_de\_données\_utilisateur\_Données\_Utiles)

| Why Siemens - C:\00_TIA           Project Edit View | Portal\102 101_RFID  | -Senso     | or_F | KF210<br>Win | R_IO<br>dow  | -Link\102 101_RFID-S<br>Help | Sensor_RF210R_IO-Link      | - 1 al -      |           |                                                                                                    |            |                                                                                                    | Totally I     | ntegrated /  | Automatic      | _ <b>_ X</b> |
|-----------------------------------------------------|----------------------|------------|------|--------------|--------------|------------------------------|----------------------------|---------------|-----------|----------------------------------------------------------------------------------------------------|------------|----------------------------------------------------------------------------------------------------|---------------|--------------|----------------|--------------|
| 📑 📑 🔚 Save project                                  | 📑 % 🖽 🖽 🗙            | <u>•</u> ± | C.   | * 🖻          | 1 <b>I</b> U | 🗓 🖳 🎇 💋 Go d                 | online 🔊 Go offline 👬 🚺    |               | Sei       | arch in project>                                                                                                    | Ξ <b>N</b> |                                                                                                    |               |              | POR            | TAL          |
| Project tree                                        |                      | 1          | 10   | 2 101        | 1_RF         | ID-Sensor_RF210R_            | IO-Link + CPU_1516F [CP    | PU 1516F-3 PI | N/DP] 🕨   | Program block                                                                                                    | cs 🕨 Da    | ata_Ident_I                                                                                                    | Read [DB1]    |              | _ •            | <b>≡</b> × ∢ |
| Devices                                             |                      |            |      |              |              |                              |                            |               |           |                                                                                                    |            |                                                                                                    |               |              |                |              |
|                                                     |                      |            |      |              |              |                              | tual valuer 🕒 Spanshot     | te, te, Com   | rnanchotr | to start values                                                                                                    |            | Load start                                                                                                    | valuer ar a   | rtual valuer |                |              |
|                                                     |                      |            | -    | -            | -            |                              | topiveres UB supprior      | T + Cop)      | snapsnots | to start values                                                                                                    | 450- CS0-  | Lood Start                                                                                                    | . volues as a | .tool volues | w <sub>P</sub> | - sks        |
|                                                     | and proton to the    |            |      | Data         | _ide         | nt_kead                      |                            |               |           |                                                                                                    |            | and the second second                                                                                                    |               |              |                |              |
| TO2 TOT_RPID-S                                      | ensor_kr210k_10+Link | -          | 4    | N            | ame          | 41-                          | Data type                  | Start value   | Retain    | Accessible f                                                                                                    | Writa      | Visible in                                                                                                    | Setpoint      | Supervis     | Comment        |              |
| B Devices & pe                                      | atworks              |            | 2    |              | 516          | Row data                     | "User data tine raw data"  |               |           |                                                                                                    |            |                                                                                                    |               |              |                | Â            |
| ▼ CPU 1516E                                         | [CPU 1516E-3 PN/DP]  |            | 4    | -            |              | ▼ Data                       | Arravi1 101 of Byte        |               |           |                                                                                                    |            |                                                                                                    |               |              |                | orar         |
| P Device of                                         | onfiguration         |            | 4    | -            | -            | Data[1]                      | Byte                       | 16#0          |           |                                                                                                    |            |                                                                                                    |               |              |                | les          |
| Queline &                                           | diagnostics          | =          | 5    | -            |              | Data[2]                      | Byte                       | 16#0          |           |                                                                                                    |            |                                                                                                    |               |              |                |              |
| 💌 🔜 Program                                         | blocks               |            | 6    | -51          |              | Data[3]                      | Byte                       | 16#0          |           |                                                                                                    |            |                                                                                                    |               |              |                | =            |
| Add n                                               | ew block             |            | 7    | -611         |              | Data[4]                      | Byte                       | 16#0          |           |                                                                                                    |            |                                                                                                    |               |              |                |              |
| 💁 Main                                              | OB1]                 |            | 8    | -            |              | Data[5]                      | Byte                       | 16#0          |           |                                                                                                    |            |                                                                                                    |               |              |                |              |
| Data_                                               | Ident_Read [DB1]     |            | 9    | -            |              | Data[6]                      | Byte                       | 16#0          |           |                                                                                                    |            |                                                                                                    |               |              |                |              |
| 🕨 📴 Technolo                                        | gy objects           |            | 10   | -01          |              | Data[7]                      | Byte                       | 16#0          |           |                                                                                                    |            |                                                                                                    |               |              |                |              |
| 🕨 🕞 Energy ol                                       | ojects               |            | 11   | -            |              | Data[8]                      | Byte                       | 16#0          |           |                                                                                                    |            |                                                                                                    |               |              |                |              |
| External:                                           | ource files          |            | 12   | -            |              | Data[9]                      | Byte                       | 16#0          |           |                                                                                                    |            |                                                                                                    |               |              |                |              |
| 🕨 🛃 PLC tags                                        |                      |            | 13   | -            |              | <ul> <li>Data[10]</li> </ul> | Byte                       | 16#0          |           |                                                                                                    |            |                                                                                                    |               |              |                |              |
| 🕨 💽 PLC data                                        | types                |            | 14   |              | •            | User_data                    | "User_data_type_user_data" |               |           |                                                                                                    |            |                                                                                                    |               |              |                |              |
| 🕨 😹 Watch an                                        | d force tables       |            | 15   |              |              | Order_number                 | Int                        | 0             |           | Image: A start and a start a start | <b>V</b>   | Image: A start and a start a start |               |              |                |              |
| 🕨 🙀 Online ba                                       | ckups                |            | 16   | -            |              | Date                         | Date                       | D#1990-01-0   |           |                                                                                                    |            |                                                                                                    |               |              |                |              |
| 🕨 🔀 Traces                                          |                      |            | 17   | -            |              | Time                         | Time_Of_Day                | TOD#00:00:0   |           |                                                                                                    | <b>V</b>   |                                                                                                    |               |              |                |              |
| 🕨 🧑 OPC UA c                                        | ommunication         |            | 18   | -            |              | Number_of_plasti             | Int                        | 0             |           | <b>V</b>                                                                                                    | <b>V</b>   | Image: A start and a start a start |               |              |                | ~            |
| Device pr                                           | oxy data             |            |      | <            |              |                              |                            |               |           |                                                                                                    | -          |                                                                                                    |               |              |                | >            |

→ Créez un bloc de données global "Écrire\_Données\_Ident". Puis définissez sa structure en utilisant les types de données "Type\_de\_données\_utilisateur\_Données\_Brutes" et "Type\_de\_données\_utilisateur\_Données\_Utiles", comme indiqué ci-dessous. Enregistrez votre projet à nouveau.

 $(\rightarrow Ajouter nouveau bloc \rightarrow Bloc de données \rightarrow DB global \rightarrow Écrire_Données_Ident \rightarrow Données brutes \rightarrow Type_de_données_utilisateur_Données_Brutes \rightarrow Données utiles \rightarrow$ Type de données utilisateur Données Utiles  $\rightarrow$  Save project "Sauvergarder le projet")

| 👫 Siemens - C:N0_TIA_Portal/102 101_RFID-Sensor_RF210R_IO-Link/102 101_RFID-Sensor_RF210R_IO-Link 💶 🗆 🗙 |                                                                                                    |    |      |       |                              |                            |                 |            |            |          |                                                                                                    |       |      |     |      |
|----------------------------------------------------------------------------------------------------|----------------------------------------------------------------------------------------------------|----|------|-------|------------------------------|----------------------------|-----------------|------------|------------|----------|----------------------------------------------------------------------------------------------------|-------|------|-----|------|
| Project Edit View Insert Online Options Tools Window Help                                               |                                                                                                    |    |      |       |                              |                            |                 |            |            |          |                                                                                                    |       |      |     |      |
|                                                                                                    | 😚 🎦 🔜 Save project 📇 🗶 🗐 🗊 X 🏐 🛨 (***) 着 🗓 🕼 🚆 🌠 💋 Go online 🖉 Go online 🏦 🕼 🐺 X 🚽 📋 Search in projects 🚔                   |    |      |       |                              |                            |                 |            |            |          |                                                                                                    |       |      |     |      |
|                                                                                                    |                                                                                                    | 10 | 2.40 | 1 00  |                              |                            |                 |            | and blacks | Dete 1   |                                                                                                    | [002] |      | aev |      |
| - P                                                                                                    |                                                                                                    | 10 | 2 10 | 1_Kr  | ID-Sensor_KF2TUK_            |                            | J 1516F-3 PN/DI | P] 🗸 Progr | am blocks  | Data_i   | dent_write                                                                                                    | [Db2] |      |     |      |
|                                                                                                    | Devices                                                                                                    |    |      |       |                              |                            |                 |            |            |          |                                                                                                    |       |      |     | 1    |
| E                                                                                                    | 🗏 📴 🔡 🔮 🐏 🔩 👺 🗮 🐑 Keep actual values 🔒 Snapshot 🦄 🥦 Copy snapshots to start values 🥷 🕵 Load start values as actual values 🕷 |    |      |       |                              |                            |                 |            |            |          |                                                                                                    | • 🗖   | 1 ag |     |      |
| 5                                                                                                    | Data Ident Write                                                                                                    |    |      |       |                              |                            |                 |            |            |          |                                                                                                    |       | Š    |     |      |
|                                                                                                    | 102101 RED-Sensor RE210R IO-Link A Name Data tune Start value Betain Accessible f Writa Vicible in Settopict Supenic Com    |    |      |       |                              |                            |                 |            |            |          | Comment                                                                                                    |       |      |     |      |
|                                                                                                    | Add new device                                                                                                    | 1  | -00  | • Sta | atic                         |                            |                 |            |            |          |                                                                                                    |       |      |     |      |
| Б.                                                                                                    | Devices & networks                                                                                                    | 2  | -00  |       | Raw data                     | "User data type raw data"  |                 |            |            |          |                                                                                                    |       |      |     | i Fi |
| ă –                                                                                                    | CPU_1516F [CPU 1516F-3 PN/DP]                                                                                               | з  | -    |       | ▼ Data                       | Array[110] of Byte         |                 | - A        |            |          |                                                                                                    |       |      |     | rari |
| 2                                                                                                    | Device configuration                                                                                                    | 4  | -    |       | Data[1]                      | Byte                       | 16#0            |            |            |          |                                                                                                    |       |      |     | es   |
|                                                                                                    | Online & diagnostics                                                                                                    | 5  | -    |       | Data[2]                      | Byte                       | 16#0            |            | <b>V</b>   | <b>V</b> | <b>V</b>                                                                                                    |       |      |     |      |
|                                                                                                    | 🕶 🛃 Program blocks                                                                                                    | 6  | -    |       | Data[3]                      | Byte                       | 16#0            |            | <b>V</b>   | <b>V</b> | Image: A start and a start a start |       |      |     |      |
|                                                                                                    | 💕 Add new block                                                                                                    | 7  | -    |       | <ul> <li>Data[4]</li> </ul>  | Byte                       | 16#0            |            | <b>V</b>   | <b>V</b> | <b>V</b>                                                                                                    |       |      |     |      |
|                                                                                                    | 📲 Main [OB1]                                                                                                    | 8  | -    |       | <ul> <li>Data[5]</li> </ul>  | Byte                       | 16#0            |            | <b>V</b>   | <b>V</b> | <b>V</b>                                                                                                    |       |      |     |      |
|                                                                                                    | 📒 Data_Ident_Read [DB1]                                                                                                    | 9  | -    |       | <ul> <li>Data[6]</li> </ul>  | Byte                       | 16#0            |            | <b>V</b>   | <b>V</b> | <b>V</b>                                                                                                    |       |      |     |      |
|                                                                                                    | 📕 Data_Ident_Write [DB2]                                                                                                    | 10 | -    |       | <ul> <li>Data[7]</li> </ul>  | Byte                       | 16#0            |            | <b>v</b>   | <b>V</b> | <b>V</b>                                                                                                    |       |      |     |      |
|                                                                                                    | Technology objects                                                                                                    | 11 | -    |       | Data[8]                      | Byte                       | 16#0            |            | <b>V</b>   | <b>V</b> | <b>V</b>                                                                                                    |       |      |     |      |
|                                                                                                    | Energy objects                                                                                                    | 12 | -    |       | <ul> <li>Data[9]</li> </ul>  | Byte                       | 16#0            |            | <b>V</b>   | <b>V</b> | <b>V</b>                                                                                                    |       |      |     |      |
|                                                                                                    | External source files                                                                                                    | 13 | -    |       | <ul> <li>Data[10]</li> </ul> | Byte                       | 16#0            |            | <b>V</b>   | <b>V</b> | <b>V</b>                                                                                                    |       |      |     |      |
|                                                                                                    | PLC tags                                                                                                    | 14 | -    | • •   | User_data                    | "User_data_type_user_data" |                 |            | <b></b>    |          |                                                                                                    |       |      |     |      |
|                                                                                                    | PLC data types                                                                                                    | 15 | -    |       | Order_number                 | Int                        | 0               |            | <b>V</b>   | <b>V</b> | <b>V</b>                                                                                                    |       |      |     |      |
|                                                                                                    | Watch and force tables                                                                                                    | 16 | -    |       | Date                         | Date                       | D#1990-01-01    |            | <b>V</b>   | <b>V</b> | <b>V</b>                                                                                                    |       |      |     |      |
|                                                                                                    | Online backups                                                                                                    | 17 | -    | . •   | Time                         | Time_Of_Day                | TOD#00:00:00    |            | <b>V</b>   | <b>V</b> | <b>V</b>                                                                                                    |       |      |     |      |
|                                                                                                    | Traces                                                                                                    | 18 |      |       | Number_of_plasti             | Int                        | 0               |            | <b>V</b>   | <b>V</b> | <b>V</b>                                                                                                    |       |      |     |      |
|                                                                                                    | OPC UA communication                                                                                                    | 19 |      | •     | <add new=""></add>           |                            |                 |            |            |          |                                                                                                    |       |      |     |      |
|                                                                                                    | Device proxy data                                                                                                    |    | <    |       |                              |                            |                 |            |            |          |                                                                                                    |       |      |     |      |
|                                                                                                    | Program info                                                                                                    |    |      |       |                              |                            |                 |            |            |          |                                                                                                    |       |      |     |      |

#### Remarque:

 En cas d'utilisation d'une CPU avec une version de firmware antérieure à V2.5, ces deux blocs de données ne peuvent pas être des blocs de données optimisés. Cette option ne doit pas être sélectionnée. Modifiez pour cela les propriétés de ces blocs comme indiqué cidessous:

| General Texts                                 |                                                                                                    |
|-----------------------------------------------|----------------------------------------------------------------------------------------------------|
| General<br>Information                        | Attributes                                                                                                    |
| Time stamps<br>Compilation                    | Only store in load memory                                                                                                    |
| Protection                                    | Data block write-protected in the device                                                                                                    |
| Attributes<br>Download without reinitializati | Optimized block access                                                                                                    |
|                                               | DB accessible from OPC 14                                                                                                    |
|                                               | The tag declaration for blocks with optimized access contains only the<br>symbolic names of the data elements. The system automatically optimizes<br>and manages the addresses. CPU performance increases and access<br>errors, e.g. from SIMATIC HM, are safely prevented. |
|                                               | <ul> <li>■ Basics of block properties</li> <li>■ Basics of block access</li> <li>■ Overview of block properties</li> </ul>                                                                                                    |
|                                               |                                                                                                    |

# 7.7 Blocs de la bibliothèque IOL\_READ\_WRITE\_DATA\_LIB\_V3.1

→ Passez à la vue "Bibliothèques globales" et sélectionnez ici par un clic sur le bouton droit de la souris "Désarchiver la bibliothèque" pour désarchiver la bibliothèque "IOL\_READ\_WRITE\_DATA\_LIB\_V3.1" (LRfidIOL\_V15) avec les blocs pour la communication avec le plot de lecture/écriture SIMATIC RF210R IO-Link. (→ Bibliothèques globales → Désarchiver la bibliothèque → IOL\_READ\_WRITE\_DATA\_LIB\_V3.1 → Ouvrir)

| 🦓 Siemens - C:100_TIA_Portal/102 101_RFID-Sensor_RF210R_IO-Link/102 101_RFID-Sensor_RF210R_IO-Link 🛛 🗖 🗙 |                                                                                       |                                        |  |  |  |  |  |  |  |  |
|----------------------------------------------------------------------------------------------------|---------------------------------------------------------------------------------------|----------------------------------------|--|--|--|--|--|--|--|--|
| Project Edit View Insert Online Options                                                                  | Tools Window Help                                                                     | Totally Integrated Automation          |  |  |  |  |  |  |  |  |
| 📑 🛅 🖬 Save project 🚇 🐰 🗉 🖆 🗙 🖏                                                                           | 🛨 🎮 🗄 🛄 🖬 🖳 🕼 🖉 Go online 🖉 Go offline 🕌 🖪 🖪 😵 🚽 🛄 <earch in="" project=""> 📲</earch> | PORTAL                                 |  |  |  |  |  |  |  |  |
| Project tree                                                                                             |                                                                                       | Libraries 🗊 💷 🕨                        |  |  |  |  |  |  |  |  |
| Devices                                                                                                  |                                                                                       | Options                                |  |  |  |  |  |  |  |  |
|                                                                                                    |                                                                                       | T Library view                         |  |  |  |  |  |  |  |  |
|                                                                                                    |                                                                                       | M Project library                      |  |  |  |  |  |  |  |  |
| <ul> <li>102 101_RFID-Sensor_RF210R_IO-Link</li> </ul>                                                   | <u>^</u>                                                                              |                                        |  |  |  |  |  |  |  |  |
| He Add new device                                                                                        |                                                                                       | Project library                        |  |  |  |  |  |  |  |  |
| 5 Bovices & networks                                                                                     |                                                                                       | 5                                      |  |  |  |  |  |  |  |  |
| CPU_ISIGE [CPU ISIGE-3 PN/DP]     Device configuration                                                   |                                                                                       | 7.00                                   |  |  |  |  |  |  |  |  |
| Online & diagnostics                                                                                     |                                                                                       | Ĩ                                      |  |  |  |  |  |  |  |  |
| Program blocks                                                                                           |                                                                                       |                                        |  |  |  |  |  |  |  |  |
| Add new block                                                                                            |                                                                                       |                                        |  |  |  |  |  |  |  |  |
| Main [OB1]                                                                                               |                                                                                       | ✓ Global libraries                     |  |  |  |  |  |  |  |  |
| Data_Ident_Kead [DB1]                                                                                    |                                                                                       | 0°0°4°0 🖻 🗄 🗎 '                        |  |  |  |  |  |  |  |  |
| Technology objects                                                                                       |                                                                                       | Light Buttons-and-Switches             |  |  |  |  |  |  |  |  |
| Energy objects                                                                                           |                                                                                       | Drive_Lib_S7_1200_1500                 |  |  |  |  |  |  |  |  |
| External source files                                                                                    |                                                                                       | Drive_Lib_S7_300_400     Energy Suite  |  |  |  |  |  |  |  |  |
| La PLC tags      PLC data times                                                                          |                                                                                       | Long Functions                         |  |  |  |  |  |  |  |  |
| Watch and force tables                                                                                   |                                                                                       | Monitoring-and-control-objects         |  |  |  |  |  |  |  |  |
| Online backups                                                                                           |                                                                                       | Documentation templates                |  |  |  |  |  |  |  |  |
| Traces                                                                                                   |                                                                                       |                                        |  |  |  |  |  |  |  |  |
| OPC UA communication                                                                                     |                                                                                       | 💣 New library                          |  |  |  |  |  |  |  |  |
| Program info                                                                                             |                                                                                       | 🔂 Open library                         |  |  |  |  |  |  |  |  |
| PLC supervisions & alarms                                                                                | 🔍 Properties 🚺 🚺 Diagnostics 👘 💷 🤜                                                    | Retrieve library                       |  |  |  |  |  |  |  |  |
| PLC alarm text lists                                                                                     | V General (1) Cross-references Compile Energy Suite                                   | Open global library from Teamcenter    |  |  |  |  |  |  |  |  |
| ✓ Details view                                                                                           | Show all messages                                                                     |                                        |  |  |  |  |  |  |  |  |
|                                                                                                    | Compiling finished (errors: 0; warnings: 0)                                           |                                        |  |  |  |  |  |  |  |  |
|                                                                                                    | ! Path Description Go to ?                                                            |                                        |  |  |  |  |  |  |  |  |
| Name Details                                                                                             | 🔮 🔻 Program blocks 🖉 🧖                                                                |                                        |  |  |  |  |  |  |  |  |
| 🗳 Add new block                                                                                          | Data_Ident_Write (DB2) Block was successfully compiled.                               |                                        |  |  |  |  |  |  |  |  |
| <                                                                                                    | Compliand thistned (errors: 0) warnings: 0)                                           | > Info (Global libraries)              |  |  |  |  |  |  |  |  |
| Portal view     Overview                                                                                 | 🔜 🗸                                                                                   | The project 102 101_RFID-Sensor_RF21 🎾 |  |  |  |  |  |  |  |  |
|                                                                                                    |                                                                                       |                                        |  |  |  |  |  |  |  |  |
|                                                                                                    |                                                                                       |                                        |  |  |  |  |  |  |  |  |
|                                                                                                    |                                                                                       |                                        |  |  |  |  |  |  |  |  |
| File name: IOL_R                                                                                         | EAD_WRITE_DATA_LIB_V3.1                                                               | Open                                   |  |  |  |  |  |  |  |  |
|                                                                                                    |                                                                                       |                                        |  |  |  |  |  |  |  |  |
| Files of type: Archiv                                                                                    | es for global libraries                                                               | Cancel                                 |  |  |  |  |  |  |  |  |
| Alchiv                                                                                                   |                                                                                       | Ganadi                                 |  |  |  |  |  |  |  |  |
| V Ope                                                                                                    | en as read-only                                                                       |                                        |  |  |  |  |  |  |  |  |

#### Remarque:

- La bibliothèque est disponible pour le support d'apprentissage/de formation SCE
   "SCE\_FR\_102-101\_Capteur-RFID\_RF210R\_IO-Link\_ET 200SP\_S7-1500..." dans le dossier
   Projets. Elle est également disponible dans le Support produit SIEMENS sous le lien suivant:
- support.industry.siemens.com/cs/document/73565887.

# 7.8 Bloc fonctionnel "Lire\_Écrire\_Données\_RFID"

→ Créez un bloc fonctionnel "Lire\_Écrire\_Données\_RFID" en choisissant le langage de programmation Logigramme (LOG) et éditer-le. (→ Ajouter nouveau bloc → Bloc fonctionnel → LOG → Lire\_Écrire\_Données\_RFID)

| VA | Siemens - C:\00_TIA_Portal\102 101_RFID-Sen | or_RF210R_IO-Link1102 101_RFID-Sensor_RF210R_IO-Link                                        | _ 🗆 ×                         |
|----|---------------------------------------------|---------------------------------------------------------------------------------------------|-------------------------------|
| Pr | oject Edit View Insert Online Options       | ols Window Help                                                                             | Table laborated Astronomics   |
|    | 👔 🎦 🔚 Save project 📇 🐰 🗉 🗊 🗙 🏷              | (* ± 🖥 🛄 🖺 🔛 💋 Go online 🖉 Go offline 🛔 🎚 🖪 🗶 🖃 🛄 <earch in="" project=""> 🍇</earch>        | PORTAL                        |
|    | Project tree 🛛 🔳 🖣                          | ink → CPU_1516F [CPU 1516F-3 PN/DP] → Program blocks → Read_Write_RFID_Data [FB1] 🛛 🗕 🖬 🗮 🗙 | Instructions 🖬 🗉 🕨            |
|    | Devices                                     |                                                                                             | Options                       |
|    | ref 🗖 🖬 🖬                                   | (2) (2) (2) (2) (2) (2) (2) (2) (2) (2)                                                     | NL NT D III 2                 |
|    |                                             |                                                                                             |                               |
|    | T 102 101 REID-Sensor RE2108 IOHink         |                                                                                             | Pavorites                     |
|    | Add new device                              |                                                                                             | ✓ Basic instructions          |
|    | Devices & networks                          |                                                                                             | Name Description              |
|    | CPU 1516F [CPU 1516F-3 PN/DP]               | ▼ Block title:                                                                              | General U                     |
|    | Device configuration                        | Comment                                                                                     | Bit logic operat              |
|    | Online & diagnostics =                      |                                                                                             | G Timer operations            |
|    | Regram blocks                               | Network 1:                                                                                  | Counter operati               |
|    | Add new block                               | Comment                                                                                     | Comparator op                 |
|    | Main [OB1]                                  |                                                                                             | L Math functions              |
|    | Read_Write_RFID_Data [FB1]                  |                                                                                             | Move operations               |
|    | Data_Ident_Read [DB1]                       |                                                                                             | Conversion ope                |
|    | Data Ident Write [DB2]                      |                                                                                             | Program contr                 |
|    | Technology objects                          |                                                                                             | Word logic ope                |
|    | Energy objects                              |                                                                                             | Shift and rotate              |
|    | External source files                       |                                                                                             | • trc Legacy                  |
|    | PLC tags                                    |                                                                                             |                               |
|    | PLC data types                              |                                                                                             | s.                            |
|    | Watch and force tables                      |                                                                                             |                               |
|    | Online backups                              |                                                                                             |                               |
|    | Traces                                      |                                                                                             |                               |
|    | OPC UA communication                        | 100%                                                                                        |                               |
|    | Device proxy data                           | 100%                                                                                        |                               |
|    | Program info                                | 🖳 Properties 🛛 🗓 🗓 Diagnostics 🖉 💷 📼 🥆                                                      |                               |
|    | Sector PLC supervisions & alarms            | General (1) Cross-references Compile Energy Suite Syntax                                    |                               |
|    | ✓ Details view                              | 🕄 🛕 🚺 Show all messages 🔹                                                                   |                               |
|    |                                             |                                                                                             | < III >                       |
|    |                                             | I Path Description Go to ? Er                                                               | > Extended instructions       |
|    | Name Address                                |                                                                                             | > Technology                  |
|    | ,                                           |                                                                                             | > Communication               |
|    |                                             | < III >                                                                                     | > Optional packages           |
|    | Portal view                                 | Read_Write 🔤 🖌 Project 1                                                                    | 02 101_RFID-Sensor_RF210R_I 🎾 |

→ Définissez dans le bloc fonctionnel "Lire\_Écrire\_Données\_RFID" les variables locales comme indiqué ci-dessous. (→ Static → Temp)

| 10 | 102 101_RFID-Sensor_RF210R_IO-Link + CPU_1516F [CPU 1516F-3 PN/DP] + Program blocks + Read_Write_RFID_Data [FB1] |     |                     |             |            |              |            |            |          |          |                             |
|----|----------------------------------------------------------------------------------------------------|-----|---------------------|-------------|------------|--------------|------------|------------|----------|----------|-----------------------------|
|    |                                                                                                    |     |                     |             |            |              |            |            |          |          |                             |
| ιổ | Ŀю                                                                                                    | 1   | * 🔹 🐛 🖿 🚍           | 🗩 📲 ± 🖉 ±   | 별 ± 🖃 😥    | ¢° 😡 🖑       | <b>9</b> 🖹 | 🕹 🗲 🗉      | <b>₩</b> | I≣″≣ III | લ 🛃 🖓 🐃 🛍                   |
|    | Re                                                                                                    | ad_ | Write_RFID_Data     |             |            |              |            |            |          |          |                             |
|    |                                                                                                    | Nai | me                  | fault value | Retain     | Accessible f | Writa      | Visible in | Setpoint | Supervis | Comment                     |
| 1  | -                                                                                                    | •   | Input               |             |            |              |            |            |          |          |                             |
| 2  |                                                                                                    | •   | <add new=""></add>  |             |            |              |            |            |          |          |                             |
| З  |                                                                                                    | •   | Output              |             |            |              |            |            | _        |          |                             |
| 4  |                                                                                                    | •   | <add new=""></add>  |             |            |              |            |            |          |          |                             |
| 5  |                                                                                                    | •   | InOut               |             |            |              |            |            |          |          |                             |
| 6  |                                                                                                    | •   | <add new=""></add>  |             |            |              |            |            |          |          |                             |
| 7  |                                                                                                    | •   | Static              |             |            |              |            |            |          |          |                             |
| 8  |                                                                                                    | •   | ReaDone             | se          | Non-retain |              |            | <b></b>    |          |          |                             |
| 9  |                                                                                                    | •   | ReaBusy             | se          | Non-retain |              |            | <b></b>    |          |          |                             |
| 10 |                                                                                                    | •   | ReaError            | se          | Non-retain |              |            | <b></b>    |          |          |                             |
| 11 |                                                                                                    | •   | ReaStatus           | i#0         | Non-retain |              |            |            |          |          |                             |
| 12 |                                                                                                    | •   | ReaPres             | se          | Non-retain |              |            | <b>~</b>   |          |          |                             |
| 13 |                                                                                                    | •   | WriDone             | se          | Non-retain |              |            | <b></b>    |          |          |                             |
| 14 |                                                                                                    | •   | WriBusy             | se          | Non-retain |              |            |            |          |          |                             |
| 15 |                                                                                                    | •   | WriError            | se          | Non-retain |              |            | <b>~</b>   |          |          |                             |
| 16 | -00                                                                                                    | •   | WriStatus           | i#0         | Non-retain |              |            | <b></b>    |          |          |                             |
| 17 |                                                                                                    | •   | WriPres             | se          | Non-retain |              |            | <b></b>    |          |          |                             |
| 18 |                                                                                                    | •   | HMI_Read            | se          | Non-retain |              |            | <b>~</b>   |          |          | Trigger read via HMI-panel  |
| 19 |                                                                                                    | •   | HMI_Write           | se          | Non-retain |              |            | <b>~</b>   |          |          | Trigger write via HMI-panel |
| 20 |                                                                                                    | •   | <add new=""></add>  |             |            |              |            |            |          |          |                             |
| 21 |                                                                                                    | •   | Temp                |             |            |              |            |            |          |          |                             |
| 22 |                                                                                                    | •   | Deserialize_POS     |             |            |              |            |            |          |          |                             |
| 23 |                                                                                                    | •   | Deserialize_RET_VAL |             |            |              |            |            |          |          |                             |
| 24 |                                                                                                    | •   | Serialize_POS       |             |            |              |            |            |          |          |                             |
| 25 |                                                                                                    | •   | Serialize_RET_VAL   |             |            |              |            |            |          |          |                             |
| 26 |                                                                                                    | •   | <add new=""></add>  |             |            |              |            |            |          |          |                             |
| 27 |                                                                                                    | •   | Constant            |             |            |              |            |            |          |          |                             |
| 28 |                                                                                                    | •   | <add new=""></add>  |             |            |              |            |            |          |          |                             |

→ Appelez dans le premier réseau le bloc "LRfidIOL\_READ" déclarez la multiinstance de la bibliothèque globale SIEMENS "LRfidIOL\_V15" déjà précédemment désarchivée. (→ Bibliothèques globales → LRfidIOL\_V15 → Modèles de copie → S7\_1X00 → IOL\_V11 → LRfidIOL\_READ → Multiinstance → OK)

| Mail     Siemens - C:\00_TIA_Portal\102 101_RFID-S       Project     Edit       View     Insert       Online     Options <sup>™</sup> <sup>™</sup> <sup>™</sup> <sup>™</sup> <sup>™</sup> <sup>™</sup> <sup>™</sup> <sup>™</sup> <sup>™</sup> <sup>™</sup> | ensor_RF210R_IO-Link1102 101_RFID-Sensor_RF210R_IO-Link<br>Tools Window Help<br>) 호 전 호 웹 III III 및 및 Ø Goonline Ø Gooffline 🏭 III 🚺 X 🖃 III 스earch in project> | _ □ ×<br>Totally Integrated Automation<br>PORTAL                                                                |
|----------------------------------------------------------------------------------------------------|----------------------------------------------------------------------------------------------------|----------------------------------------------------------------------------------------------------|
| Project tree                                                                                                    | ✓ink                                                                                                    | 💶 🖬 🗮 🗙 Libraries 👘 🗈 🕨                                                                                         |
| Devices                                                                                                    |                                                                                                    | Options                                                                                                    |
|                                                                                                    | 월 188 188 28 29 14 12 12 12 12 12 12 12 12 12 12 12 12 12                                                                                                    | 😢 ' 🔄 🖸 Library view 🖾 🗔 💈                                                                                      |
| 2                                                                                                    | Read_Write_RFID_Data                                                                                                    | ✓ Project library                                                                                               |
| ▼ 102 101_RFID-Sensor_RF210R_IO-Link                                                                                                    | A la la la la la la la la la la la la la                                                                                                    |                                                                                                    |
| Add new device                                                                                                    | a >=1 1777 → -01 → -[=]                                                                                                    | Project library                                                                                                 |
| Devices & networks                                                                                                    |                                                                                                    |                                                                                                    |
| CPU_1516F [CPU 1516F-3 PN/DP]                                                                                                    | ▼ Block title:                                                                                                    | <u>s</u>                                                                                                    |
| Device configuration                                                                                                    | Comment                                                                                                    | es                                                                                                    |
| V Online & diagnostics                                                                                                    | ■ Network 1:                                                                                                    | the second second second second second second second second second second second second second second second se |
| Program blocks                                                                                                    | Commant                                                                                                    |                                                                                                    |
| Add New Diock                                                                                                    | connent                                                                                                    |                                                                                                    |
| I Pfd/OL Pand (FP2)                                                                                                    |                                                                                                    | ✓ Global libraries                                                                                              |
| Read Write RFID Data [FB1]                                                                                                    | Call options                                                                                                    | 💻 🛋 🖓 🔂 🖓 🖓 🔂 📑 🗄 🔛 🖄 🧮 🖊                                                                                       |
| Data Ident Read [DB1]                                                                                                    | Multiple instance                                                                                                    | Buttons-and-Switches                                                                                            |
| Data Ident Write [DB2]                                                                                                    | Name in the interface LRfidIOL_Read_Instar                                                                                                    | hce 🔳 ▶ 🛄 Drive_Lib_S7_1200_1500                                                                                |
| System blocks                                                                                                    | DB If you call the function block as a multi-instance, it as                                                                                                    | ▶ □ Drive_Lib_57_300_400                                                                                        |
| Technology objects                                                                                                    | Single data in the instance data block of the calling function                                                                                                  | n block and File Energy Suite                                                                                   |
| Energy objects                                                                                                    | instance not in its own instance data block. This allows you to                                                                                                 | <ul> <li>Long Functions</li> </ul>                                                                              |
| External source files                                                                                                    | with fewer instance data blocks in your program.                                                                                                    | to get by Monitoring-and-control-objects                                                                        |
| PLC tags                                                                                                    |                                                                                                    | Documentation templates                                                                                         |
| PLC data types                                                                                                    |                                                                                                    | LRfidIOL_V15                                                                                                    |
| Watch and force tables                                                                                                    | Multi                                                                                                    | <ul> <li>Types</li> </ul>                                                                                       |
| Online backups                                                                                                    | instance                                                                                                    | <ul> <li>Master copies</li> </ul>                                                                               |
| Traces                                                                                                    |                                                                                                    | ▼ 10 57_1X00                                                                                                    |
| OPC UA communication                                                                                                    |                                                                                                    |                                                                                                    |
| Device proxy data                                                                                                    |                                                                                                    |                                                                                                    |
| Program info                                                                                                    |                                                                                                    | LINGIOL_Antenna                                                                                                 |
| PlC supervisions & alarms                                                                                                    | Parameter                                                                                                    |                                                                                                    |
| · Details view                                                                                                    | more                                                                                                    | ► 57 X00                                                                                                    |
|                                                                                                    |                                                                                                    | Common data                                                                                                    |
|                                                                                                    | ОК                                                                                                    | Cancel                                                                                                    |
| Name Address                                                                                                    | 100%                                                                                                    |                                                                                                    |
|                                                                                                    | Properties 11 Info (1) Discusseries                                                                                                    | □ □ □ △ > Info (Global libraries)                                                                               |
|                                                                                                    |                                                                                                    |                                                                                                    |
| Portal view Overview                                                                                                    | The Read_write                                                                                                    | E Project closed.                                                                                               |

#### Remarque:

 Lors de la sélection des blocs de la bibliothèque SIEMENS "LRfidIOL\_V15", tenez compte de la variante de la CPU utilisée et de la version du plot de lecture/écriture SIMATIC RF210R IO-Link. → Connectez le bloc "LRfidIOL\_READ" comme indiqué ci-dessous. La connexion de la variable IN "hwld" s'effectue de préférence par la sélection par glisser/déposer dans la vue détaillée de la "Table de variables standard". Vous connectez également la variable IN "identData" en sélectionnant le tableau "Données" par glisser/déposer depuis la vue détaillée du bloc de données "Lire\_Données\_Ident".

| 路 Siemens - C:\00_TIA_Portal\102 101_RFID-Sensor_RF210                                 | _IO-Link1102 101_RFID-Sensor_RF210R_IO-Link                                            | _ ¤ X                                           |
|----------------------------------------------------------------------------------------|----------------------------------------------------------------------------------------|-------------------------------------------------|
| Project Edit View Insert Online Options Tools Win 🌁 🎦 🔒 Save project 🚇 💥 🗐 🗎 🗙 🏹 🛨 (제품 | ow Help<br>👖 🛐 🚆 🜠 💋 Go online 🖉 Go offline 🛔 🌆 🖪 😨 🗶 🖃 🕕 🔇 Cearch in projects 🖓       | Totally Integrated Automation<br>PORTAL         |
| Project tree 🛛 🔲 🗸                                                                     | CPU_1516F [CPU 1516F-3 PN/DP] 		 Program blocks 		 Read_Write_RFID_Data [FB1] 		 _ 🖬 🖬 | 🗙 Libraries 📑 🗉 🕨                               |
| Devices                                                                                |                                                                                        | Options                                         |
|                                                                                        | (2) (2) (2) (2) (2) (2) (2) (2) (2) (2)                                                | H Library view                                  |
|                                                                                        |                                                                                        | Delect Phone                                    |
| T 102 101 REID-Sensor RE2108 IO-Link                                                   |                                                                                        |                                                 |
| Add new device                                                                         |                                                                                        |                                                 |
| B Devices & networks                                                                   |                                                                                        | Project library                                 |
| CPU_1516F [CPU 1516F-3 PN/DP]                                                          | Block title: Read and write RFID data                                                  | <u>~</u>                                        |
| Device configuration                                                                   | Comment                                                                                | Te                                              |
| Q Online & diagnostics                                                                 | • O Natural 1. Read data from REID concert and write to Array time "Pute"              | stin                                            |
| Program blocks                                                                         | • Wetwork 1. Read data itom kno-sensor and write to Anay type byte                     | ٩                                               |
| Technology objects                                                                     | Comment                                                                                |                                                 |
| Energy objects                                                                         |                                                                                        | ✓ Global libraries                              |
| External source files                                                                  | #LRhdIOL_Read_                                                                         | <u></u> (1) (1) (1) (1) (1) (1) (1) (1) (1) (1) |
| PLC tags                                                                               | %FB2                                                                                   | E Buttons and Switches                          |
| Show all tags                                                                          | s. "LRfidIOL Read"                                                                     | Drive Lib S7 1200 1500                          |
| Add new tag table                                                                      | #HMI Read — — FN                                                                       | Drive Lib \$7 300 400                           |
| Pl C data timer                                                                        | #ReaPres                                                                               | Energy Suite                                    |
|                                                                                        |                                                                                        | Long Functions                                  |
| Details view                                                                           | 0 — adrītag                                                                            | Monitoring-and-control-obj                      |
|                                                                                        | 28 — length                                                                            | Documentation templates                         |
|                                                                                        | done — #ReaDone                                                                        | ✓ ↓ LRfidIOL_V15                                |
| Name Data type                                                                         | busy — #ReaBusy                                                                        | Types                                           |
| SortingStation01~AI_2xU_I_2_4-wir Hw_SubModule A                                       | ~CM_4xIO-Link_ error — #ReaError                                                       | Master copies                                   |
| SortingStation01~AQ_2xU_I_HS_1 Hw_SubModule                                            | 1" — hwid status — #ReaStatus                                                          | <ul> <li>57_1X00</li> </ul>                     |
| SortingStation01~CM_4xIO-Link_1 Hw_SubModule                                           | 0 — portAdr presence — #ReaPres                                                        | ► IOL_V10                                       |
| SortingStation01~DI_8x24VDC_HF_1 Hw_SubModule                                          | <pre>dition identData ENO</pre>                                                        | VII                                             |
| SortingStation01~DI_8x24VDC_HF Hw_SubModule                                            |                                                                                        | LRfidIOL_Ante                                   |
| SortingStation01~DQ_8x24VDC_0 Hw_SubModule                                             | K 100% T                                                                               | < III >                                         |
| ContineStation01_DO_9v24V/DC_0_Hw_SubMedule                                            | 🖾 Properties 🚺 🚺 Diagnostics 👘 🗏                                                       | > Info (Global libraries)                       |
| Portal view     Proview     Proview     Proview     Proview     Proview                |                                                                                        | ed ND                                           |
|                                                                                        |                                                                                        | eu. 🖉                                           |
|                                                                                        |                                                                                        |                                                 |
| TIA Sigmens - C100 TIA Portal/102101 REID-Sensor RE210                                 | IC-Link/102 101 REID-Sensor RE2108 IC-Link                                             |                                                 |
| VIS STEINERS - CHOO_HA_FORMATO2_FOT_KFID-SENSOT_KF2TO                                  |                                                                                        |                                                 |
| Project Edit View Insert Online Options Tools Wini                                     | ow Help                                                                                | Totally Integrated Automation                   |
| 📑 📑 Save project 📕 🐰 🏥 🗐 🗙 🎝 ± (🛎 🗄                                                    | 🛄 🛍 🕌 🌽 Go online 🖉 Go offline 🏭 🖪 📲 🗡 🚽 🛄 <search in="" project=""></search>          | PORTAL                                          |
| Project tree 🔲 🖣                                                                       | CPU_1516F [CPU 1516F-3 PN/DP] → Program blocks → Read_Write_RFID_Data [FB1] 📃 🖬 🖬      | X Libraries 🗊 🗉 🕨                               |

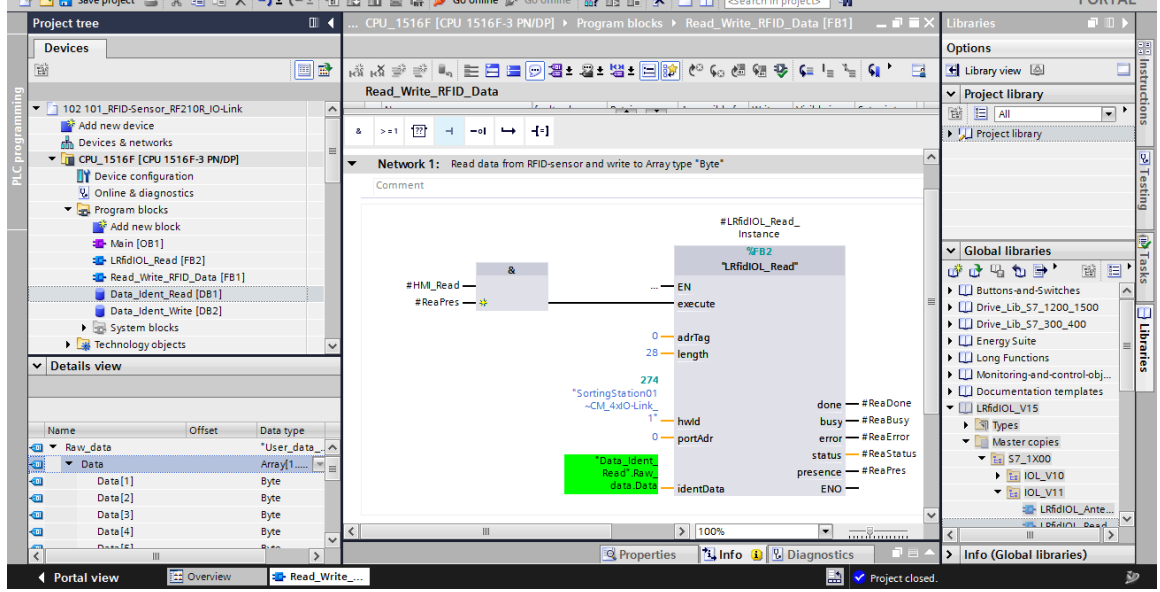

→ Appelez dans le second réseau le bloc "Deserialize (V2.0)" depuis "Instructions" / "Instructions de base" / "Déplacer (V2.2)" et connectez-le comme indiqué ici. (→ Instructions → Instructions de base → Transfert (V2.2) → Deserialize (V2.0))

| K Siemens - C:\00_TIA_Portal\102 101_RFID-Sensor_RF210 | O-Link102 101_RFID-Sensor_RF210R_IO-Link                                                                                                    | _ <b>_ X</b>                |
|--------------------------------------------------------|----------------------------------------------------------------------------------------------------|-----------------------------|
| Project Edit View Insert Online Options Tools Wine     | / Help                                                                                                    | tally Integrated Automation |
| 📑 🎦 🖬 Save project 🔳 🐰 🏥 🗊 🗙 🏷 🛨 🖷                     | 🛛 🖸 🖳 💋 Go online 🖉 Go offline  🏭 🖪 🖪 🗱 🗶 🚍 🛄 🥧 Cearch in project> 🕌                                                                                                    | PORTAL                      |
| Project tree 🔲 🖣                                       | .1516F-3 PN/DP] → Program blocks → Read_Write_RFID_Data [FB1] 🛛 🗕 🖬 🗮 🗙 Instructions                                                                                                    |                             |
| Devices                                                | Options                                                                                                    |                             |
| E 🖬 🔳 🖻                                                | * '었 즉, 등, ) 두 🚍 🖻 🎘 유 🛪 : 정 주 🖂 👘 🕼 🗞 🦛 🖓 👌 🚺 👘 👘                                                                                                    | 🕺 🛄 🔁 🕉 🕢 🕅                 |
| 2<br>2                                                 | Read_Write_RFID_Data                                                                                                    |                             |
| ▼ 102 101_RFID-Sensor_RF210R_IO-Link                   | Le la la contractione de la contractione de | <b>5</b>                    |
| Add new device                                         |                                                                                                    | Description Version         |
| Devices & networks                                     |                                                                                                    | Description                 |
| CPU_1516F [CPU 1516F-3 PN/DP]                          | Block title: Read and write RFID data                                                                                                    | v10                         |
| 2 Device configuration                                 | Comment                                                                                                    | V1.0                        |
| 😼 Online & diagnostics                                 | Notwork 1: Read data from PEID-care or and write to Array tipe "Bute"                                                                                                    | v10                         |
| <ul> <li>Program blocks</li> </ul>                     | Comparator oper.                                                                                                    |                             |
| Add new block                                          | Network 2: Copy imported RFID-data from "Raw data" to "User data"                                                                                                    | V1.0                        |
| Main [OB1]                                             | Comment View operations                                                                                                    | V2.2                        |
| LRfidIOL_Read [FB2]                                    | E MOVE                                                                                                    | Move value                  |
| Read_Write_RFID_Data [FB1]                             | Deserialize E Deserialize                                                                                                    | Deserialize V2.0            |
| Data_Ident_Kead [DB1]                                  | #Deserialize Erialize                                                                                                    | Serialize V2.0              |
| Data_Ident_Write [DB2]                                 | EN Ret_Val RET_VAL = I MOVE_BLK                                                                                                    | Move block                  |
| System blocks                                          | "Data_Ident_ III MOVE_BLK_V                                                                                                    | Move block V1.2             |
| ✓ Details view                                         | Read".User III UMOVE_BLK                                                                                                    | Move block uni 🗒            |
|                                                        | data_Data SRC_ARRAY DEST_VARIABLE data                                                                                                    | Attempt assign              |
|                                                        | #Deserialize_POS POS ENO ENO ENO                                                                                                    | Fill block                  |
| Name Officet Data tura                                 | E UFILL_BLK                                                                                                    | Fill block uninte           |
| Raw data "Urar data                                    | Network 3:                                                                                                    | Parse the bit se V1.1       |
| Data Array[1 10]                                       | E SCATTER_BLK                                                                                                    | Parse elements V1.1         |
| V Urar data                                            | Comment E GATHER                                                                                                    | Merge individu V1.1         |
| Order number                                           | E GATHER_BLK                                                                                                    | Merge individu V1.1         |
| Date Date                                              | Extended instruct                                                                                                    | ions                        |
| Time Time_Of_Day                                       | V Technology                                                                                                    |                             |
| Number_of_plastic                                      | Dow Communication                                                                                                    |                             |
| < III >                                                | 🔯 Properties 🚺 Info 👔 🗓 Diagnostics 💿 🖃 📥 🕨 Optional package                                                                                                    | s                           |
| Portal view  Overview  Read_Wri                        | 🛃 💙 Project closed.                                                                                                    | Ŷ                           |

#### Remarque:

 Lors de la sélection, tenez compte de la version de l'instruction "Deserialize". Cette dernière doit avoir au moins la version V2.0 pour une utilisation avec des blocs de données optimisés. → Appelez dans le troisième réseau le bloc "Serialize (V2.0)" depuis "Instructions" / "Instructions de base" / "Transfert (V2.2)" et connectez-le comme indiqué ici. (→ Instructions → Instructions de base → Transfert (V2.2) → Serialize (V2.0))

| 游 Siemens - C:100_TIA_Portal1102 101_RFID-Sensor_RF210R_IO-Link1102 101_RFID-Sensor_RF210R_IO-Link                                                                                                    |    |                                        |                   |             | _ 🗆 X    |
|----------------------------------------------------------------------------------------------------|----|----------------------------------------|-------------------|-------------|----------|
| Project Edit View Insert Online Options Tools Window Help                                                                                                    |    | Totall                                 | ly Integrated A   | utomatio    | n        |
| 🜁 💁 🖫 Save project 🗸 🐰 🗉 🖅 🗙 🌱 🛨 🖓 🛨 (주 🗄 🛄 🕼 🔛 💋 🕼 🖉 🕼 🖉 🕼 🎽 🍏 Go online 🖉 Go offline 🏭 🖟 👘 🖉 🚽 🚺<br>                                                                                                    | >  | i otali                                | y integrated At   | POR         | TAL      |
| Project tree                                                                                                    | ×  | Instructions                           |                   | <b>.</b> .  | 1 🕨      |
| Devices                                                                                                    |    | Options                                |                   |             |          |
| >>>>>>>>>>>>>>>>>>>>>>>>>>>>>>>>>>>>>                                                                                                    |    | init.                                  | wt 💿 🇞            |             | E E      |
| Read Write RFID Data                                                                                                    |    | > Eavorites                            |                   |             |          |
| ▼ 102101 RFID-Sensor RF210R IO-Link                                                                                                    |    |                                        |                   |             |          |
| Add new device                                                                                                    |    | <ul> <li>Basic Instructions</li> </ul> |                   |             |          |
| B devices & networks                                                                                                    | 1  | Name D                                 | escription        | /ersion     |          |
| CPU_1516F [CPU 1516F-3 PN/DP]                                                                                                    | ^  | General     General                    | ,                 | 11.0        | <u> </u> |
| Device configuration     Network 3: Copy "User data" to "Raw data" to write RFID-data                                                                                                    |    | In Bit logic operations                |                   | V1.0        | e        |
| S Online & diagnostics                                                                                                    |    | Counter operations                     |                   | /1.0        | stin     |
| ▼ 😓 Program blocks                                                                                                    |    | Comparator oper                        |                   | V1.0        | ē        |
| Add new block                                                                                                    |    | Math functions                         | 1                 | /10         |          |
| Main [OB1]     Scheller     Scheller     Scheller     Scheller                                                                                                    |    | Move operations                        | 1                 | V2.2        | - 2      |
| LRfdiOL_Read [FB2]     Joint Control Control Cont |    | I MOVE N                               | love value        |             | as       |
| Read_Write_RFID_Data [FB1]                                                                                                    |    | Deserialize D                          | )<br>Deserialize  | V2.0        | S        |
| Data_Ident_Read [DB1] Data_Ident_ Data_uent_ User Write* Bay                                                                                                    |    | E Serialize S                          | erialize )        | /2.0        |          |
| data SRC VARIABLE DEST ARRAY data.Data                                                                                                    |    | MOVE_BLK N                             | Nove block        |             |          |
| System blocks #Serialize_POS ENO                                                                                                    |    | MOVE_BLK_V N                           | Nove block        | V1.2        | F        |
| ✓ Details view                                                                                                    |    | UMOVE_BLK N                            | Nove block uni    |             | ar.      |
|                                                                                                    |    | 🗉 ?= 🛛 A                               | ttempt assign     |             | es       |
| ▼ Network 4:                                                                                                    |    | FILL_BLK F                             | ill block         |             |          |
| Comment                                                                                                    | ≡  | UFILL_BLK Fi                           | ill block uninte  |             |          |
| Name Unset Data type                                                                                                    |    | SCATTER P                              | arse the bit se ) | V1.1        |          |
|                                                                                                    |    | SCATTER_BLK P                          | arse elements 👌   | V1.1        |          |
|                                                                                                    |    | GATHER N                               | /erge individu )  | V1.1        |          |
| Order number     Int                                                                                                    |    | GATHER_BLK N                           | /erge individu )  | <u>V1.1</u> | ~        |
| a Date Date                                                                                                    |    | Extended instruction                   | ns                |             |          |
| Time Time Of Day                                                                                                    | νľ | > Technology                           |                   |             | _        |
| 4 Number_of_plastic                                                                                                    |    | > Communication                        |                   |             | _        |
| < 💷 刘 🕄 Properties 🕄 Info 👔 💟 Diagnostics 💷 🖃                                                                                                    | -  | > Optional packages                    |                   |             |          |
| Vortal view 🔛 Overview 🐲 Read_Write                                                                                                    |    | Project closed.                        |                   |             | ۷        |

#### Remarque:

 Lors de la sélection, tenez compte de la version de l'instruction "Serialize". Cette dernière doit avoir au moins la version V2.0 pour une utilisation avec des blocs de données optimisés. → Appelez dans le quatrième réseau le bloc "LRfidIOL\_WRITE" déclarez la multiinstance de la bibliothèque SIEMENS globale "LRfidIOL\_V15" et connectez-le comme indiqué ici. (→ Bibliothèques globales → LRfidIOL\_V15 → Modèles de copie → S7\_1X00 → IOL\_V11 → LRfidIOL\_WRITE → Multiinstance → OK)

| K Siemens - C:\00_TIA_Portal\102 101_RFID-Sensor_RF210R_IO-Link\102 101_RFID-Sensor | r_RF210R_IO-Link _ 🗆 🗸                                                         |
|-------------------------------------------------------------------------------------|--------------------------------------------------------------------------------|
| Project Edit View Insert Online Options Tools Window Help                           | Totally Integrated Automation                                                  |
| 📑 🛅 🔒 Save project 🚊 🐰 🛅 油 🗙 🏷 🛨 (주 🗄 🛄 🚹 🛄 🙀 💋 Go online                           | So offline 🔐 🖪 🖪 🗶 - 💷 Search in project                                       |
| Project tree II 4ink > CPU_1516F [CPU 1516F-3 PM                                    | /DP] → Program blocks → Read_Write_RFID_Data [FB1] _ = = = X Libraries = □ □ → |
| Devices                                                                             | Options                                                                        |
| Berther 1 - 1 - 1 - 1 - 1 - 1 - 1 - 1 - 1 - 1                                       | ± 🖀 ± 웹 ± 🖃 🌮 🕼 셴 솅 🧐 두 🖕 노들 📢 🕐 🅞 🖪 Library view 🚇 📃 📑                        |
| P Read_Write_RFID_Data                                                              | ✓ Project library                                                              |
| T 102 101_RFID-Sensor_RF210R_IO-Link                                                |                                                                                |
| Add new device                                                                      |                                                                                |
| B Devices & networks                                                                |                                                                                |
| CPU_1516F [CPU 1516F-3 PN/DP]                                                       | e "Byte" and write to REID-sensor                                              |
| Device configuration                                                                | ,,,,,,,,,,,,,,,,,,,,,,,,,,,,,,,,,,,,,,                                         |
| S Online & diagnostics                                                              |                                                                                |
| Add asy blocks                                                                      | #LPEdIOL Write                                                                 |
| Main IOR1                                                                           | Instance                                                                       |
| I BfdIOL Read [FB2]                                                                 | %FB3 Global libraries                                                          |
| LRfdIOL Write [FB3]                                                                 | "LRfidIOL_Wite" 💣 🗗 🖫 🐨 🖽 🎽                                                    |
| Read Write RFID Data [FB1] #HNI_Write                                               |                                                                                |
| Data_Ident_Read [DB1] #WriPres                                                      | execute                                                                        |
| Data_Ident_Write [DB2]                                                              | ▼ □ LRfidIOL_V15                                                               |
| V Details view                                                                      | 0 — adrīag 🕨 🖣 Types 🖉                                                         |
|                                                                                     | 28 — length 🔍 🛄 Master copies                                                  |
|                                                                                     | 274                                                                            |
|                                                                                     | "SortingStation01                                                              |
| Name Offset .                                                                       | -CM_4XO-Link_ done #Wildlife                                                   |
|                                                                                     | nwid busy #Wildsy area high and busy busy busy busy busy busy busy busy        |
| Data =                                                                              | status - #WriStatus                                                            |
| Data[1]     Data[2]                                                                 | Write" Raw presence — #WriPres F7_X00                                          |
| Data[2]                                                                             | data.Data ENO - + 🙀 Common data                                                |
| Data[4]                                                                             | Languages & resources                                                          |
| Data[5]                                                                             | > 100%                                                                         |
|                                                                                     | Properties 11 Info () Diagnostics I A Info (Global libraries)                  |
| Portal view     Overview     Read_Write                                             | Project closed.                                                                |

#### Remarque:

 Lors de la sélection des blocs de la bibliothèque SIEMENS "LRfidIOL\_V15", tenez compte de la variante de la CPU utilisée et de la version du plot de lecture/écriture SIMATIC RF210R IO-Link. → Ouvrez le bloc "Main [OB1]" en LOG et appelez maintenant dans le premier réseau le bloc "Lire\_Écrire\_Données\_RFID". Laissez TIA Portal générez le bloc de données d'instance "DB\_Lire\_Écrire\_Données\_RFID". Enregistrez maintenant le projet en cliquant sur "
 Save project " ("Sauvegarder le projet") avant de charger la "CPU\_1516F" ". (→Main [OB1] → LOG → Lire\_Écrire\_Données\_RFID → OK 7→ Save project ("Sauvegarder le projet") → .

| Misiemens - C:100_TIA_Portal1102 101_RFID-Sensor_RF210R_IO-Link1102 101_RFID-Sensor_RF210R_IO-Link                                                                                                    | _ ¤ X                         |
|----------------------------------------------------------------------------------------------------|-------------------------------|
| Project Edit View Insert Online Options Tools Window Help                                                                                                    | Totally Integrated Automation |
| 📑 💁 🖫 Save project 🚢 🐰 🧃 🗊 🗶 🏷 ± 🍽 🔛 🚰 🖳 🚰 🖉 Go online 🖉 Go offline 🛔 🖪 🦉 📥 🛄 😒 Save project 🔒                                                                                                    | PORTAL                        |
| Project tree                                                                                                    | K Instructions 🖬 🗉 🕨          |
| Devices                                                                                                    | Options                       |
| (1) (1) (1) (1) (1) (1) (1) (1) (1) (1)                                                                                                    | int , 🗖 🔟 🗿                   |
| P Main                                                                                                    | > Favorites                   |
| T 102101_RFID-Sensor_RF210R_IO-Link                                                                                                    | ✓ Basic instructions          |
| a >=1 1 2 + -01 → -[=]                                                                                                    | Name Description              |
| m Devices & networks<br>▼ Two printsise for 1556 = pairing<br>▼ Block title: "Main Program Sweep (Cycle)"                                                                                                    | 🔨 🕨 🔄 General                 |
| Device configuration     Comment     Comment                                                                                                    | Bit logic operations          |
| V Online & diagnostics                                                                                                    | G Timer operations            |
| Retwork 1: Call PB to read and write KPID-data                                                                                                    | Comparator oper               |
| Add new block Comment                                                                                                    | Math functions                |
| 4 Main [081]                                                                                                    | Move operations               |
| LRfidlOL_Read [FB2] %DB3                                                                                                    | Conversion opera              |
| *Ead_White_                                                                                                    | Program control               |
| ar wead write kriji Juara (rei )                                                                                                    | Word logic opera              |
| "Read_Write_RFID_Data"                                                                                                    | 🕨 🔛 Shift and rotate          |
|                                                                                                    | ▶ m Legacy                    |
| Detais view                                                                                                    | ✓ arie                        |
| Module 100% •                                                                                                    | s s                           |
| Main [OB1] 🖳 Properties 🚺 Info 🚺 😨 Diagnostics 📑 🖻                                                                                                    | 3 H                           |
| Name General Texts                                                                                                    |                               |
| U Device contiguration General Name: Main                                                                                                    | ~                             |
| Constant name: OB_Main                                                                                                    |                               |
| Time stamps Type: QB                                                                                                    |                               |
| Campilation Event for a set of the set of the set of th | Extended instructions         |
| External source files Protection                                                                                                    | > Technology                  |
| PLC tags Attributes Language: (FBD )                                                                                                    | > Communication               |
| PLC data types                                                                                                    | > Optional packages           |
| 🖌 Portal view 🔚 Overview 📥 Main (081)                                                                                                    | 102 101 RFID-Sensor RF21 🎐    |

### 7.9 Tester l'application avec la Table\_de\_visualisation\_RFID

- → Créez la "Table\_de\_visualisation\_RFID" comme indiqué ci-dessous pour un accès aux données utiles dans les deux blocs de données "Lire\_Données\_Ident" et "Écrire\_Données\_Ident" et aux variables statiques "ReaPres" / "HMI\_Read" / "WriPres" / "HMI\_Write" via le DB d'instance "DB\_Lire\_Écrire\_Données\_RFID". (→ Tables de visualisation et de forçage permanent → Ajouter nouvelle table de visualisation → Table\_de\_visualisation\_RFID → Lire\_Données\_Ident → Écrire\_Données\_Ident → DB\_Lire\_Écrire\_Données\_RFID)
- → Testez la lecture et l'écriture sur le transpondeur RFID en cliquant d'abord dans la table de visualisation sur "Tout visualiser "". Vous pouvez maintenant modifier les données utiles dans le bloc de données "ÉcrireDonnées\_Ident" avec la fonction "Commande unique et

**immédiate** Si un accès en écriture ou lecture au transpondeur RFID est possible, vous pouvez le voir dans les variables "WriPres==TRUE" ou "ReaPres==TRUE". La lecture ou l'écriture peuvent maintenant être testées par un front montant sur les variables "HMI\_Read"

ou "HMI\_Write".  $(\rightarrow \textcircled{P} \rightarrow \textcircled{P}_1)$ 

| W   | Siemens - C:\00_TIA_Portal\102 101 | _RFID-Ser    | nsor_RF210R_IO-Link\102 101_RFID-Se         | ensor_RF21                                                                   | IOR_IO-Link     |                  |                    |          |                         | _ 🗆 X            |
|-----|------------------------------------|--------------|---------------------------------------------|------------------------------------------------------------------------------|-----------------|------------------|--------------------|----------|-------------------------|------------------|
| P   | roject Edit View Insert Online 🛉   | Options<br>X | Tools Window Help<br>* (*** 🖥 🛄 🎲 🖳 🖉 Go or | iline 💋 Gr                                                                   | ooffline 🏭 🔝    | ∎ * ⊟ ⊔ '        |                    | Т        | otally Integrated Auton | nation<br>PORTAL |
|     | Project tree                       |              | 01_RFID-Sensor_RF210R_IO-Lin                | k ► CPU_                                                                     | 1516F [CPU 1516 | 5F-3 PN/DP] 🕨 Wa | atch and force tab | oles 🕨   | Watch table_RFID        | • = × •          |
|     | Devices                            |              |                                             |                                                                              |                 |                  |                    |          |                         | 2                |
|     |                                    | 🔲 🔿          | 2 2 A 10 1. 1. 12 P                         | 00                                                                           |                 |                  |                    |          |                         |                  |
|     |                                    |              |                                             | Add                                                                          | Display format  | Monitor value    | Modify value       | 9        | Comment                 | stin             |
| l i | Program blocks                     | •            | 1 // Read data from RFID-Transponder        |                                                                              |                 |                  |                    |          |                         |                  |
| Ē   | Technology objects                 | -            | 2 Data_DB".ReaPres                          |                                                                              | Bool            | TRUE             |                    |          | RFID-Transponder read   | lable 💼          |
| 5   | Energy objects                     |              | 3                                           |                                                                              | Bool            | TRUE             | TRUE               |          | 1 Trigger read          | <b>1</b>         |
| Ĭ   | External source files              |              | 4 d".User_data.Order_number                 |                                                                              | DEC+/-          | 12398            |                    |          |                         | as               |
| L   | PLC tags                           |              | 5 d".User_data.Date                         |                                                                              | Date            | D#2000-10-24     |                    |          |                         | ŝ                |
|     | PLC data types                     |              | 6 d".User_data.Time                         |                                                                              | TIME_OF_DAY     | TOD#15:30:00     |                    |          |                         |                  |
|     | Watch and force tables             |              | 7 d".User_data.Number_of_plastic_par        | ts                                                                           | DEC+/-          | 5                |                    |          |                         | <u> </u>         |
|     | Add new watch table                | =            | 8 // Write data on RFID-Transponder         |                                                                              |                 |                  |                    |          |                         | ÷                |
|     | Force table                        |              | 9 )_Data_DB".WriPres                        |                                                                              | Bool            | TRUE             |                    |          | RFID-Transponder write  | able 🖁           |
|     | Watch table_RFID                   |              | 10 )_Data_DB".HMI_Write                     |                                                                              | Bool            | FALSE            | FALSE              |          | 1 Trigger write         | es               |
|     | Online backups                     |              | 11 e".User_data.Order_number                |                                                                              | DEC+/-          | 12398            | 12398              |          | <b>A</b>                |                  |
|     | 🕨 🔀 Traces                         |              | 12 e".User_data.Date                        |                                                                              | Date            | D#2000-10-24     | D#2000-10-24       |          | <b>A</b>                |                  |
|     | DPC UA communication               |              | 13 e".User_data.Time                        |                                                                              | TIME_OF_DAY     | TOD#15:30:00     | TOD#15:30:00       |          | <u>A</u>                |                  |
|     | Device proxy data                  |              | 14 e".User_data.Number_of_plastic_par       | ts                                                                           | DEC+/-          | 5                | 5                  |          | <u>A</u>                |                  |
|     | Program info                       |              | 15                                          | <add< td=""><td>i n</td><td></td><td></td><td></td><td></td><td></td></add<> | i n             |                  |                    |          |                         |                  |
|     | PLC supervisions & alarms          |              |                                             |                                                                              |                 |                  |                    |          |                         |                  |
|     | PLC alarm text lists               |              |                                             |                                                                              |                 |                  |                    |          |                         |                  |
|     | 🕨 📑 Online card data               |              |                                             |                                                                              |                 |                  |                    |          |                         |                  |
|     | Local modules                      | <b>~</b>     |                                             |                                                                              |                 |                  |                    |          |                         |                  |
|     | Distributed I/O                    | <b>~</b>     |                                             |                                                                              |                 |                  |                    |          |                         |                  |
|     | Ungrouped devices                  |              |                                             |                                                                              |                 |                  |                    |          |                         |                  |
|     | Security settings                  | ~            |                                             | _                                                                            |                 |                  |                    |          |                         |                  |
|     | > Details view                     | _            |                                             |                                                                              |                 |                  | Q Properties       | 🖳 Info   | Lagnostics              |                  |
|     | Portal view     Overview           | v            | Watch table                                 |                                                                              |                 |                  | 📑 🗸 The pro        | iect 102 | 101 RFID-Sensor RF21    | <b>IIII D</b>    |

### 7.10 Accès aux données avec un Panel TP700 Comfort

→ Définissez un Panel TP700 Comfort dans votre projet. (→ Ajouter un appareil → HMI → SIMATIC Comfort Panel → Écran 7"→ TP700 Comfort → 6AV2 124-0GC01-0AX0 → Nom d'appareil: Panel TP700 Comfort → I Lancer l'assistant Appareils → OK)

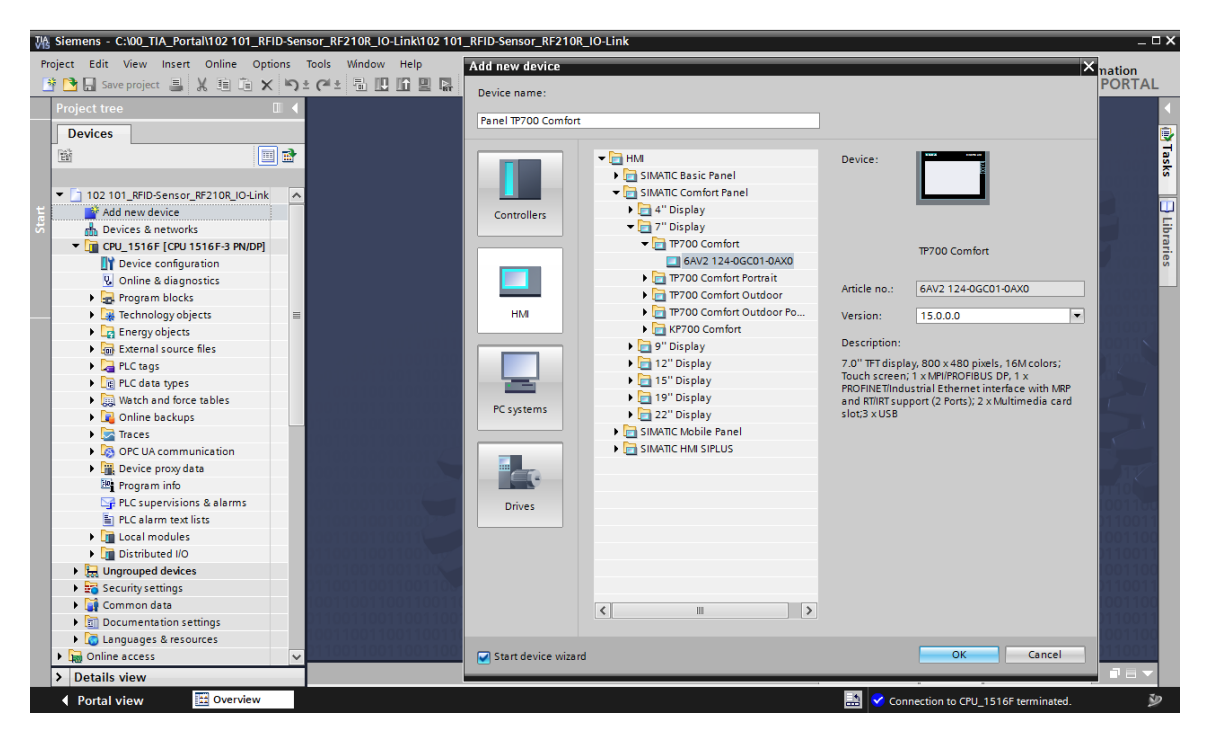

→ Dans l'Assistant Pupitres opérateur, choisissez la CPU 1516F déjà configurée comme partenaire de communication et "Ethernet" comme interface. Validez la sélection avec un clic sur ext ("Suivant").

| HMI Device Wizard: TP700 (                                                         | Comfort                              |                                                                    | ×                                        |
|------------------------------------------------------------------------------------|--------------------------------------|--------------------------------------------------------------------|------------------------------------------|
|                                                                                    | PLC connections<br>Configure t       | the PLC connection(s).                                             |                                          |
| PLC connections<br>Screen layout<br>Alarms<br>Screens<br>System screens<br>Buttons | Panel TP700 Comfort<br>TP700 Comfort | Communication driver:<br>SIMATIC 57 1500<br>Interface:<br>ETHERNET | CPU_1516F<br>CPU_1516F-3 PN/DP<br>Browse |
| Save settings                                                                      |                                      | ≪ <u>B</u> ack <u>N</u> ext ≫                                      | <u>F</u> inish <u>C</u> ancel            |

→ Créez dans la section "Navigation intervues" la structure de vue affichée ci-dessous avec le nom de vue correspondant. Confirmez votre sélection par un clic sur <u>Einish</u> ("Terminer").

| HMI Device Wizard: TP700 | Comfort X                                                       |
|--------------------------|-----------------------------------------------------------------|
|                          | Screen navigation<br>Add new screens by clicking this button: + |
|                          | 📸 Add screen 💂 Delete screen 📝 Rename 🛛 🗐 Delete all screens    |
| PLC connections          | 2                                                               |
| Screen layout            |                                                                 |
| Alarms                   |                                                                 |
| Screens 🤇                |                                                                 |
| System screens           |                                                                 |
| Buttons                  |                                                                 |
|                          | Basic screen RFID data                                          |
|                          |                                                                 |
|                          |                                                                 |
|                          |                                                                 |
|                          |                                                                 |
|                          |                                                                 |
| Save settings            | ≪ <u>B</u> ack <u>N</u> ext ≫ <u>Finish</u> <u>C</u> ancel      |

 $\rightarrow$  Ouvrez la vue **"Données RFID"** et supprimez le texte en arrière-plan.

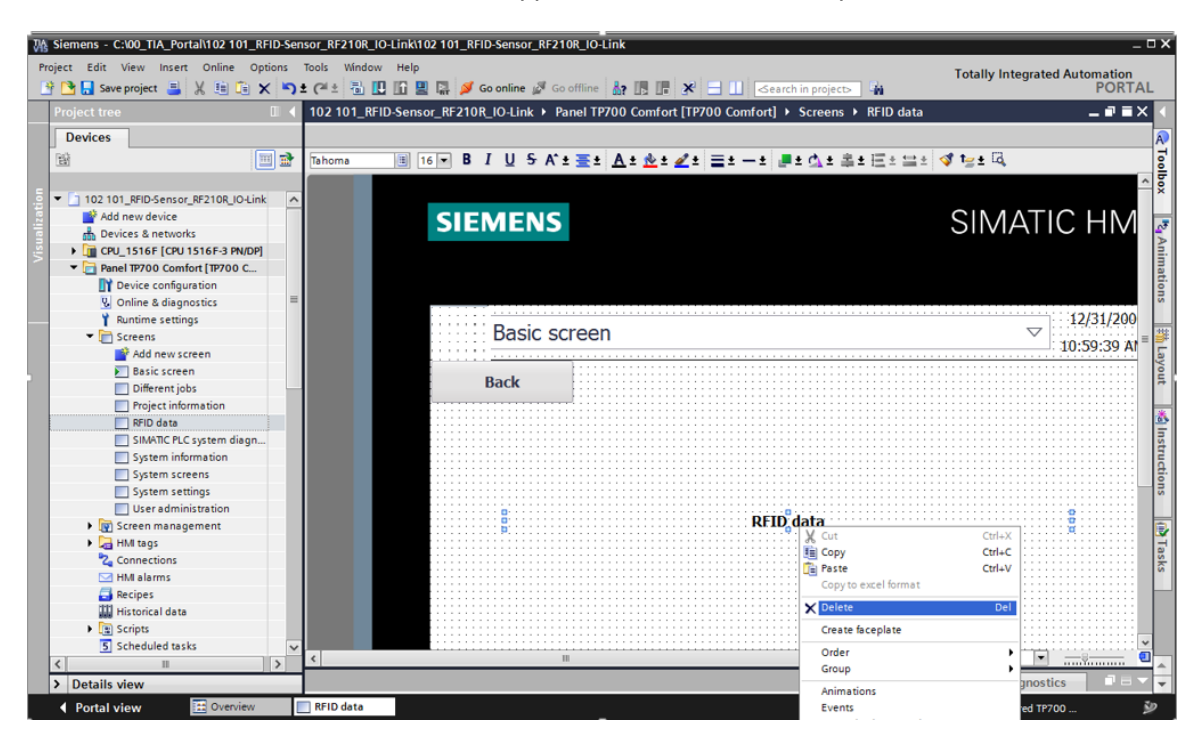

→ Dans cette vue, nous avons besoin de 2 "Boutons" avec les inscriptions "Écriture" et "Lecture". Créez-les avec la fonction "Presser" 'événement" "MiseA1Bit TantQueToucheEnfoncée" puis reliez-la à la variable "HMI\_WRITE" et respectivement à la variable "HMI\_READ" du DB d'instance "DB\_Lire\_Écrire\_Données\_RFID". Ajoutez encore des "Champs de texte" pour la description.

| We Siemens - C:\00_TIA_Portal\102 101_RFID-Sense | r_RF210R_IO-Link\102 101_RFID-Sensor_RF210R_IO-Link                                                  | _ 0                           | ×          |
|--------------------------------------------------|----------------------------------------------------------------------------------------------------|-------------------------------|------------|
| Project Edit View Insert Online Options To       | ols Window Help                                                                                      | Totally Integrated Automation |            |
| 📑 📑 📑 Save project 📑 🐰 🗐 🗎 🗙 🍤 🖆                 | 🝽 🗄 🗓 🕼 🖳 💋 Go online 🖉 Go offline 🍶 🖪 🕼 🗶 🚽 🛄 <earch in="" project=""> 🖓</earch>                    | PORTAL                        |            |
| Project tree                                     | 101_RFID-Sensor_RF210R_IO-Link › Panel TP700 Comfort [TP700 Comfort] › Screens › RFID data 🛛 🗕 🖬 🚍 🤉 | K Toolbox 📑 🔳 🕨               |            |
| Devices                                          |                                                                                                    | Options                       | A          |
| 1 1 1 1 1 1 1 1 1 1 1 1 1 1 1 1 1 1 1            | Tahoma 🔳 16 🛡 B I U S A ± \Xi ± A ± 处 ± 🗶 ± 🗶 ± 💻 ± 🕁 ± 🚉 ± 🖽 ± 🛫 t 🛬 ±                              | * 🕨 🗶 🗊 🖬 * 🛛 🗔 🗄             | 7          |
|                                                  |                                                                                                    | A Y Basic objects             | 5          |
| 💿 💌 🛅 102 101_RFID-Sensor_RF210R_IO-Link 🛛 🔨     |                                                                                                    |                               | ×          |
| Add new device                                   |                                                                                                    |                               |            |
| E Devices & networks                             | Basic screen                                                                                         |                               | A          |
| CPU_1516F [CPU 1516F 3 PN/DP]                    | Bable Sereen                                                                                         |                               | ŝ.         |
| Device configuration                             |                                                                                                    | =                             | et.        |
| Program blocks                                   | Back                                                                                                 |                               | su         |
| Add new block                                    | Write                                                                                                | -                             |            |
| Aain [OB1]                                       |                                                                                                    | Y Elements                    | 3          |
| LRfidIOL_Read [FB2]                              | Write on Read from                                                                                   |                               | 5          |
| LRfidIOL_Write [FB3]                             | RFID-Transponder RFID-Transponder                                                                    | 0.12 🛄 💷 🛄 😚                  | 2          |
| Read_Write_RFID_Data [FB1]                       |                                                                                                    |                               | 71         |
| Data_Ident_Read [DB1]                            |                                                                                                    | 🗉 📖 📖 Ti 🕥                    | *          |
| Data_Ident_Write [DB2]                           |                                                                                                    |                               | Ë.         |
| Read_Winte_RFID_Data_DB [                        |                                                                                                    |                               | stru       |
| Technology objects                               | / III                                                                                                |                               | à.         |
| Energy objects                                   |                                                                                                    |                               | Sug        |
| External source files                            | Button_1 [Button]                                                                                    | ✓ Controls                    |            |
| <                                                | Properties Animations Events Texts                                                                   | 🛛 🔨 🗹 🛊 v 🔚 📖 🖡               | T          |
| ✓ Details view                                   |                                                                                                    |                               | F          |
|                                                  | click                                                                                                | 📐 🖬 🖾 🌝                       | sks        |
|                                                  | SetBitWhileKeyPressed                                                                                | 👞 😑 📖 🎫 🛌                     |            |
| No                                               | Release Tag (input/output) Read Write RFID Data DB HMI Write                                         |                               |            |
| Name Offset                                      | Activate Bit 0                                                                                       | PDF                           | 들          |
| HMI Write                                        | Deactivate <add function=""></add>                                                                   | 1-                            | <b>P</b> . |
| LRfidIOL Read Instance                           | Change                                                                                               |                               | S          |
| LRfidIOL_Write_Instance                          |                                                                                                    |                               |            |
|                                                  |                                                                                                    |                               |            |
| < III >                                          |                                                                                                    | > Graphics                    |            |
| Portal view     Overview                         | RFID data 🕄 🚺 Wizard: succ                                                                           | essfully configured TP700 🎾   | ,          |

→ Animez la "Visibilité" des deux boutons afin qu'ils ne soient affichés qu'en fonction des variables "ReaPres" et "WriPres" du DB d'instance "DB\_Lire\_Écrire\_Données\_RFID".

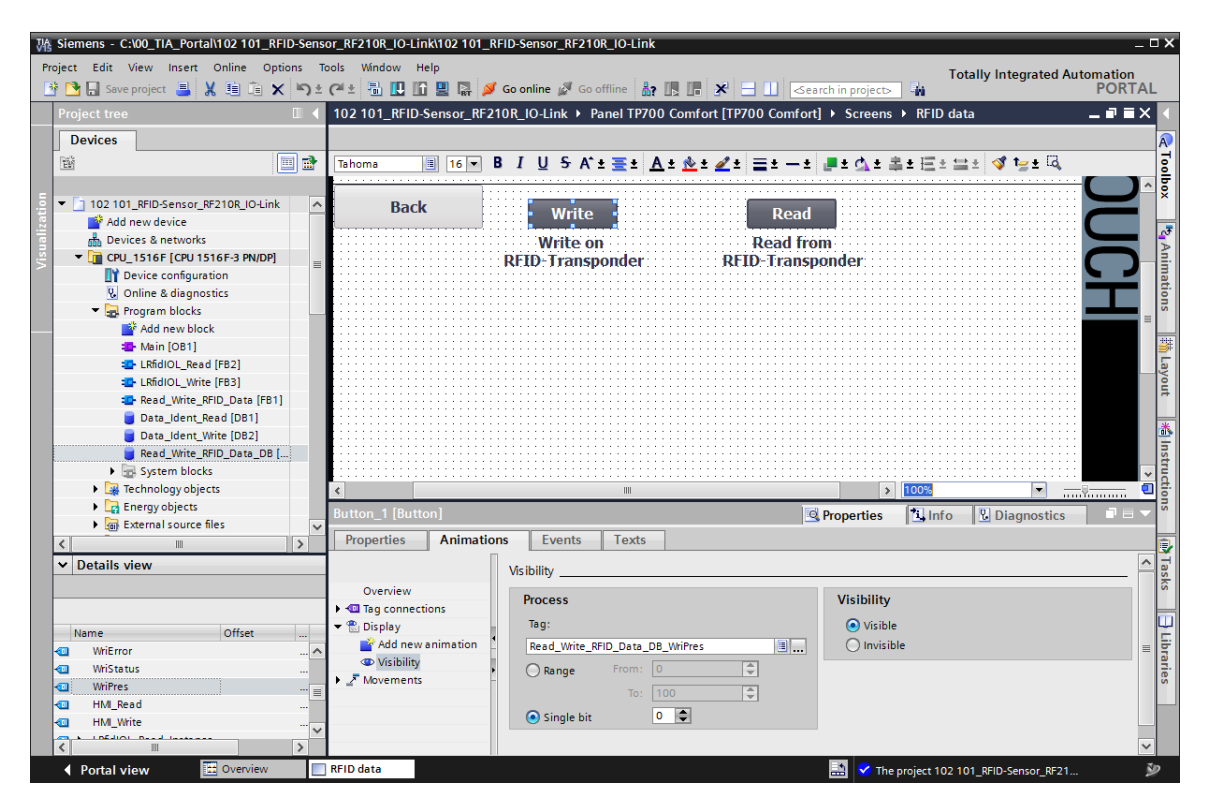

→ Ensuite, nous créons 8 "Champs d'E/S" en faisant glisser depuis les blocs de données "Écrire\_Données\_Ident" et "Lire\_Données\_Ident" respectivement les 4 variables dans la structure "Données utiles" dans notre vue "Données RFID".

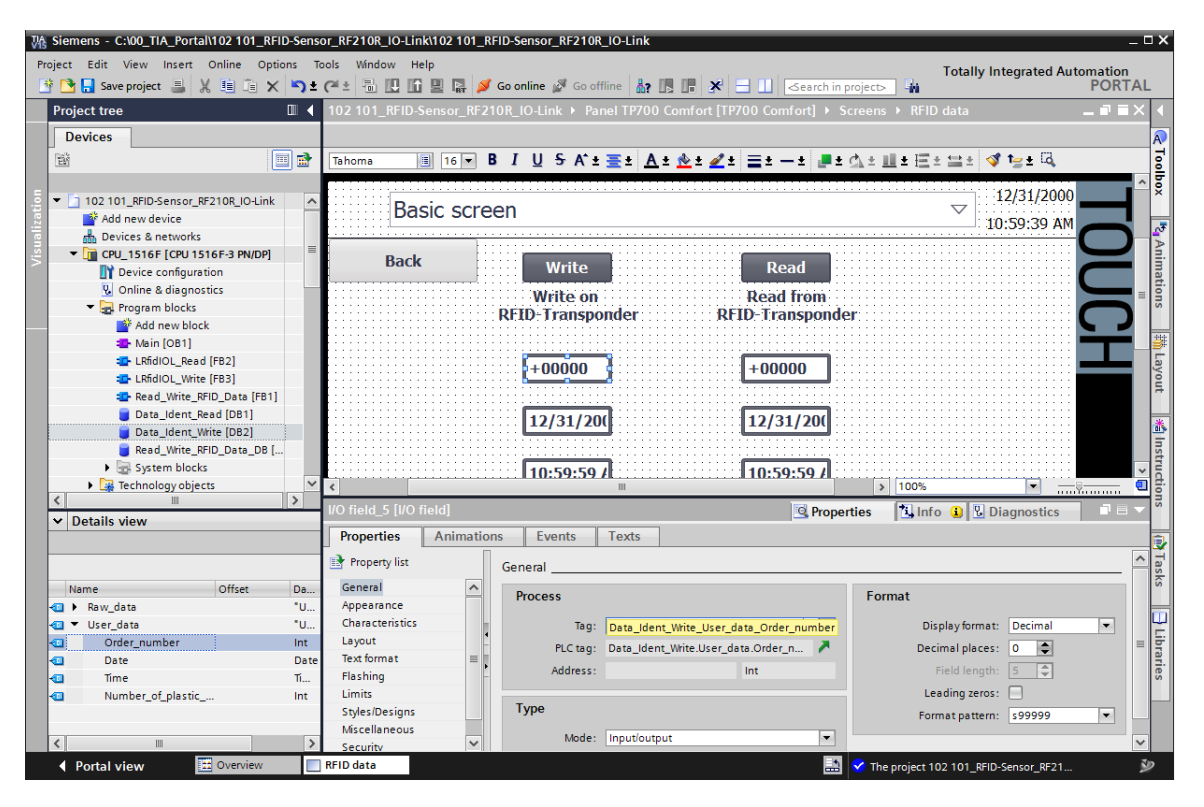

→ Modifiez le "Type" des variables lues sur "Sortie" et adaptez le "Format" des "Champs d'E/S" de manière à pouvoir afficher les grandeurs correspondantes de manière judicieuse.
 Ajoutez encore des "Champs de texte" pour la description.

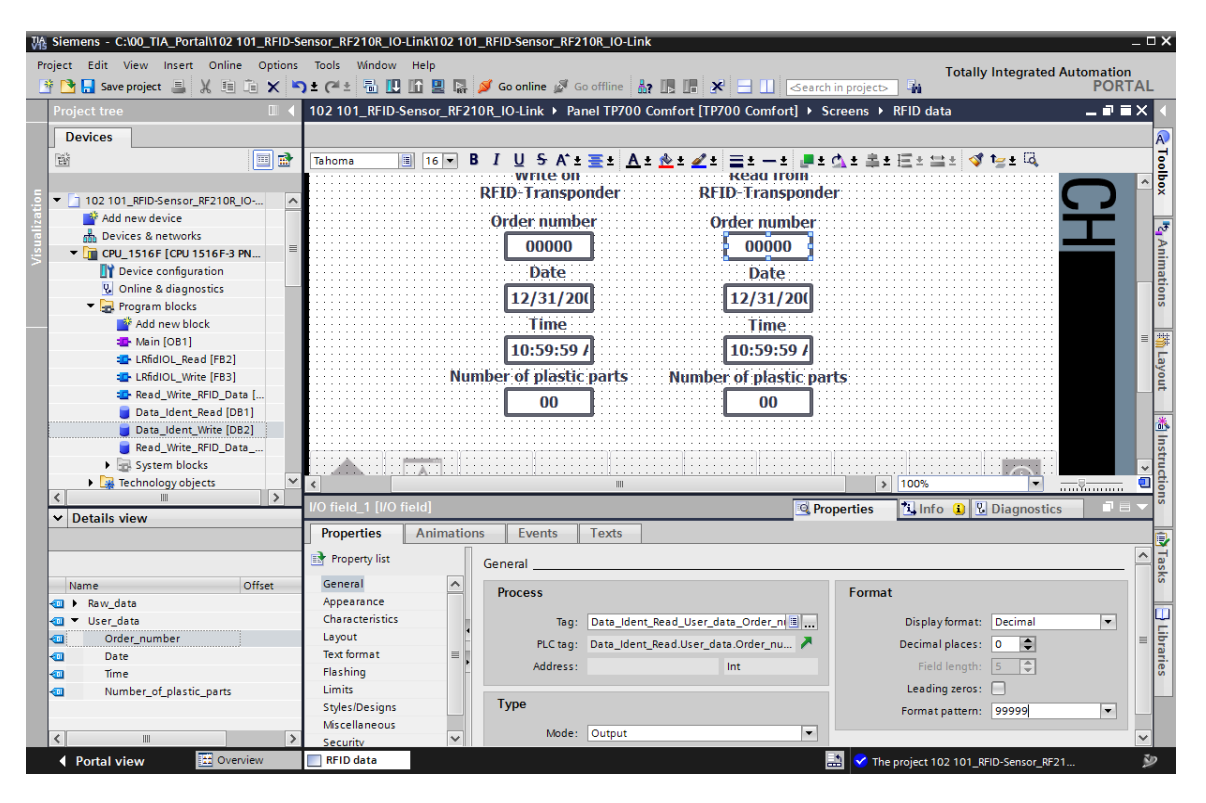

→ Une fois le projet enregistré " Save project " ("Sauvegarder le projet") et le Panel "TP700
 Comfort" chargé "
 ", vous pouvez voir à la visibilité des deux boutons "Lecture" et "Écriture" qu'un transpondeur RFID a été reconnu par le capteur.

Avec un clic sur **"Lecture**", les valeurs peuvent être lues et affichées sous le transpondeur. Les valeurs à écrire peuvent être saisies dans les champs d'E/S, sous **"Écriture"** et ensuite écrites sur le transpondeur RFID par un clic sur **"Écriture"**.

| SIEMENS  |                                                    | S                                                   | IMATIC             | HMI                     |
|----------|----------------------------------------------------|-----------------------------------------------------|--------------------|-------------------------|
| RFID dat | a                                                  |                                                     | $\bigtriangledown$ | 6/30/2018<br>2:06:28 AM |
| Back     | Write<br>Write on<br>RFID-Transponder              | Read<br>Read from<br>RFID-Transponder               |                    |                         |
|          | Order number<br>12482<br>Date<br>1/2/2006          | Order number<br>12482<br>Date<br>1/2/2006           |                    | Ĭ                       |
| N        | Time<br>12:33:00 PM<br>umber of plastic parts<br>5 | Time<br>12:33:00 PM<br>Number of plastic parts<br>5 |                    |                         |
|          |                                                    |                                                     |                    |                         |

## 7.11 Archivage du projet

→ Pour archiver le projet, sélectionner sous la commande de menu → "Projet" le point → "Archiver...".

| Kiemens - C:\00_TIA_Portal\102 101_RFID-S | ensor_RF210R_IO-Link\102 101_RFID-Sensor_RF210R_IO-Link                                   | _ ¤ ×                                 |
|-------------------------------------------|-------------------------------------------------------------------------------------------|---------------------------------------|
| Project Edit View Insert Online Options   | Tools Window Help                                                                         | Totally Integrated Automation         |
| 3 New                                     | ) 🛨 (省 🗄 🔃 🕼 🖳 🜠 Go online 🖉 Go offline 🕌 🖪 🖪 🗱 🧩 😑 🛄 (Search in project) 🖷               | PORTAL                                |
| Open Ctrl+O                               | 102 101 REID-Sensor RE210R IO-Link > Panel TP700 Comfort [TP700 Comfort] > Screens > REID | data _ 🗖 🖬 🗙 🖣                        |
| Migrate project                           |                                                                                           |                                       |
|                                           |                                                                                           | A                                     |
| Save Ctrl+S                               | ■ V B I U S A*± Ξ± A± 2± Ξ± -± #± A± Ξ± -±                                                | ± ☱ ± ♂ 1≥ ± ¼,8                      |
| Delate and an and a                       |                                                                                           |                                       |
| Archive                                   | SIEMENS                                                                                   |                                       |
| Retrieve                                  |                                                                                           | 07                                    |
| Multiuser                                 |                                                                                           | An                                    |
| Open preject from Tex monster             |                                                                                           |                                       |
|                                           |                                                                                           | ti.                                   |
| Card Reader/USB memory                    | Pagie cereon                                                                              | 12/31/2000                            |
|                                           | Dasic screen                                                                              | 10:59:39 AM                           |
| Start basic integrity check               |                                                                                           |                                       |
| Print Ctrl+P                              | Back Write Read                                                                           |                                       |
| Print preview                             |                                                                                           |                                       |
| Export module labeling strips             | Write on Read from                                                                        |                                       |
| C:\00\102 101_RFID-Sensor_RF210R_IO-Link  | RED-Transponder RED-Transponder                                                           | C J 🔮                                 |
| C:\00_TIA\012_201_CPU1516F_ET200SP_PN     | Order number Order number                                                                 |                                       |
| C:\\012 201 CPU1516F ET2005P PN V14       | 00000                                                                                     | [ā                                    |
| C:\\012_201_CPU1516F_ET200SP_PN_V14       | Data                                                                                      | ·····                                 |
|                                           | Date                                                                                      | ·····                                 |
|                                           | 12/31/20( 12/31/20(                                                                       |                                       |
|                                           | Time Time                                                                                 |                                       |
| Exit Alt+F4                               | 10:59:59 AM                                                                               | I I I I I I I I I I I I I I I I I I I |
| Name                                      |                                                                                           |                                       |
| Online & diagnostics                      | Number of plastic parts Number of plastic parts                                           |                                       |
| Program blocks                            | 00 00                                                                                     |                                       |
| Technology objects                        |                                                                                           | <u>-</u>                              |
| Energy objects                            |                                                                                           |                                       |
| External source files                     |                                                                                           |                                       |
| PLC tags                                  | <ul> <li>( ) 100</li> </ul>                                                               | % 🔽 — 🦉 🛄                             |
| Le PLC data types                         | Properties 1                                                                              | Info 🛛 Diagnostics 🔹 🖛 📥              |
| Portal view     Overview                  | 🔲 RFID data 🛛 🛃 💙 The projec                                                              | ct 102 101_RFID-Sensor_RF21 🎐         |

 $\rightarrow$  Confirmez le cas échéant la question sur l'enregistrement du projet avec  $\rightarrow$  "Oui".

| Archive p | roject (0104:000006)                                                                                                    | X |
|-----------|----------------------------------------------------------------------------------------------------|---|
|           | Save project?<br>The last saved project is archived. Do you want to save the project before<br>archiving to create a backup copy of the current changes? |   |
|           | Yes No                                                                                                    |   |

→ Sélectionnez le dossier d'archivage du projet et enregistrez ce dernier au format "Archive de projet TIA Portal". (→ "Archive de projet TIA Portal" → "SCE\_FR\_102-101\_Capteur RFID\_RF210R\_IO-Link..." → "Enregistrer")

| Archive project                     |                                           | × |
|-------------------------------------|-------------------------------------------|---|
| Archiving settings                  |                                           |   |
| Select settings for the archiving o | of Project:                               |   |
| 🛃 TIA Portal project archive        |                                           |   |
| 🛃 Discard restorable data           |                                           |   |
| Add date and time to the file r     | ame                                       |   |
| File name:                          | SCE_EN_102-101_RFID-Sensor_RF210R_IO-Link |   |
| New file name:                      | 102 101_RFID-Sensor_RF210R_IO-Link_1      |   |
| Path:                               | C:\00_TIA_Portal                          | ] |
|                                     |                                           |   |
|                                     | Archiving Cancel                          |   |

Utilisation libre pour les instituts publics de formation et de R&D. © Siemens 2019. Tous droits réservés. sce-102-101-rfid-sensor\_rf210r-io-link\_et200sp-s7-1500-r1901-fr.docx

# 7.12 Liste de contrôle – par étapes

La liste de contrôle suivante aide l'apprenti/l'étudiant à vérifier par lui-même si toutes les étapes de travail de la marche à suivre structurée par étapes ont été traitées minutieusement et lui permet d'achever lui-même le module.

| Nº | Description                                                   | Vérifié |
|----|---------------------------------------------------------------|---------|
| 1  | Modifications du programme dans la CPU 1516F effectuées avec  |         |
|    |                                                               |         |
| 2  | Compilation de la CPU 1516F réussie et sans message d'erreur  |         |
| 3  | Chargement de la CPU 1516F réussi et sans message d'erreur    |         |
| 4  | Chargement du maître IO-Link CM 4xIO-Link et du capteur RFID  |         |
|    | RF210R IO-Link avec Device-Tool (S7-PCT) effectué avec        |         |
|    | succès                                                        |         |
| 5  | Visualisation du processus pour le Touch Panel TP700 Comfort  |         |
|    | créée avec succès                                             |         |
| 6  | Compilation du Touch Panel TP700 Comfort réussie et sans      |         |
|    | message d'erreur                                              |         |
| 7  | Chargement du Touch Panel TP700 Comfort réussi et sans        |         |
|    | message d'erreur                                              |         |
| 8  | Écriture des données utiles avec un Panel sur le transpondeur |         |
|    | RFID effectuée avec succès                                    |         |
| 9  | Lecture des données utiles avec un Panel depuis le            |         |
|    | transpondeur RFID effectuée avec succès                       |         |
| 10 | Le projet a été archivé avec succès                           |         |

# 8 Exercice

# 8.1 Énoncé de la tâche - exercice

Dans cet exercice, le bloc fonctionnel (FB) "Lire\_Écrire\_Données\_RFID\_" doit être converti en bloc compatible avec la bibliothèque et une fonction "DATE\_HEURE" doit être créée, dans laquelle l'heure locale de la CPU1516F sera lue.

Les paramètres suivants doivent être disponibles lors de l'appel du bloc compatible avec la bibliothèque :

| Entrée             | Type de données                                    | Commentaire                                                                                                    |  |
|--------------------|----------------------------------------------------|----------------------------------------------------------------------------------------------------|--|
| adrTag             | Word                                               | Adresse de début des données à lire sur le transpondeur                                                             |  |
| hwld               | HW_SUBMODULE                                       | Identification matérielle du module de<br>communication IO-Link                                                     |  |
| length             | Word                                               | Longueur des données qui doivent être lues depuis le transpondeur                                                   |  |
| portAdr            | Int                                                | Adresse de début du lecteur raccordé<br>(PCT Tool)                                                                  |  |
| Execute_Data_Read  | BOOL                                               | Active la commande de lecture lors d'un front montant                                                               |  |
| Execute_Data_Write | BOOL                                               | Active la commande d'écriture lors d'un front montant                                                               |  |
| Sortie             |                                                    |                                                                                                    |  |
| Error              | Bool                                               | FALSE lorsqu'une commande est terminée<br>avec succès ; TRUE lorsqu'une erreur se<br>produit au cours du traitement |  |
| Entrée/sortie      |                                                    |                                                                                                    |  |
| Ident_Data_Read    | "Type de données<br>utilisateur_données<br>utiles" | Domaine de la CPU S7 dans lequel les<br>données lues sont enregistrées                                              |  |
| Ident_Data_Write   | "Type de données<br>utilisateur_données<br>utiles" | Domaine de la CPU S7 dans lequel les<br>données écrites sur le transpondeur sont<br>enregistrées                    |  |

Actualisez l'appel du bloc fonctionnel (FB) **"Lire\_Écrire\_Données\_RFID\_"** dans le bloc d'organisation "Main" et connectez les paramètres.

Modifiez dans le Touch Panel TP700 Comfort dans la vue **"Données RFID**" l'accès variable par les 2 **"boutons"** sur les variables d'entrée **"Execute\_Data\_Read"** et **"Execute\_Data\_Write"** du DB d'instance **"Lire\_Écrire\_DB\_Données\_RFID"**.

Dans la fonction "**DATE\_HEURE**", la date actuelle, ainsi que l'heure actuelle, doivent être écrites et mises à disposition comme paramètre "OUTPUT" et écrites dans les données utiles du bloc de données "**Écrire\_Données\_Ident**" lors de l'appel de la fonction.

Cela permettra à l'opérateur de ne devoir, dorénavant, que saisir le numéro de tâche et le nombre de pièces en plastique sur le Panel HMI.

# 8.2 Planification

Planifiez-vous même la mise en œuvre de l'énoncé.

- Remarque :
- Voir les manuels ou la programmation du FB du Modul SCE\_DE\_032-200 pour les blocs compatibles avec la bibliothèque.
- Voir l'aide en ligne pour l'utilisation des instructions étendues des SIMATIC S7-1500. En particulier les paragraphes concernant la date et l'heure.
- Tenez également compte des réglages de l'horloge dans la configuration matérielle de la CPU1516F.

### 8.3 Liste de contrôle – Exercice

La liste de contrôle suivante aide l'étudiant à vérifier par lui-même si toutes les étapes de travail de la marche à suivre structurée par étapes ont été traitées minutieusement et lui permet d'achever lui-même le module.

| N٥ | Description                                                                              | Vérifié |
|----|------------------------------------------------------------------------------------------|---------|
| 1  | Compilation réussie et sans message d'erreur                                             |         |
| 2  | Chargement réussi et sans message d'erreur                                               |         |
| 3  | Affichage de la date et de l'heure actuelles sur le Panel HMI dans la vue "Données RFID" |         |
| 4  | Le projet a été archivé avec succès                                                      |         |

# 9 Informations complémentaires

Pour vous aider à vous familiariser avec les processus ou à approfondir vos connaissances, vous trouverez des informations complémentaires telles que : mises en route, vidéos, didacticiels, applis, manuels, guides de programmation et logiciel/firmware d'évaluation sous le lien suivant :

siemens.com/sce/rfid

#### Aperçu "Informations complémentaires"

Getting Started, Videos, Tutorials, Apps, Handbücher, Trial-SW/Firmware

- > Videos RFID-Systeme
- > Applikationen RFID-Systeme
- > Forum RFID-Systeme
- > Technische Dokumentation RFID-Systeme
- > Industry Online Support App
- > Website Industrielle Identifikation
- > Website SIMATIC RFID

### Pour plus d'informations...

Siemens Automation Cooperates with Education siemens.com/sce

Supports de formation SCE siemens.com/sce/modules

Packs de formation SCE siemens.com/sce/tp

Contact partenaire SCE siemens.com/sce/contact

Digital Enterprise siemens.com/digital-enterprise

Industrie 4.0 siemens.com/future-of-manufacturing

Totally Integrated Automation (TIA) siemens.com/tia

TIA Portal siemens.com/tia-portal

Automate SIMATIC siemens.com/controller

Documentation technique SIMATIC siemens.com/simatic-docu

Industry Online Support support.industry.siemens.com

Système de catalogue et de commande Industry Mall mall.industry.siemens.com

Siemens Digital Industris Postfach 4848 D-90026 Nürnberg Allemagne

Sous réserve de modifications et d'erreurs © Siemens 2019

siemens.com/sce